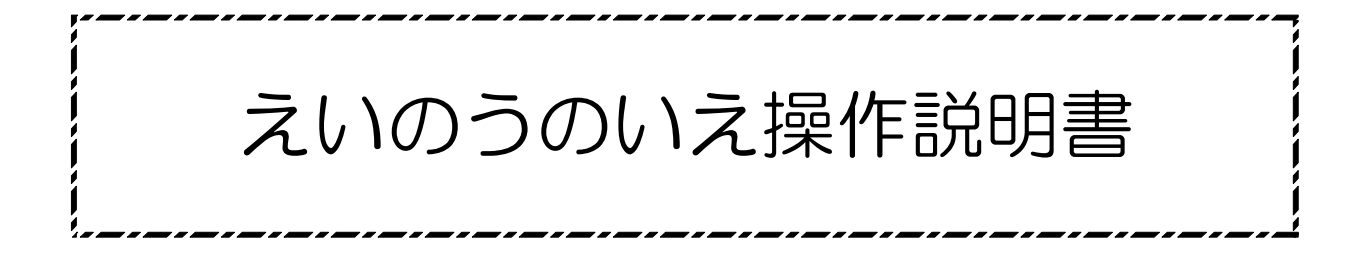

平成30年4月2日

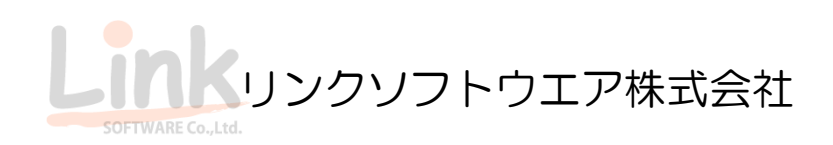

目次

| E | 1次                |                                             |                             |
|---|-------------------|---------------------------------------------|-----------------------------|
|   | 第1章               | ログイン画面                                      |                             |
|   | 1.1               | ログイン画面の構成                                   | <br>1-1-1                   |
|   | 第2章               | メニュー画面                                      |                             |
|   | 2.1               | メニュー画面の構成                                   | <br>2-1-1                   |
|   | 第3章               | 圃場・作物選択画面                                   |                             |
|   | 3.1               | 圃場・作物選択画面の構成                                | <br>3-1-1                   |
|   | 第4章               | カレンダー画面                                     | <br>                        |
|   | 4.1               | カレンダー画面の構成                                  | <br>4-1-1                   |
|   | 第5章               | 入力内容選択画面                                    | <br>                        |
|   | 5.1<br>5.2<br>5.3 | 入力内容選択画面1の構成<br>入力内容選択画面2の構成<br>入力方法選択画面の構成 | <br>5-1-1<br>5-2-1<br>5-3-1 |
|   | 第6章               | 作業予定入力画面                                    |                             |
|   | 6.1               | 作業予定入力画面の構成                                 | <br>6-1-1                   |
|   | 6.2               | 使用機械・農薬・肥料の入力                               | <br>6-2-1                   |
|   | 6.3               | 作業予定確認画面の構成                                 | <br>6-3-1                   |
|   | 6.4               | 作業予定登録完了画面の構成                               | <br>6-4-1                   |
|   | 6.5               | 作業予定入力画面の構成(修正の場合)                          | <br>6-5-1                   |
|   | 第7章               | 作業実績入力画面                                    |                             |
|   | 7.1               | 作業実績入力画面の構成                                 | <br>7-1-1                   |
|   | 7.2               | 使用機械・農薬・肥料の入力                               | <br>7-2-1                   |
|   | 7.3               | 作業実績確認画面の構成                                 | <br>7-3-1                   |
|   | 7.4               | 作業実績登録完了画面の構成                               | <br>7-4-1                   |
|   | 7.5               | 作業実績入力画面の構成(修正の場合)                          | <br>7-5-1                   |
|   | 第8章               | 収穫予定入力画面                                    |                             |
|   | 8.1               | 収穫予定入力画面の構成                                 | <br>8-1-1                   |
|   | 8.2               | 使用機械の入力                                     | <br>8-2-1                   |
|   |                   |                                             |                             |

| 8.3 | 収穫予定確認画面の構成        | • | • | • | • | • • | • | <br>8-3-1 |
|-----|--------------------|---|---|---|---|-----|---|-----------|
| 8.4 | 収穫予定登録完了画面の構成      | • | • | • | • | • • | • | <br>8-4-1 |
| 8.5 | 収穫予定入力画面の構成(修正の場合) | • | • | • | • |     | • | <br>8-5-1 |

### 第9章 収穫実績入力画面

| 9.1 | 収穫実績入力画面の構成        | <br>9-1-1 |
|-----|--------------------|-----------|
| 9.2 | 使用機械の入力            | <br>9-2-1 |
| 9.3 | 収穫実績確認画面の構成        | <br>9-3-1 |
| 9.4 | 収穫実績登録完了画面の構成      | <br>9-4-1 |
| 9.5 | 収穫実績入力画面の構成(修正の場合) | <br>9-5-1 |

### 第10章 出荷予定入力画面

| 10.1 | 出荷予定入力画面の構成        | <br>10-1-1 |
|------|--------------------|------------|
| 10.2 | 出荷情報の入力            | <br>10-2-1 |
| 10.3 | 出荷予定確認画面の構成        | <br>10-3-1 |
| 10.4 | 出荷予定登録完了画面の構成      | <br>10-4-1 |
| 10.5 | 出荷予定入力画面の構成(修正の場合) | <br>10-5-1 |

### 第11章 出荷実績入力画面

| 11.1 | 出荷実績入力画面の構成        | <br>11-1-1 |
|------|--------------------|------------|
| 11.2 | 出荷情報の入力            | <br>11-2-1 |
| 11.3 | 出荷実績確認画面の構成        | <br>11-3-1 |
| 11.4 | 出荷実績登録完了画面の構成      | <br>11-4-1 |
| 11.5 | 出荷実績入力画面の構成(修正の場合) | <br>11-5-1 |

### 第12章 集計·帳票出力画面

| 12.1 | 集計・帳票出力画面の構成   | <br>12-1-1 |
|------|----------------|------------|
| 12.2 | 集計・帳票出力確認画面の構成 | <br>12-2-1 |
| 12.3 | 出力完了画面の構成      | <br>12-3-1 |

### 第13章 過去情報検索画面

| 13.1 | 検索画面の構成   | <br>13-1-1 |
|------|-----------|------------|
| 13.2 | 検索結果画面の構成 | <br>13-2-1 |

# 第14章 とりあえずメモ画面

| 14.1 | とりあえずメモ画面の構成       | <br>14-1-1 |
|------|--------------------|------------|
| 14.2 | とりあえずメモ画面の構成(メモー覧) | <br>14-2-1 |

# 第15章 設定画面

| 15.1  | 設定画面の構成        | <br>15-1-1  |
|-------|----------------|-------------|
| 15.2  | 作業員設定画面の構成     | <br>15-2-1  |
| 15.3  | 作業設定画面の構成      | <br>15-3-1  |
| 15.4  | 品目設定画面の構成      | <br>15-4-1  |
| 15.5  | 圃場設定画面の構成      | <br>15-5-1  |
| 15.6  | 苗設定画面の構成       | <br>15-6-1  |
| 15.7  | 等級設定画面の構成      | <br>15-7-1  |
| 15.8  | 階級設定画面の構成      | <br>15-8-1  |
| 15.9  | 出荷先設定画面の構成     | <br>15-9-1  |
| 15.10 | 機械設定画面の構成      | <br>15-10-1 |
| 15.11 | アタッチメント設定画面の構成 | <br>15-11-1 |
| 15.12 | 農薬設定画面の構成      | <br>15-12-1 |
| 15.13 | 肥料設定画面の構成      | <br>15-13-1 |
| 15.14 | 虫設定画面の構成       | <br>15-14-1 |
| 15.15 | 病気設定画面の構成      | <br>15-15-1 |
| 15.16 | その他収入設定画面の構成   | <br>15-16-1 |
| 15.17 | その他経費設定画面の構成   | <br>15-17-1 |

••••••••• 14-3-1

# 1. ログイン画面

## 1.1 ログイン画面の構成

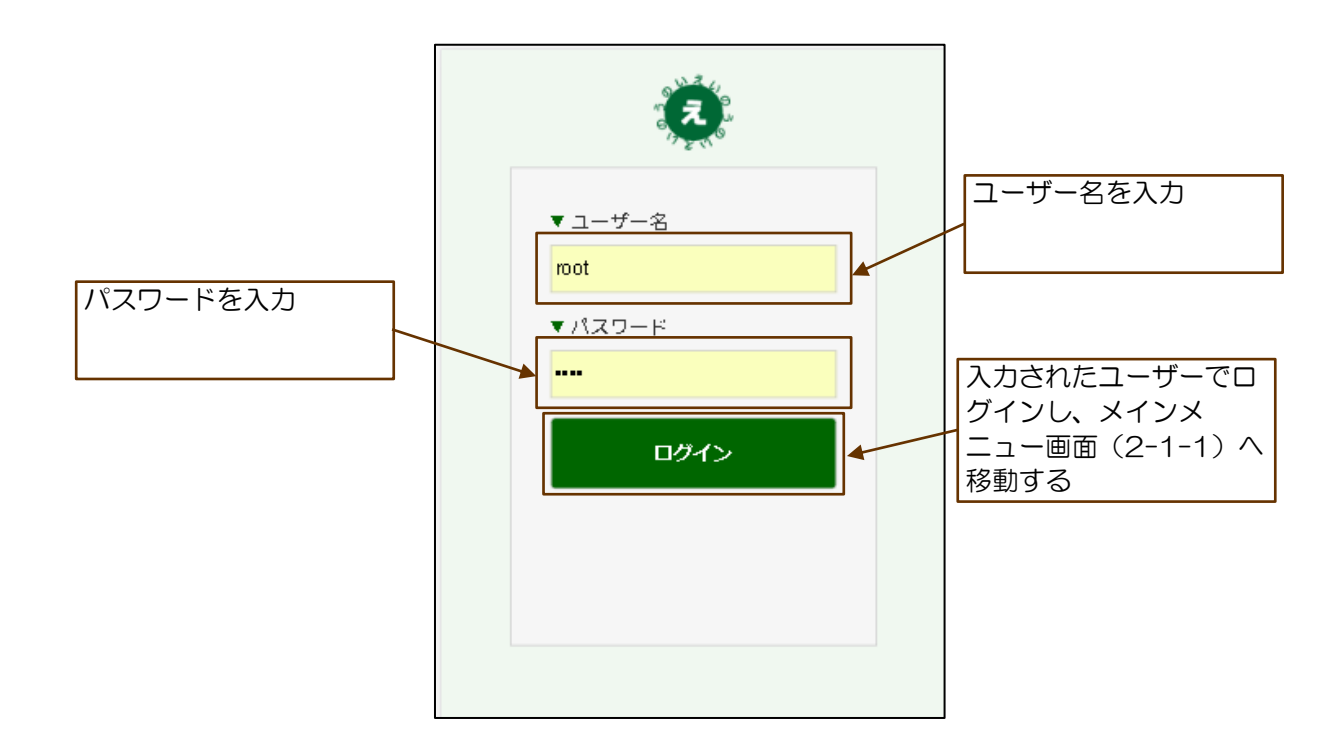

## 2. メニュー画面

# 2.1 メニュー画面の構成

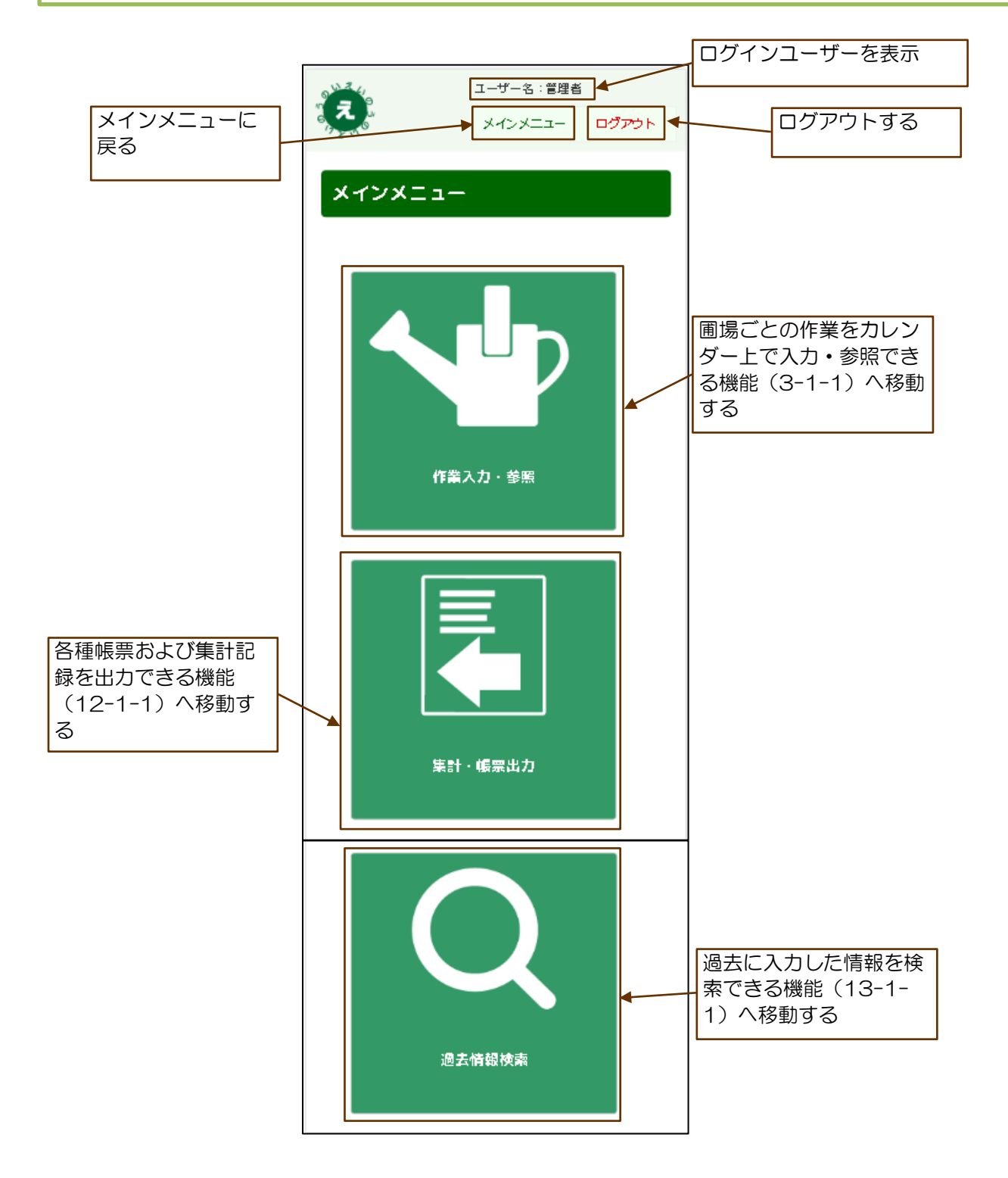

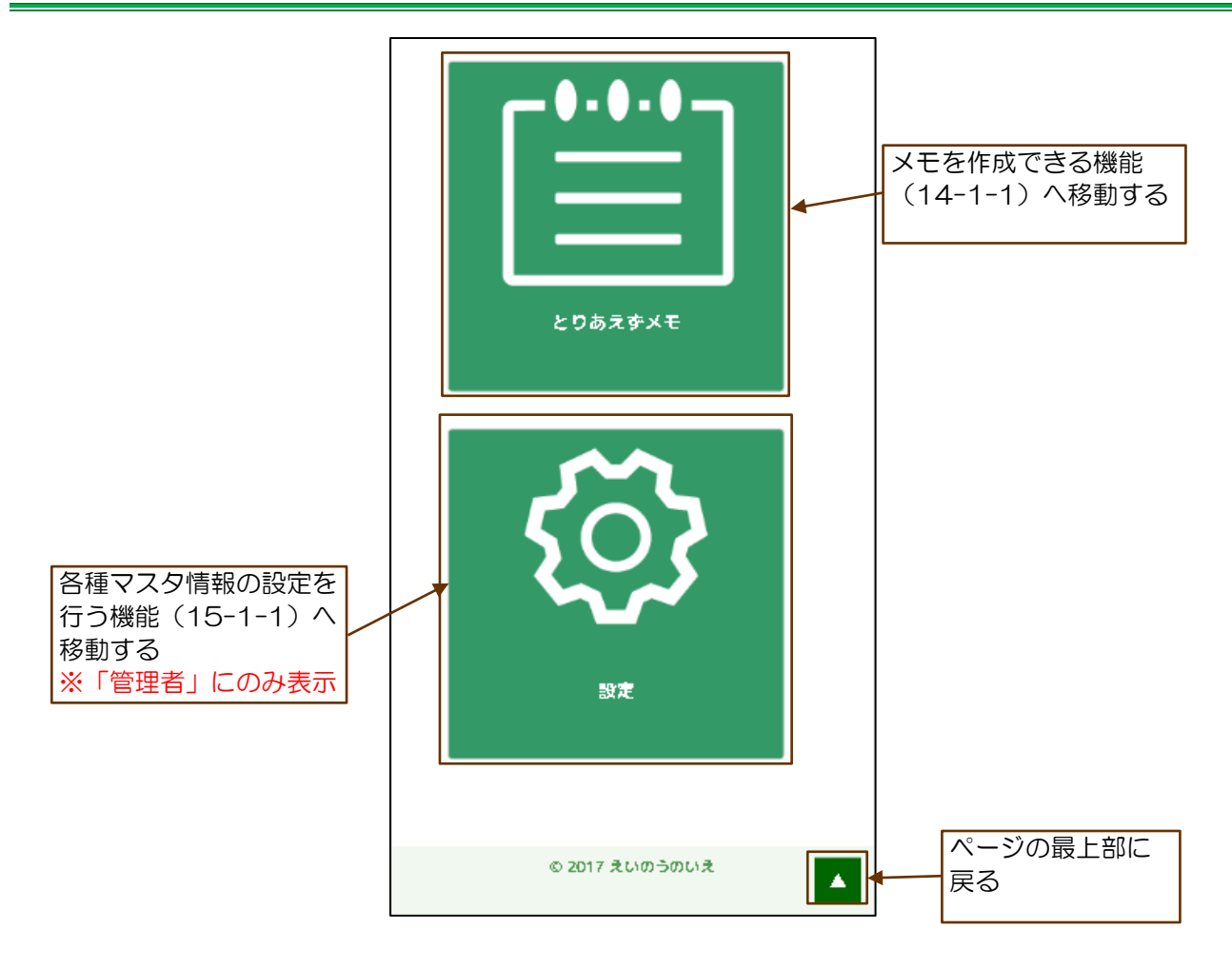

### 3. 圃場•作物選択画面

#### 3.1 圃場・作物選択画面の構成

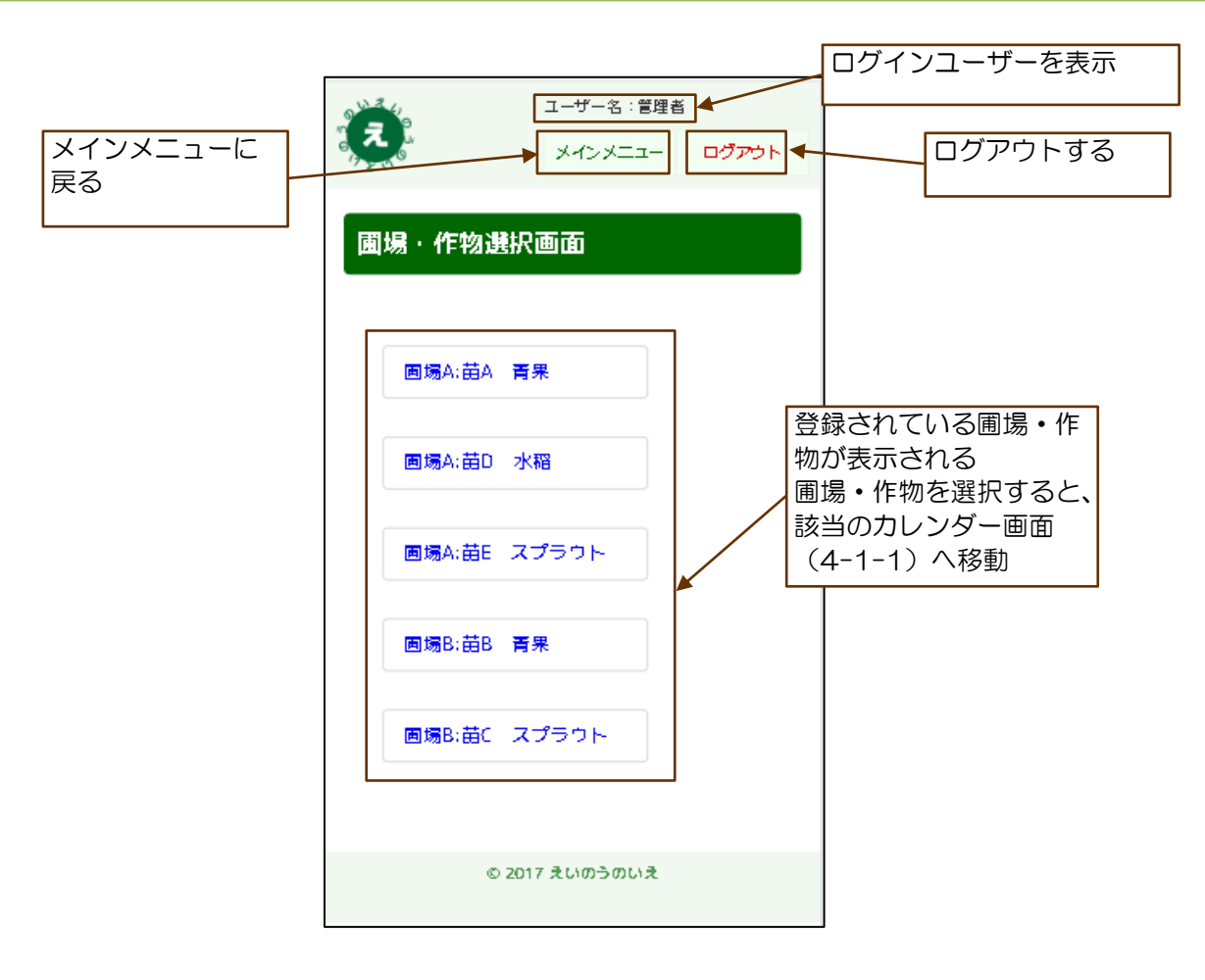

圃場・作物選択画面に表示される圃場・作物は ログインユーザーにより登録された、品目・圃場・苗設定の 内容が表示される

# 4. カレンダー画面

#### 4.1 カレンダー画面の構成

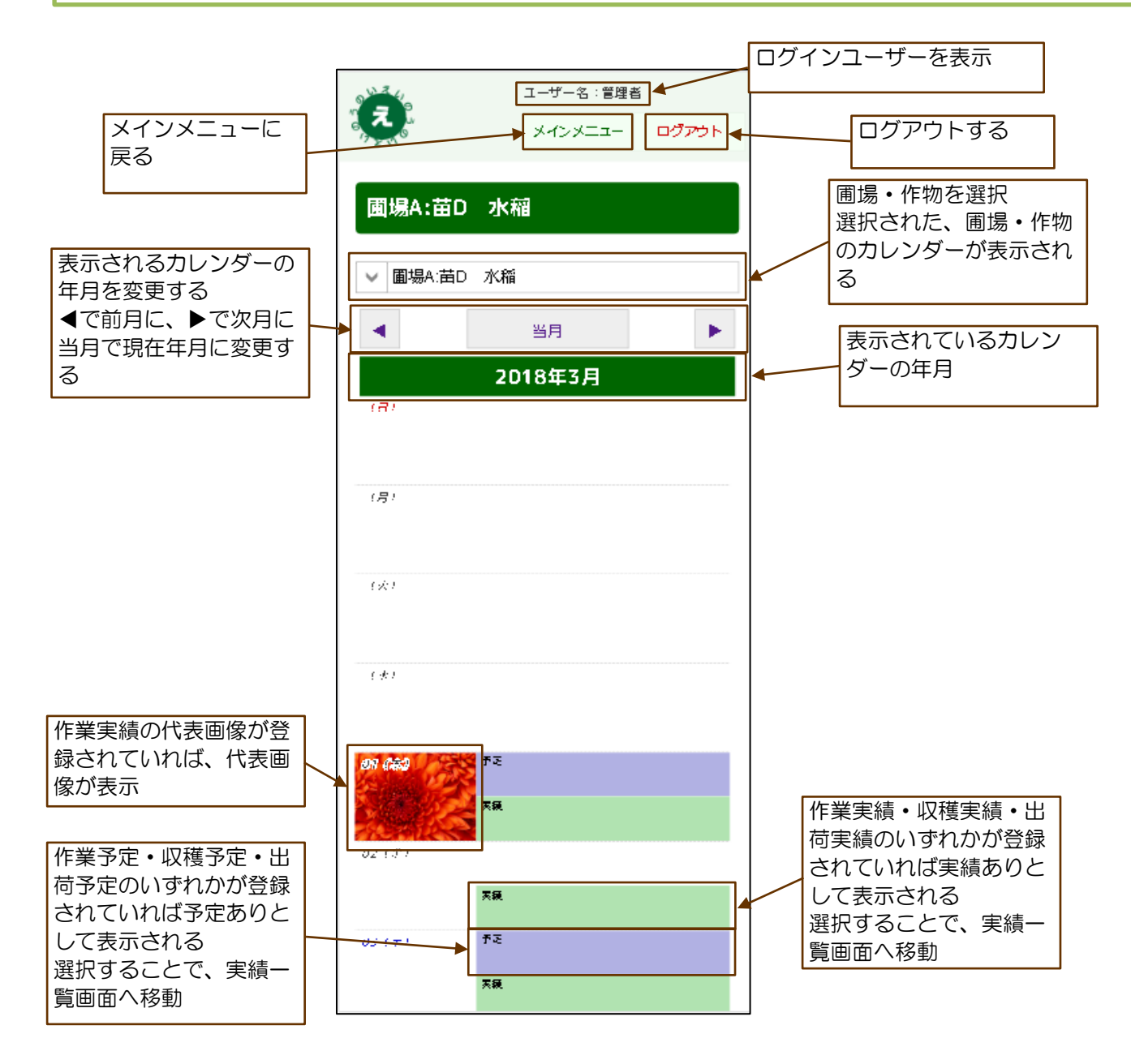

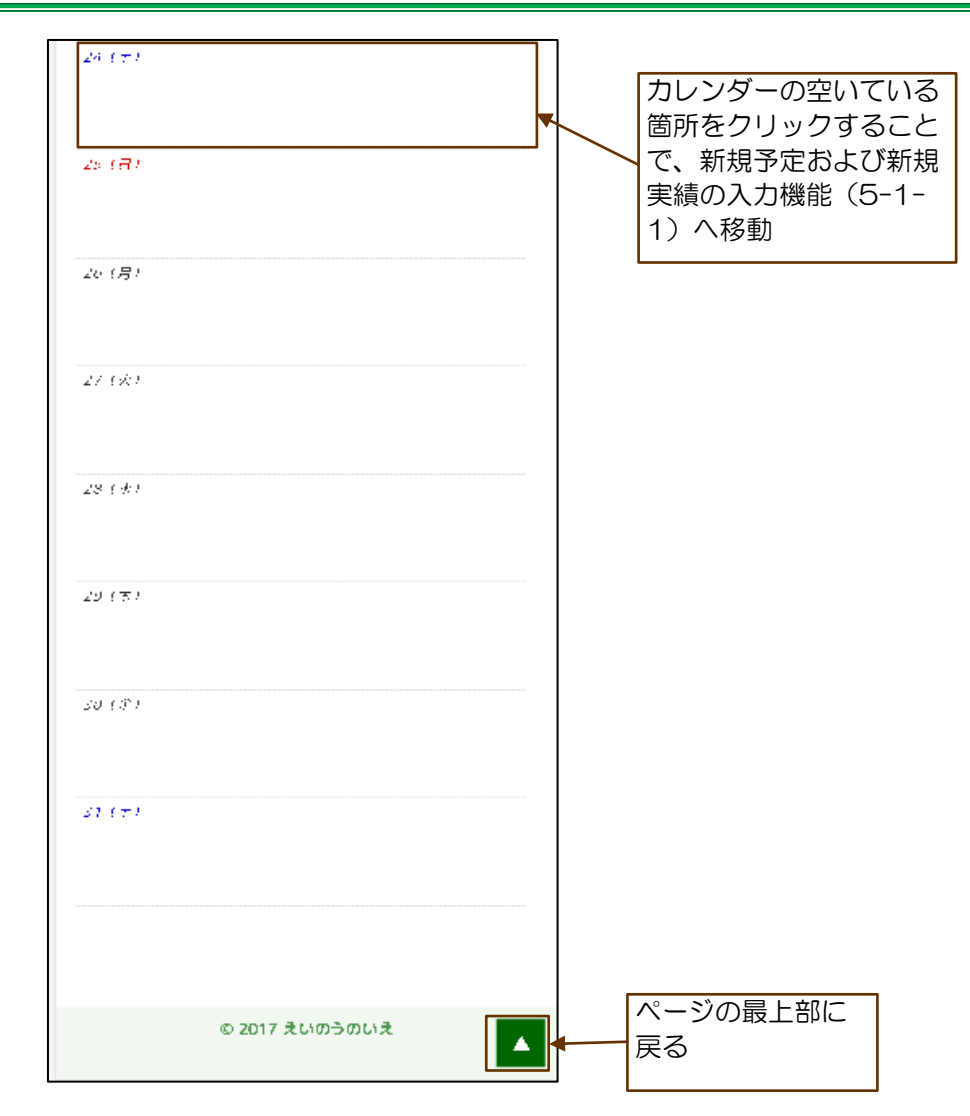

## 5. 入力内容選択画面

### 5.1 入力内容選択画面1の構成

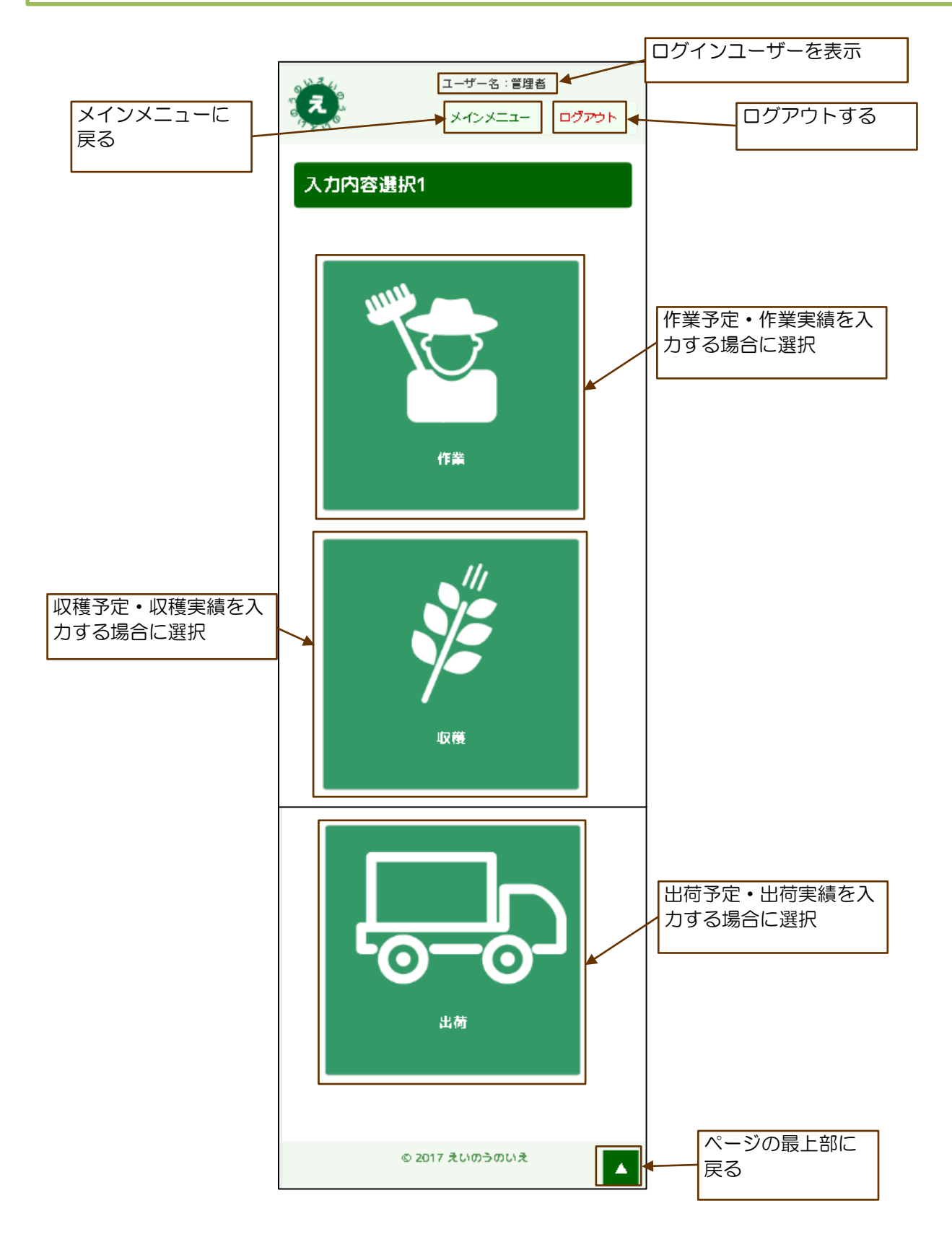

# 5. 入力内容選択画面

### 5.2 入力内容選択画面2の構成

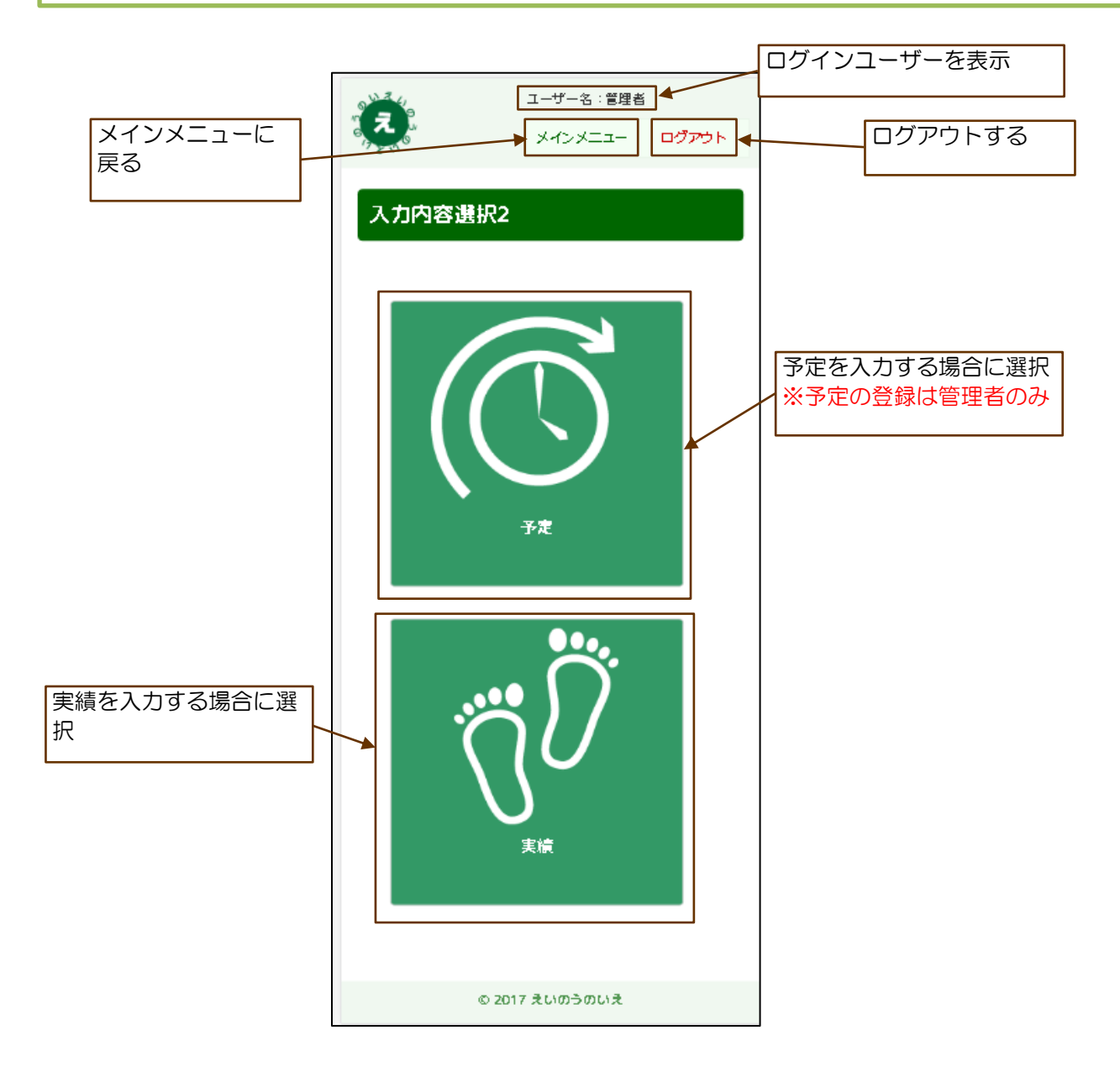

# 5. 入力内容選択画面

### 5.3 入力方法選択画面の構成

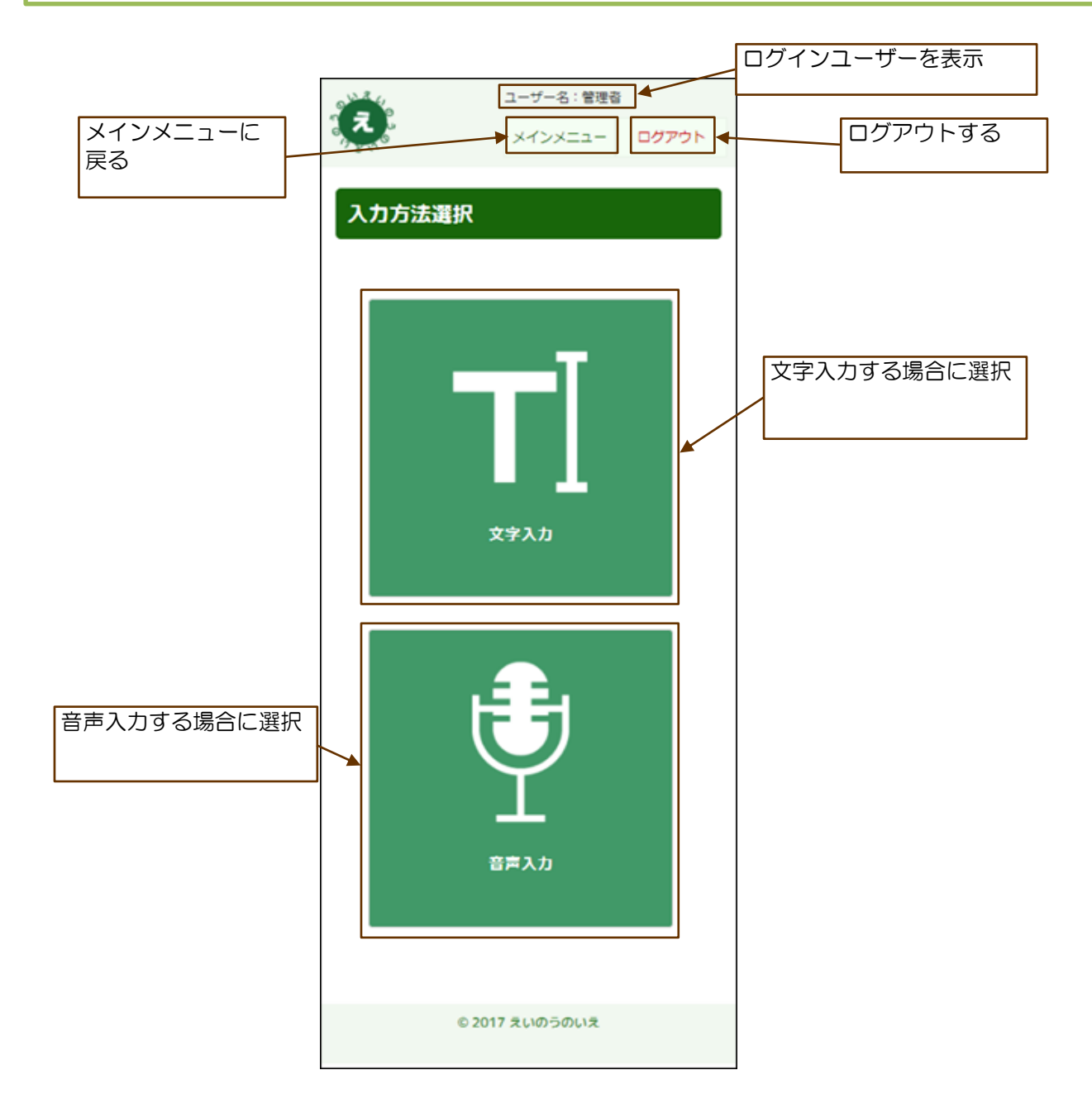

### 6.1 作業予定入力画面の構成

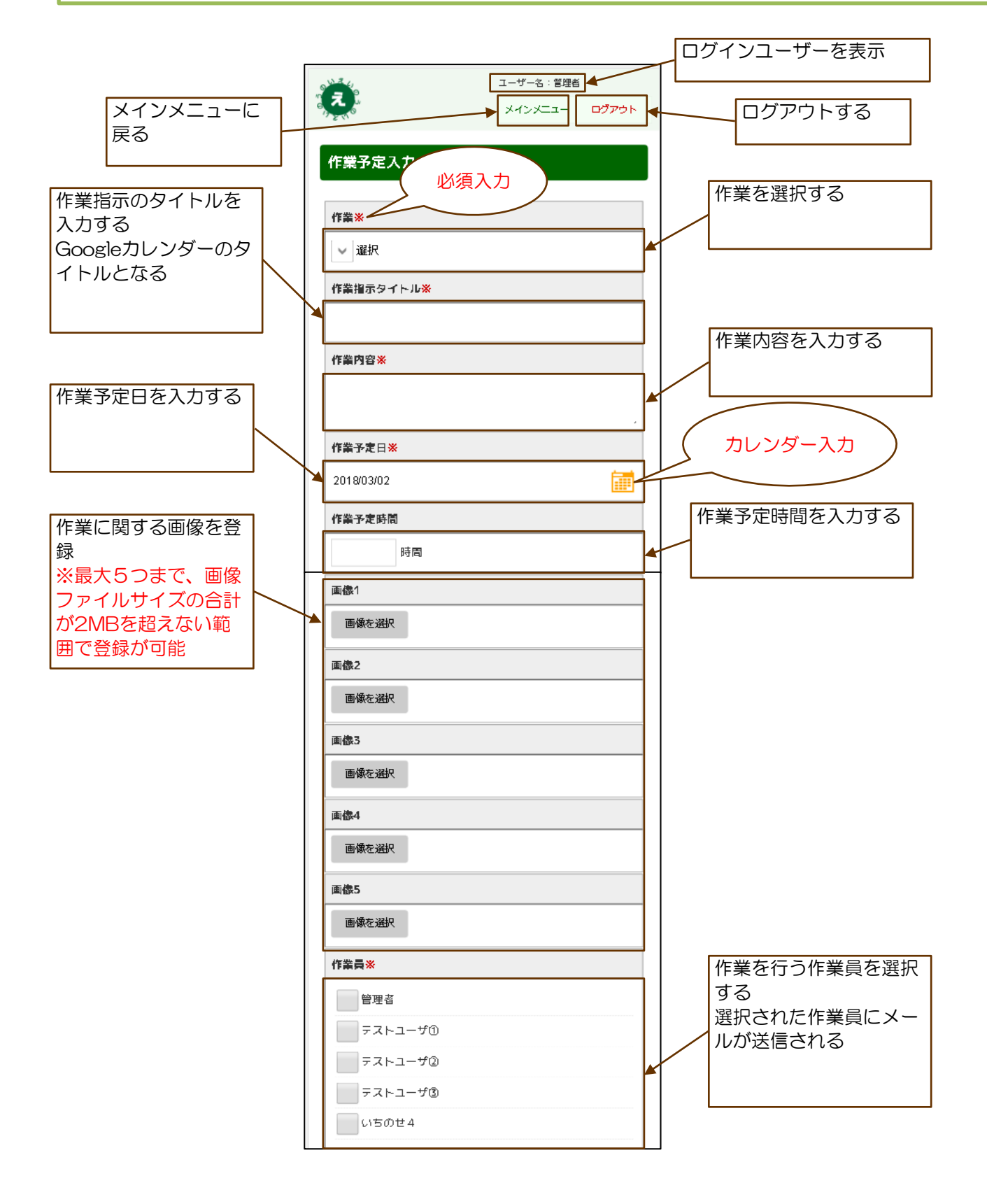

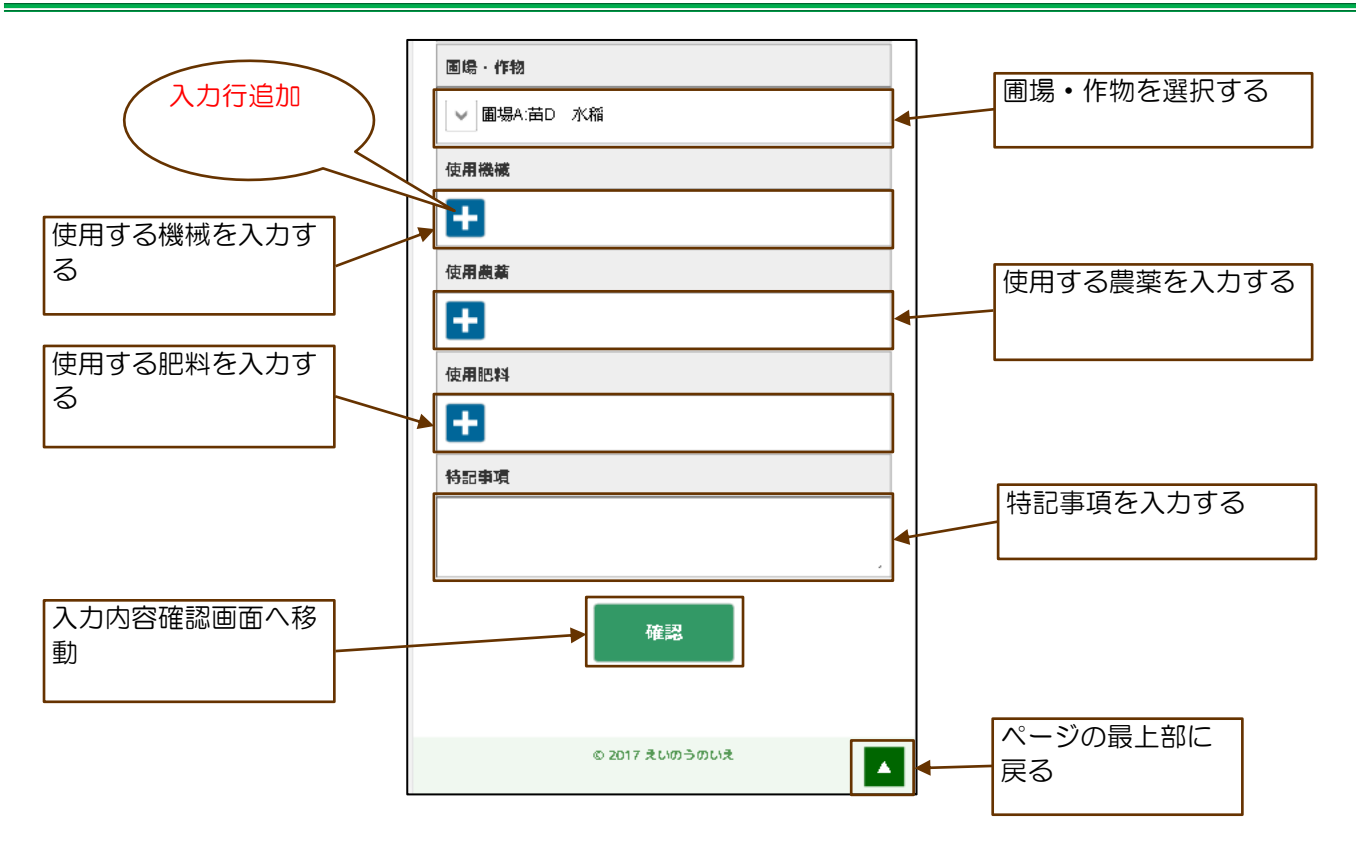

6.2 使用機械・農薬・肥料の入力

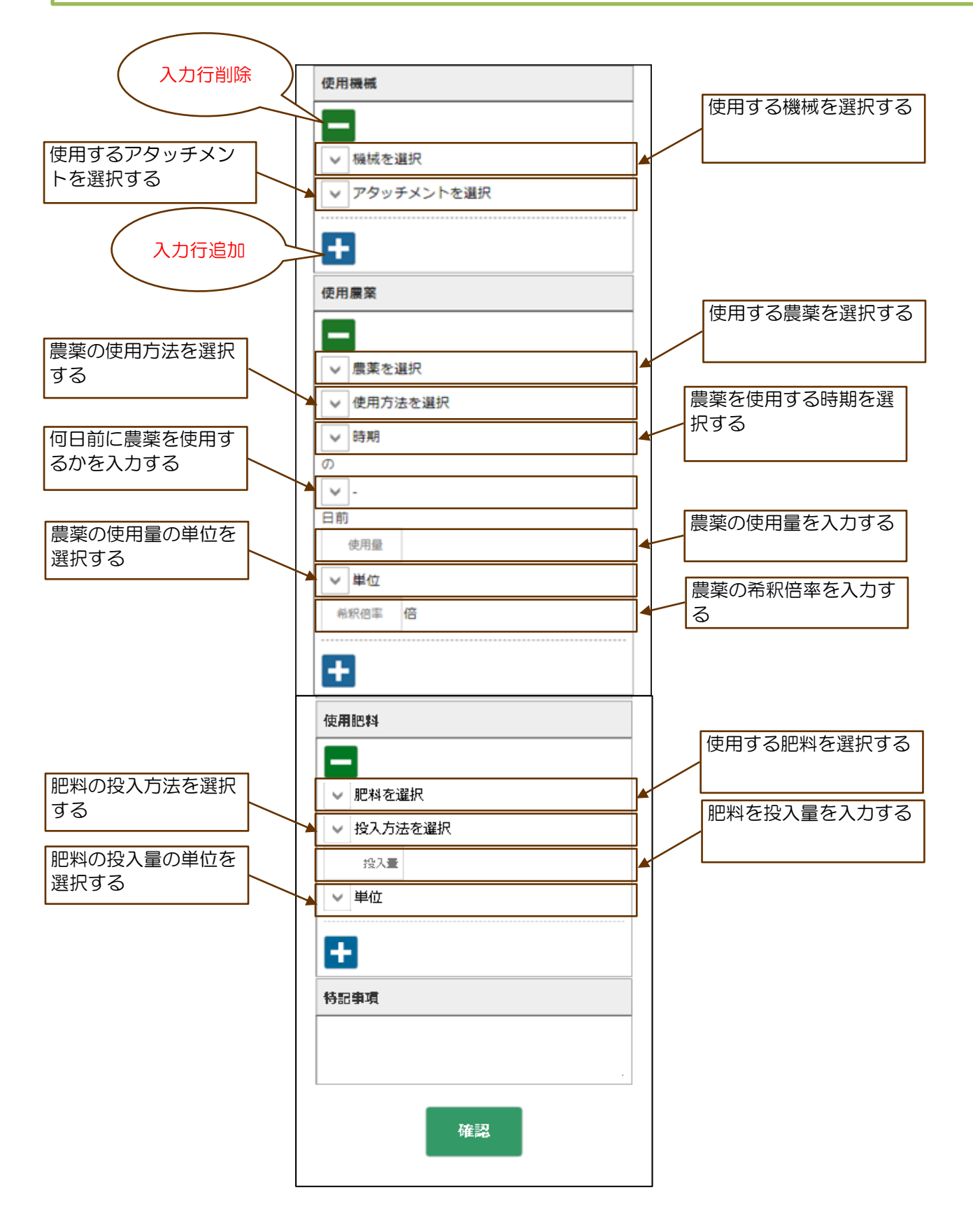

#### 6.3 作業予定確認画面の構成

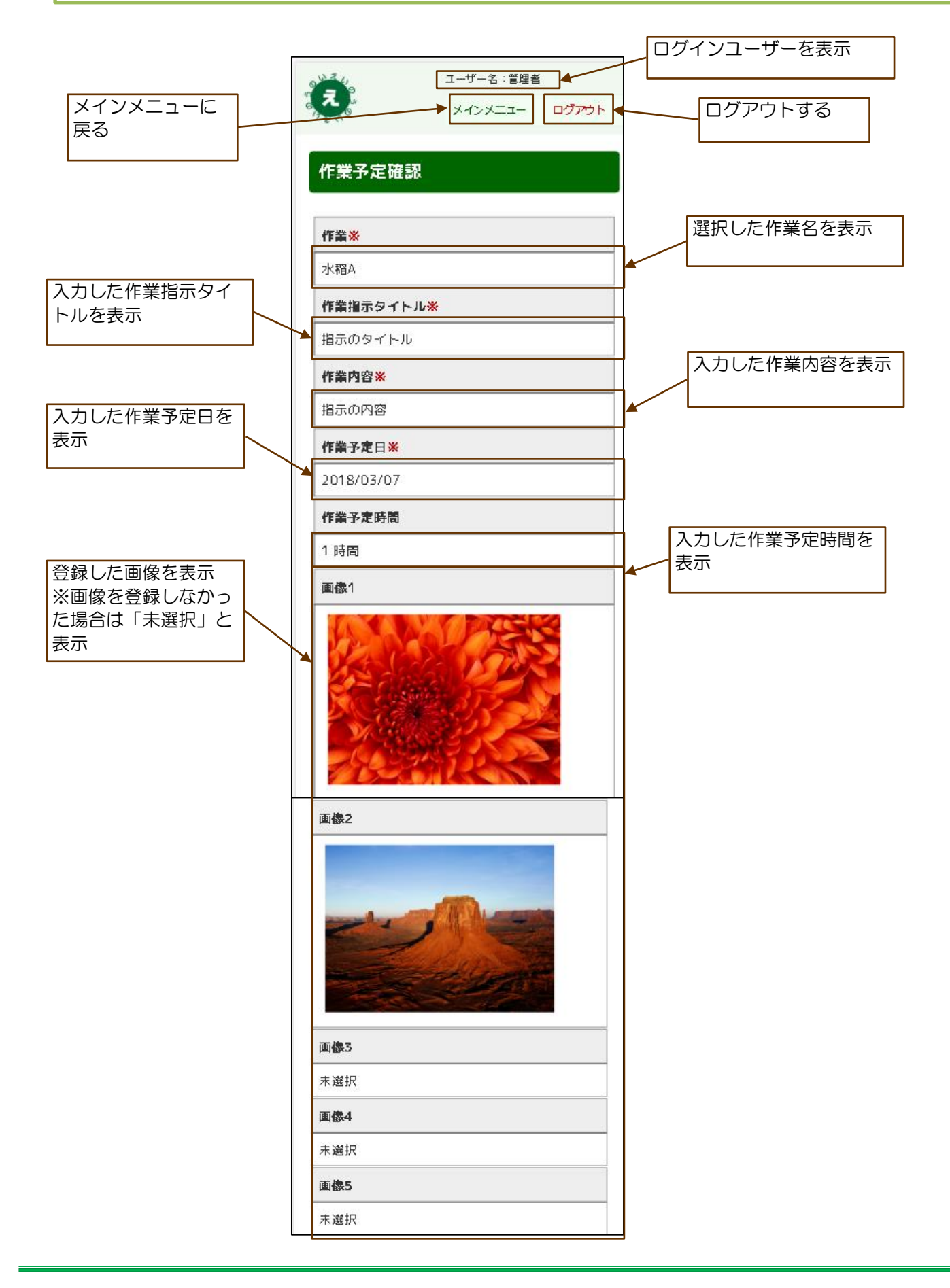

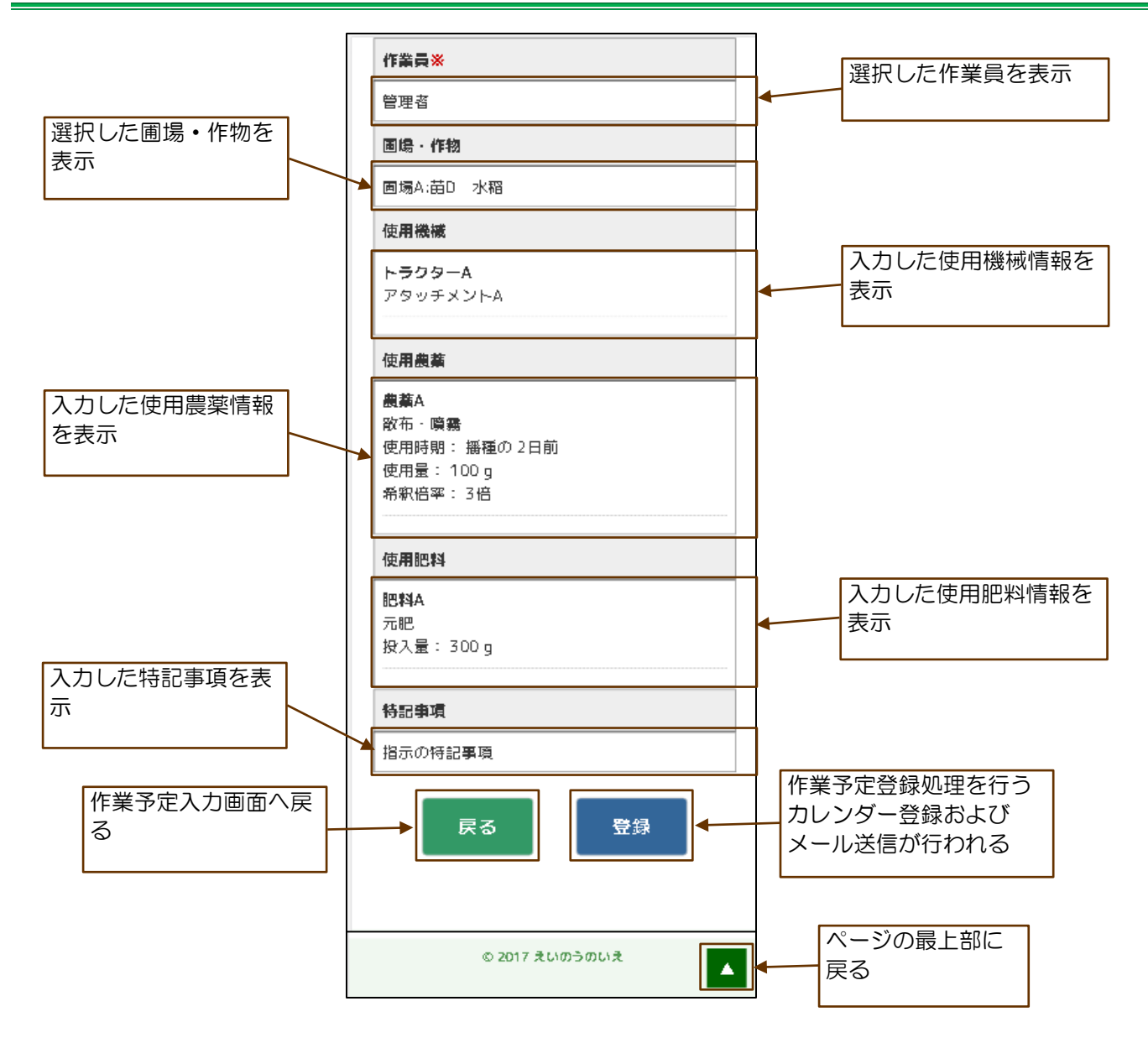

## 6.4 作業予定登録完了画面の構成

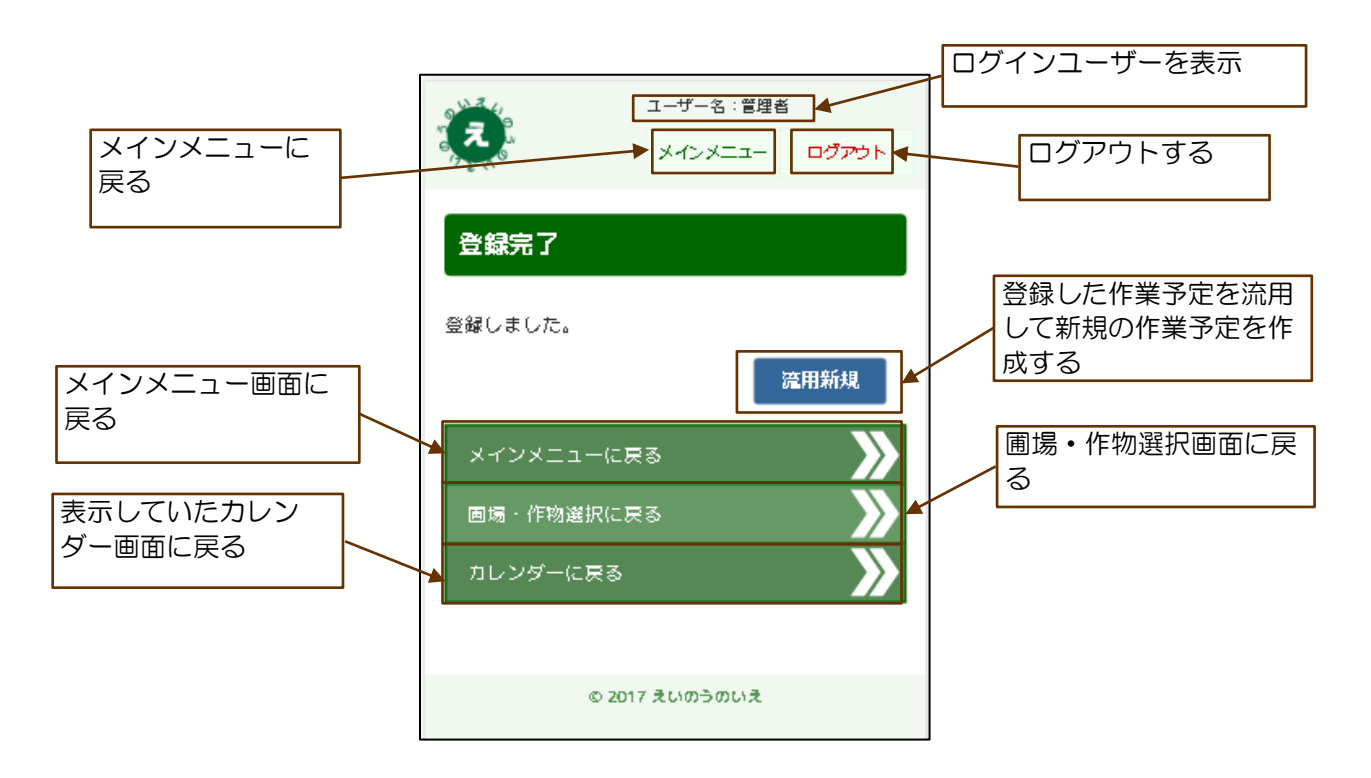

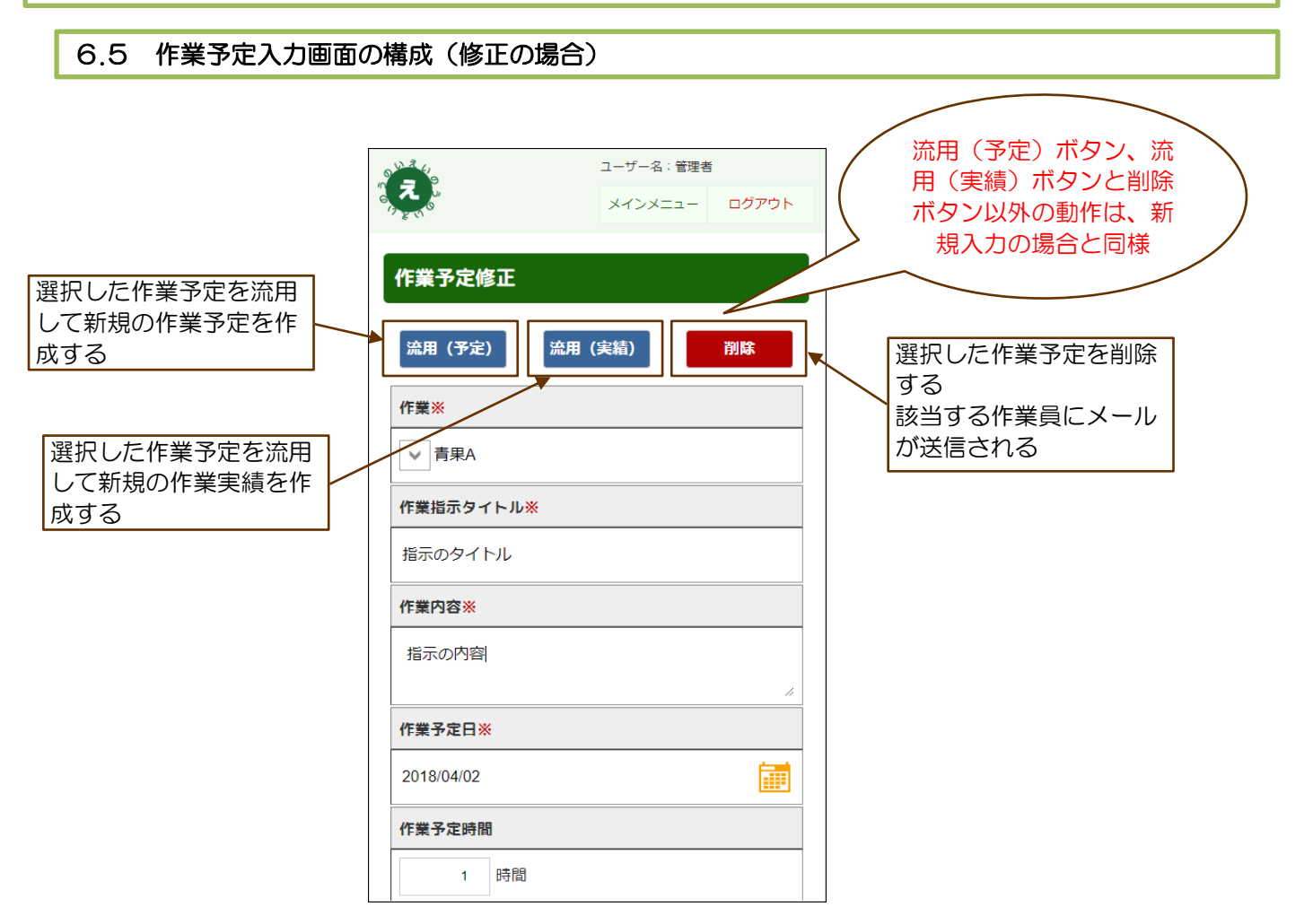

### 7.1 作業実績入力画面の構成

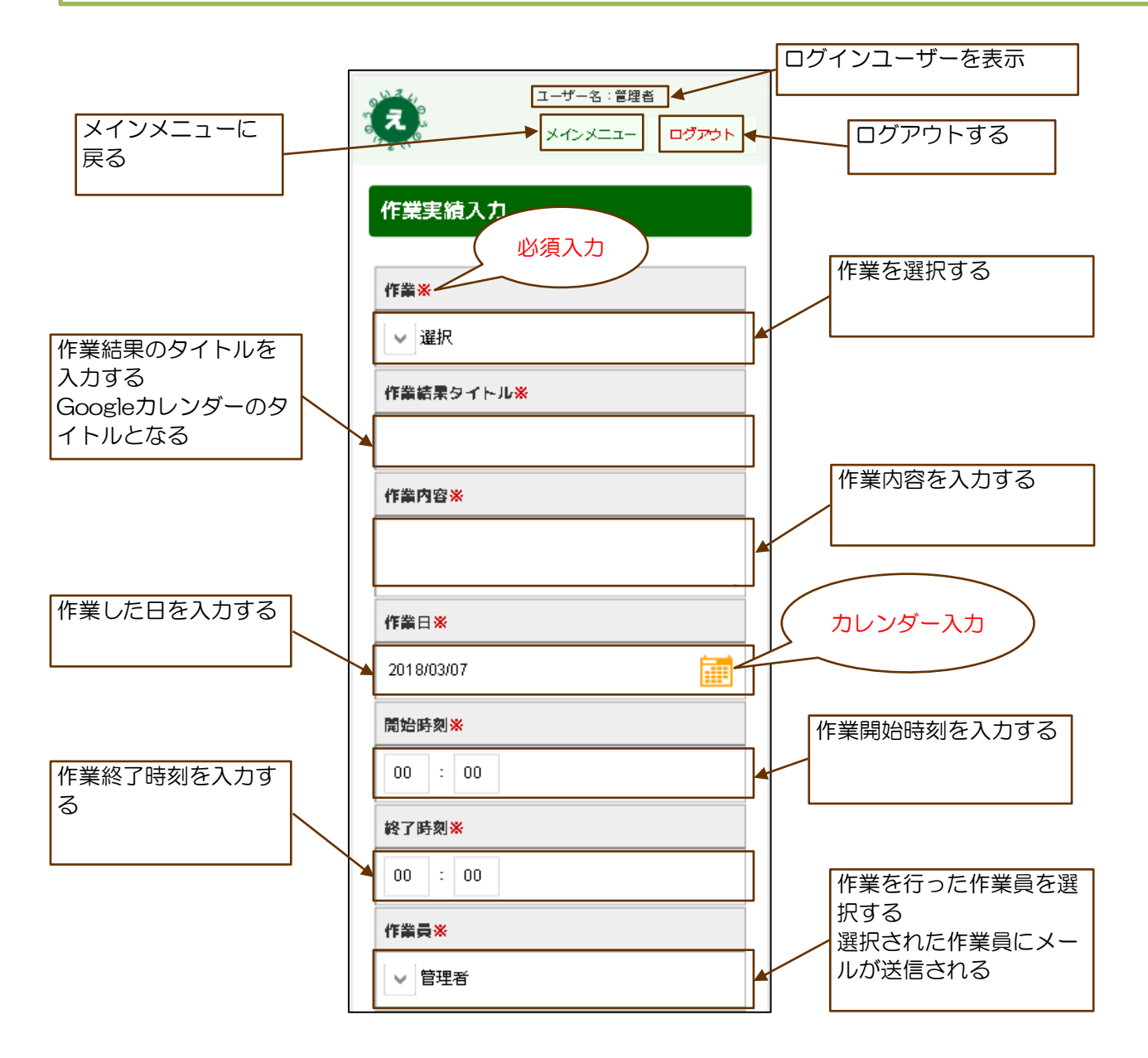

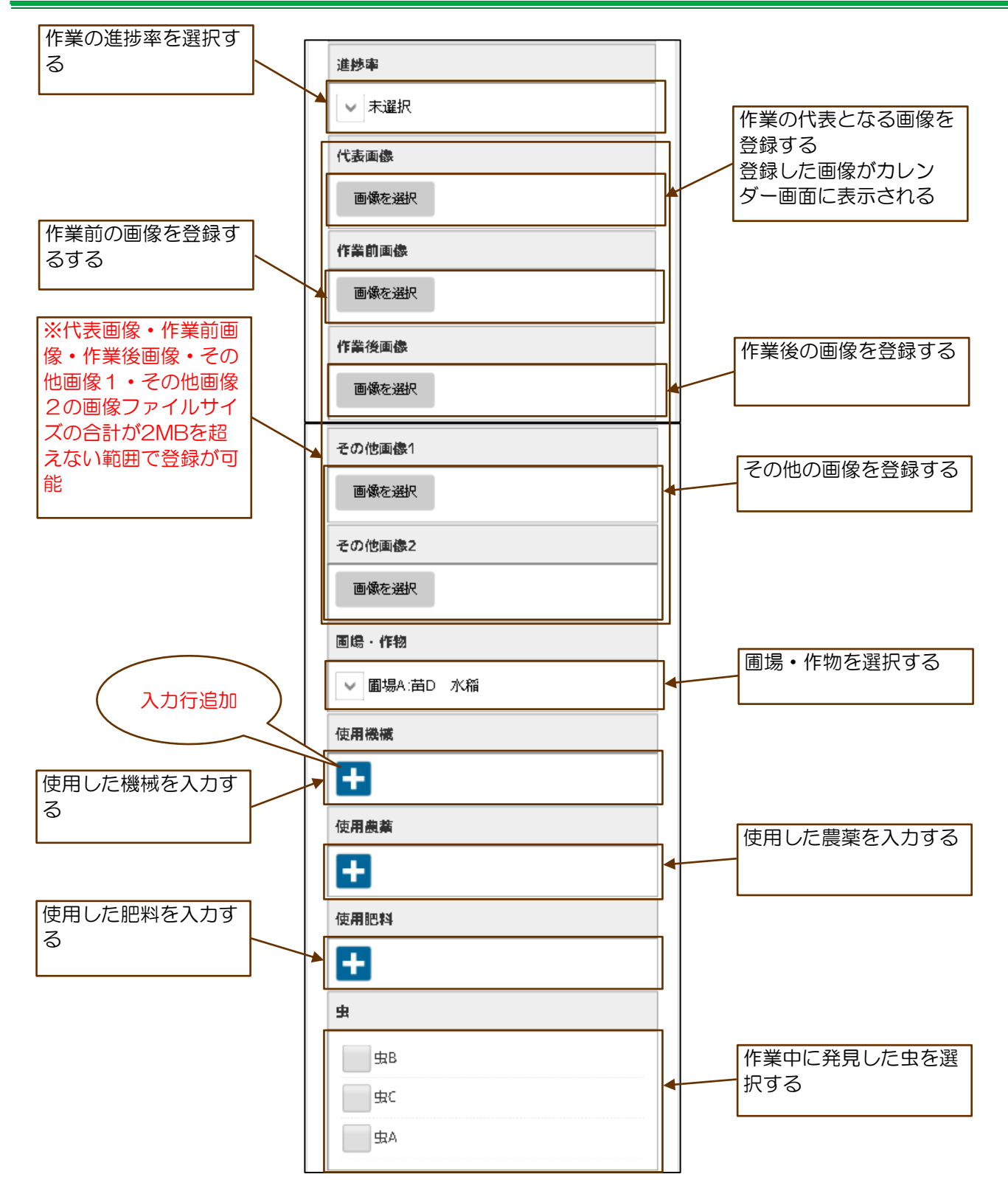

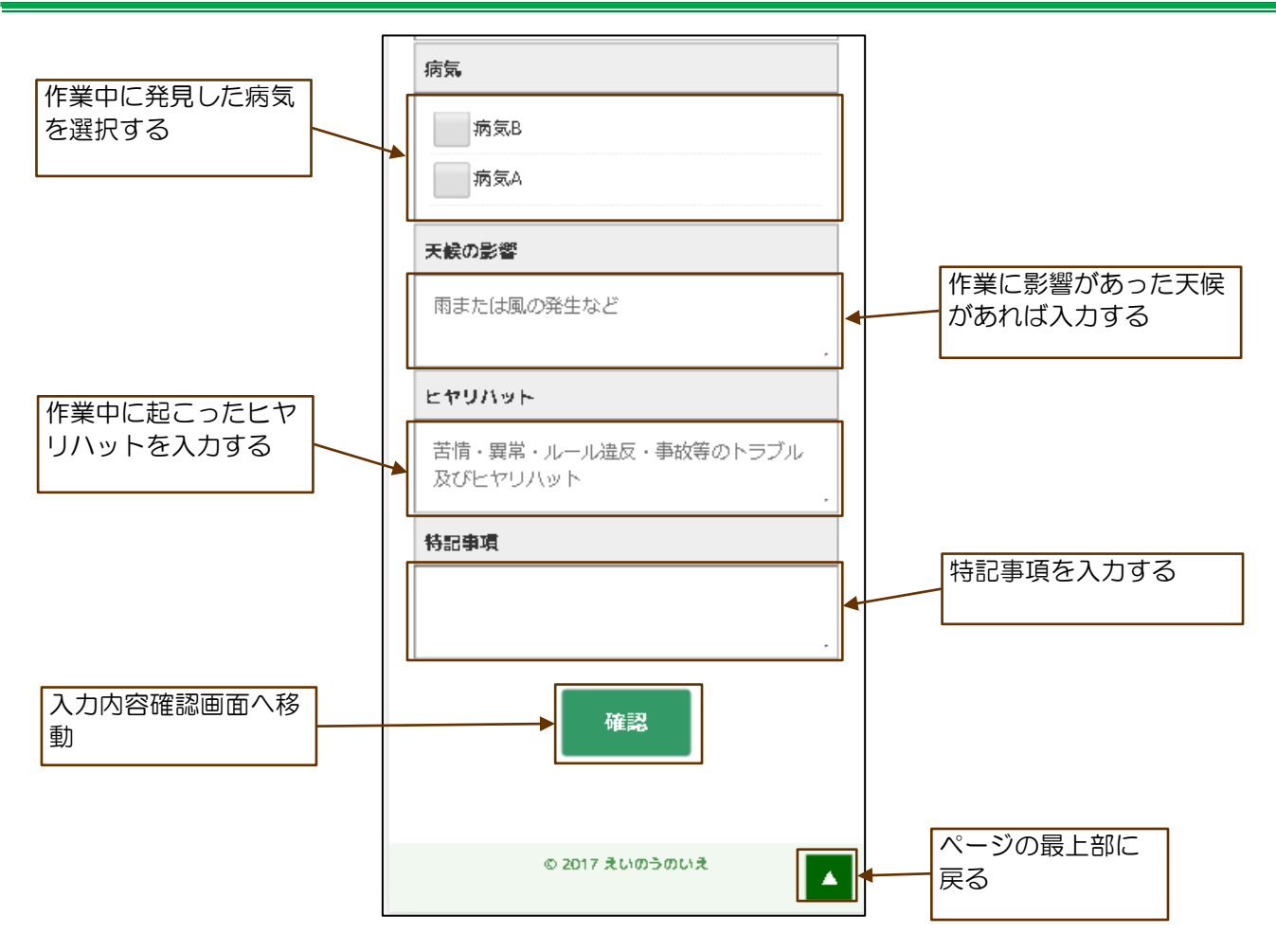

7.2 使用機械・農薬・肥料の入力

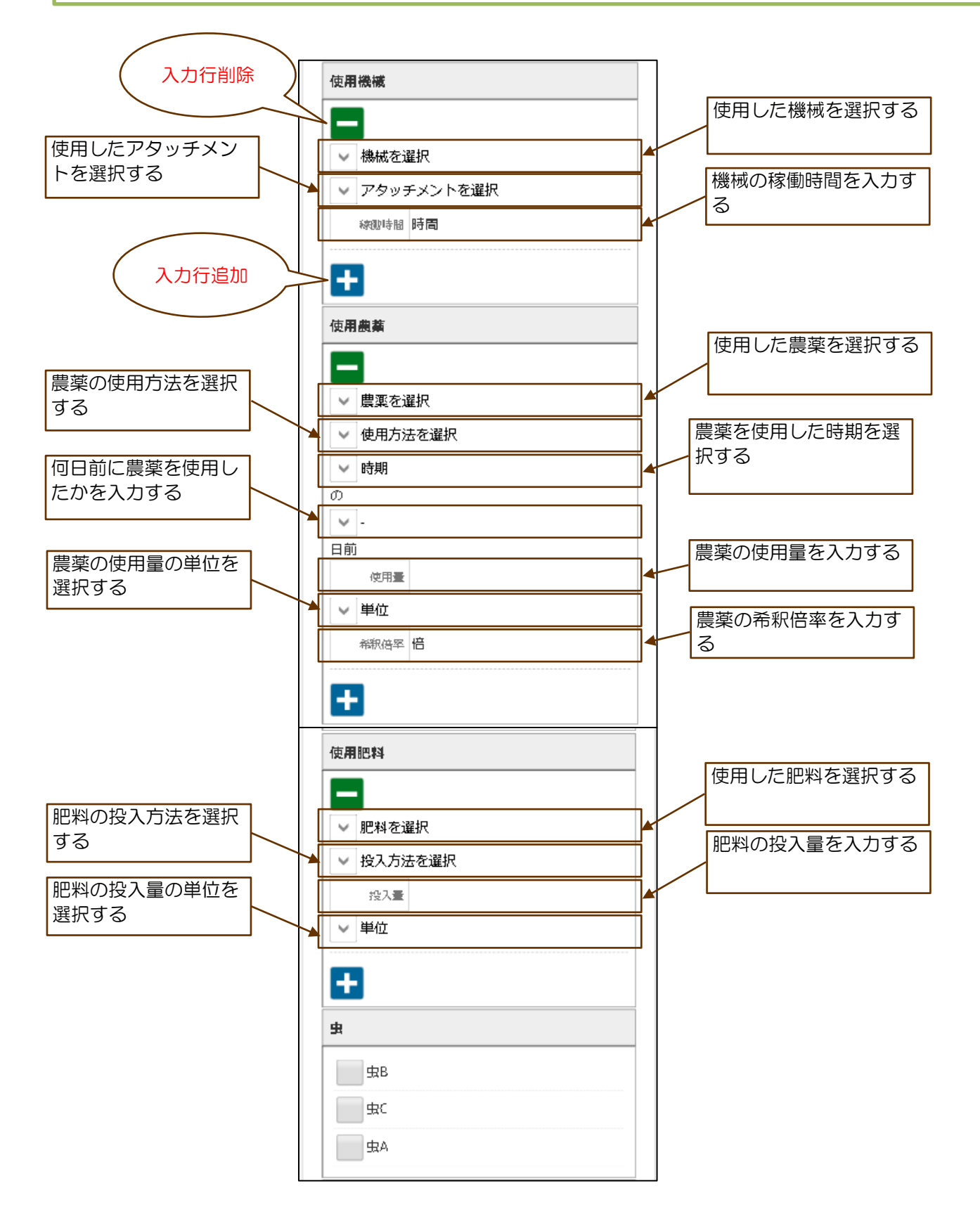

#### 7.3 作業実績確認画面の構成

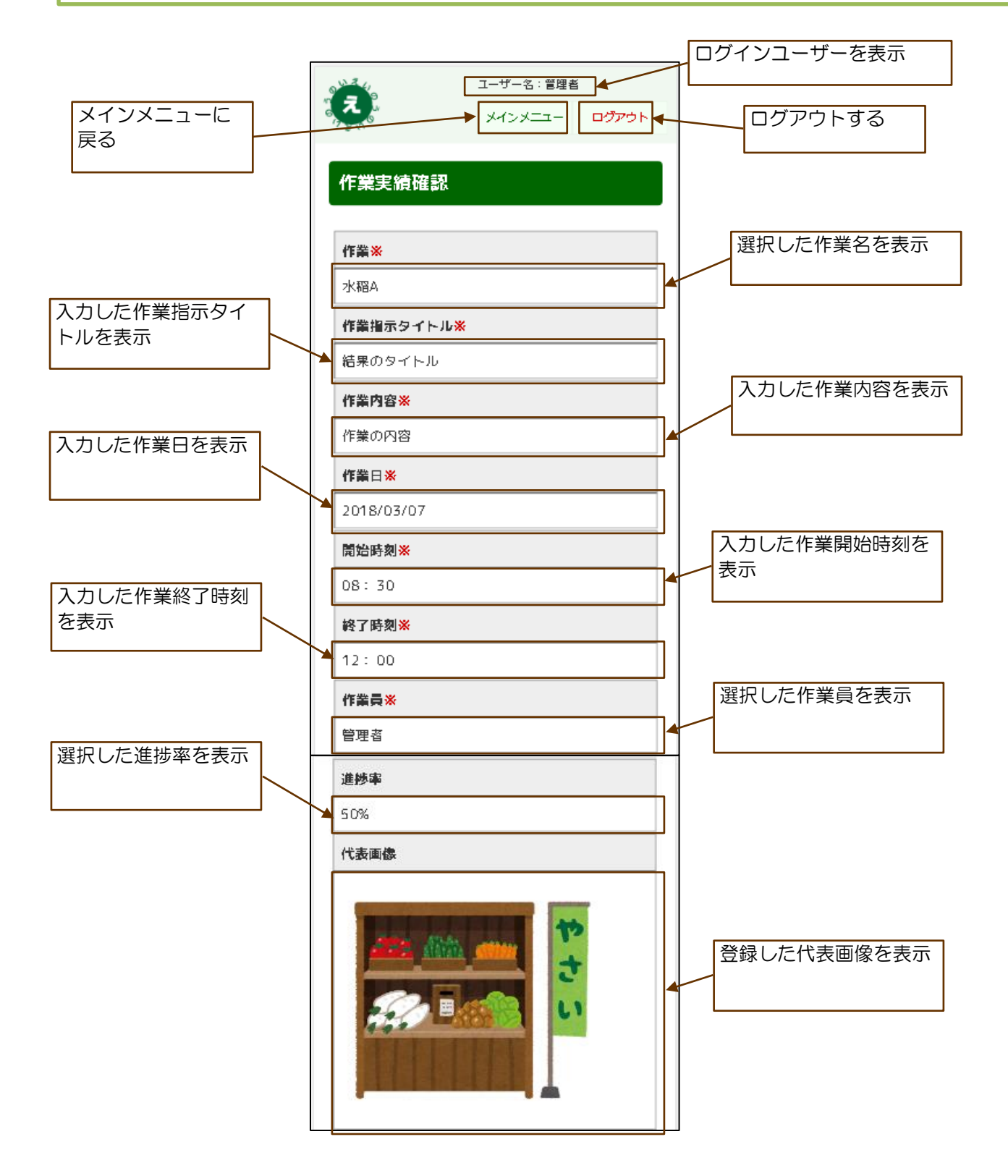

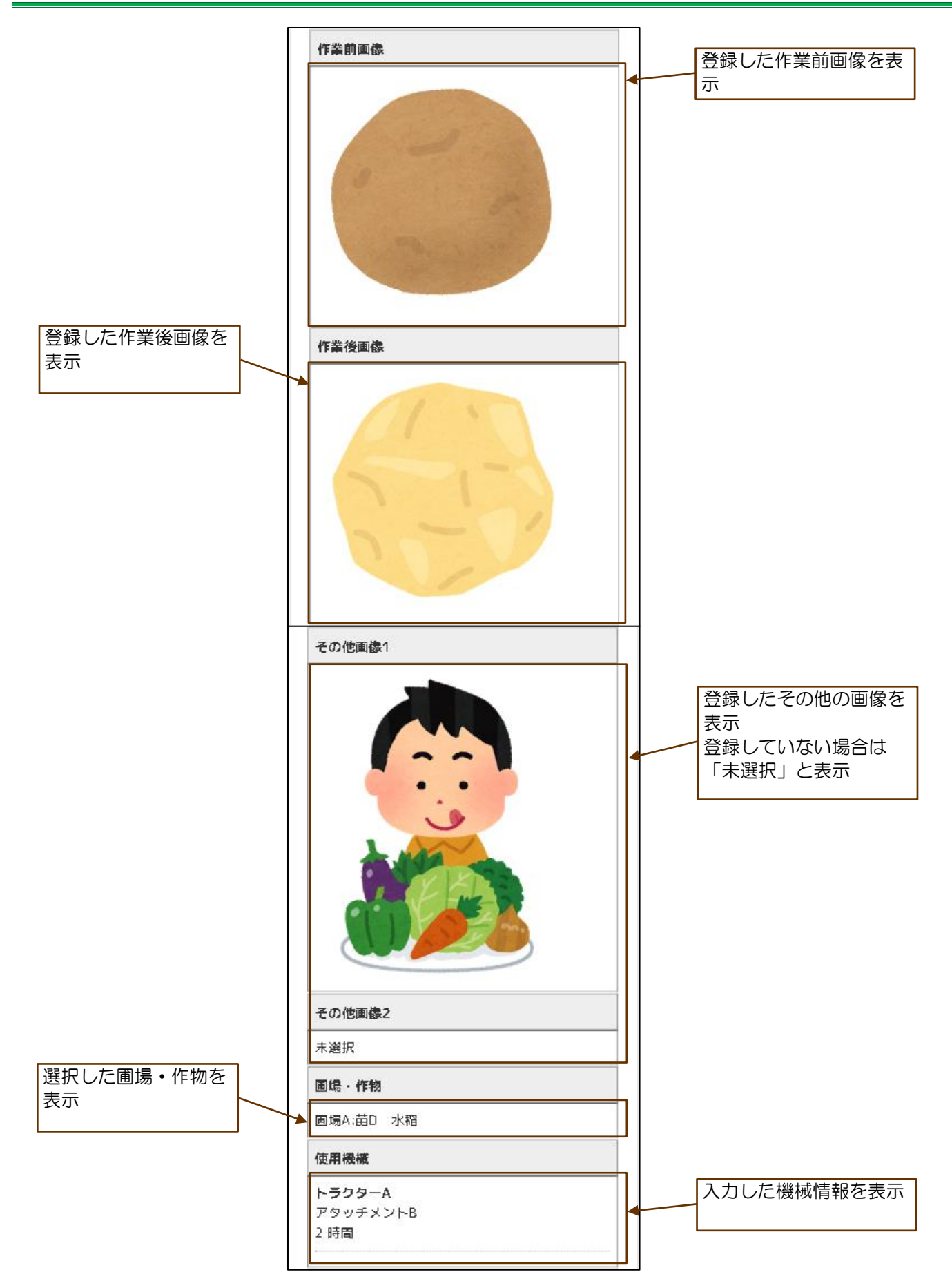

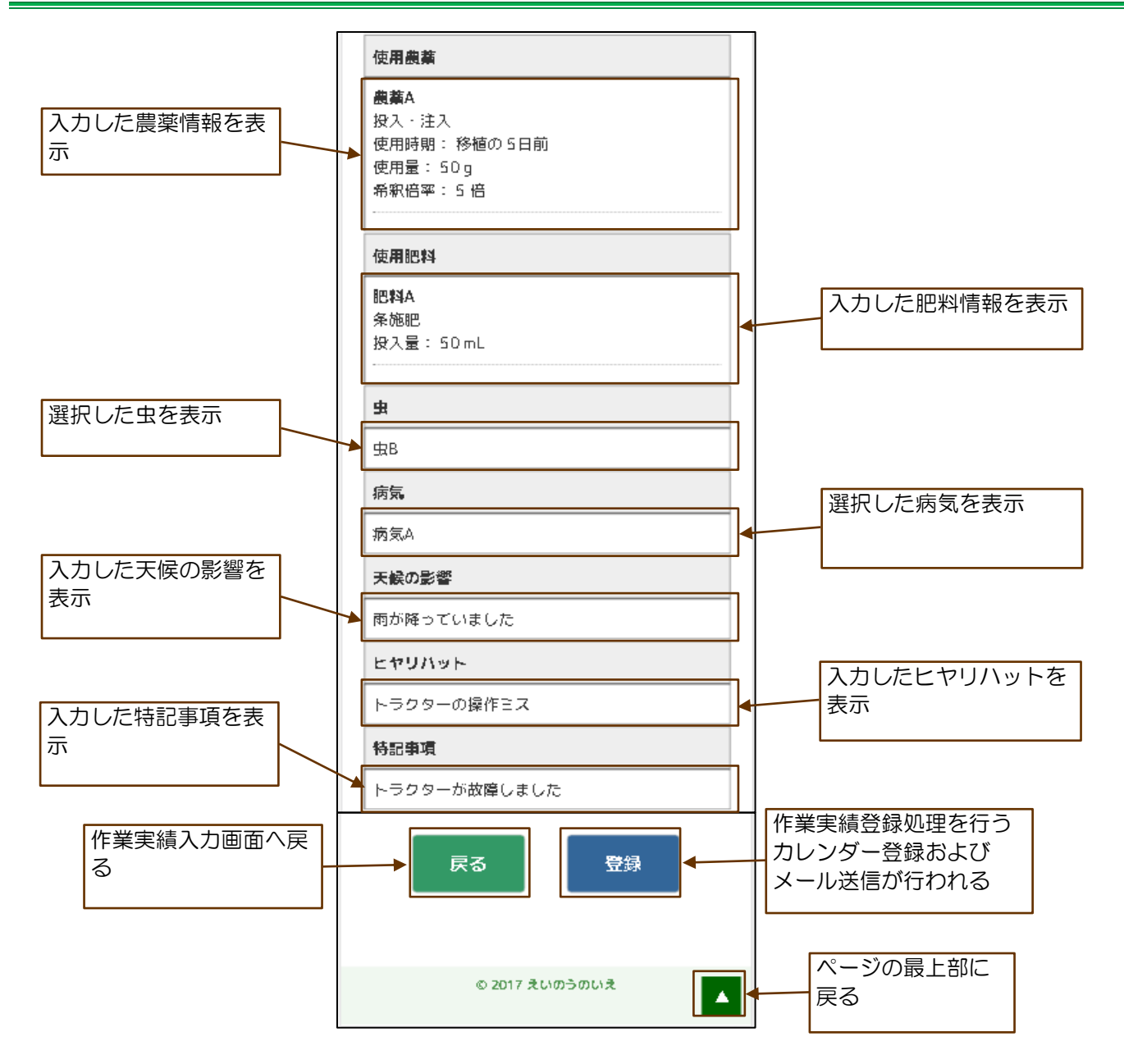

### 7.4 作業実績登録完了画面の構成

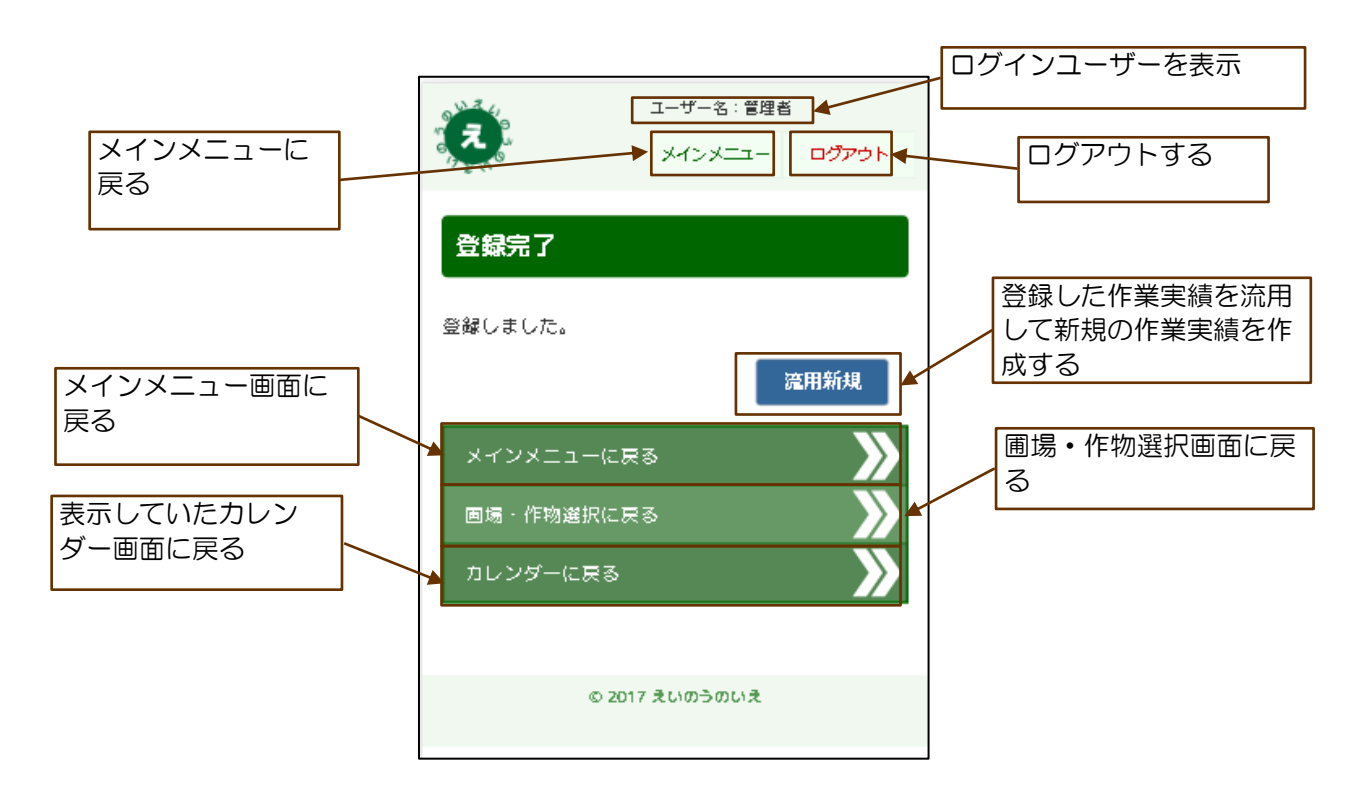

7.5 作業実績入力画面の構成(修正の場合) 流用新規ボタンと削除 ボタン以外の動作は、 ユーザー名:管理者 新規入力の場合と同様 え メインメニュー ログアウト 作業実績修正 選択した作業実績を削除 選択した作業実績を流用 する して新規の作業実績を作 流用新規 削除 該当する作業員にメール 成する が送信される 作業※ ✓ 水稲A 作業結果タイトル※ 結果のタイトル 作業内容※ 作業の内容 作業日米 2018/03/07 .... 開始時刻<mark>※</mark> 08 : 30

#### 8.1 収穫予定入力画面の構成

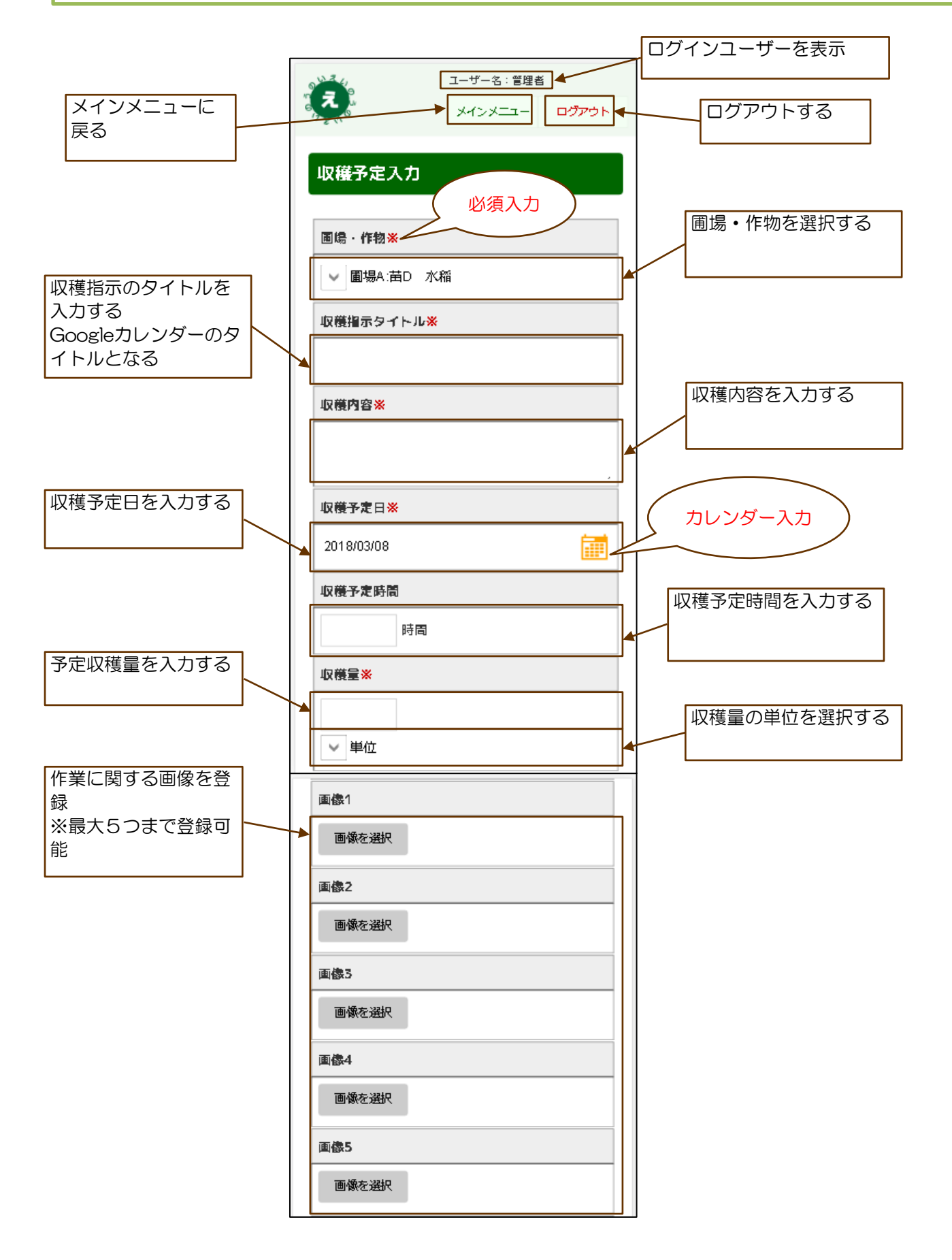

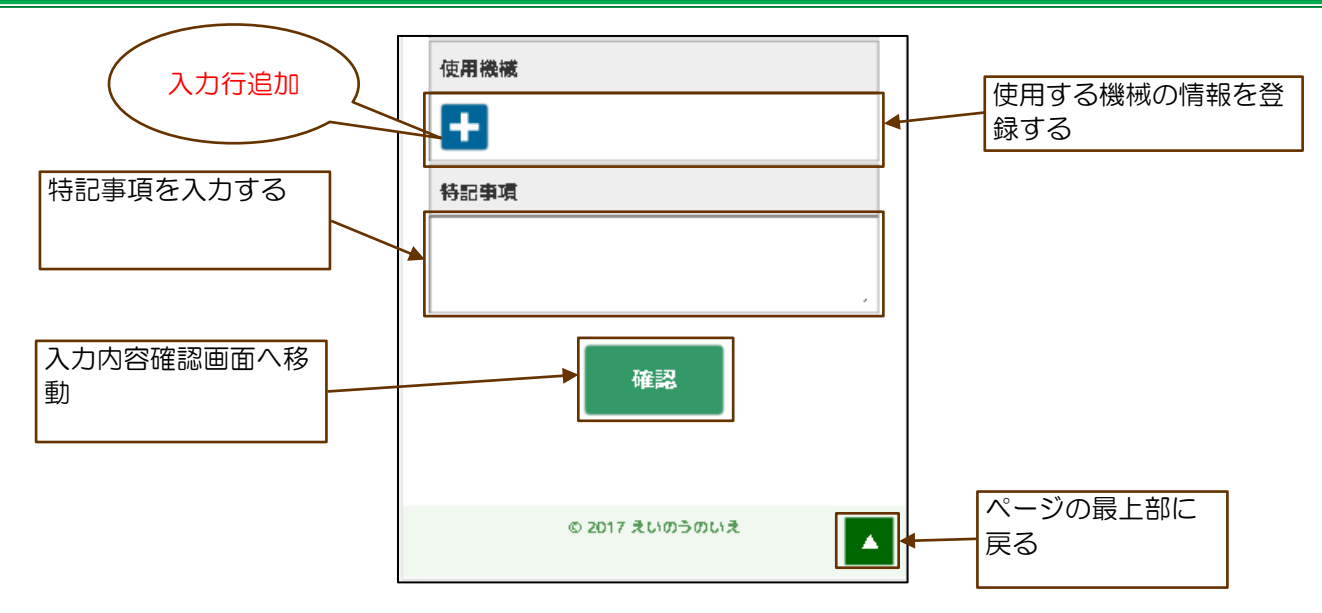

### 8.2 使用機械の入力

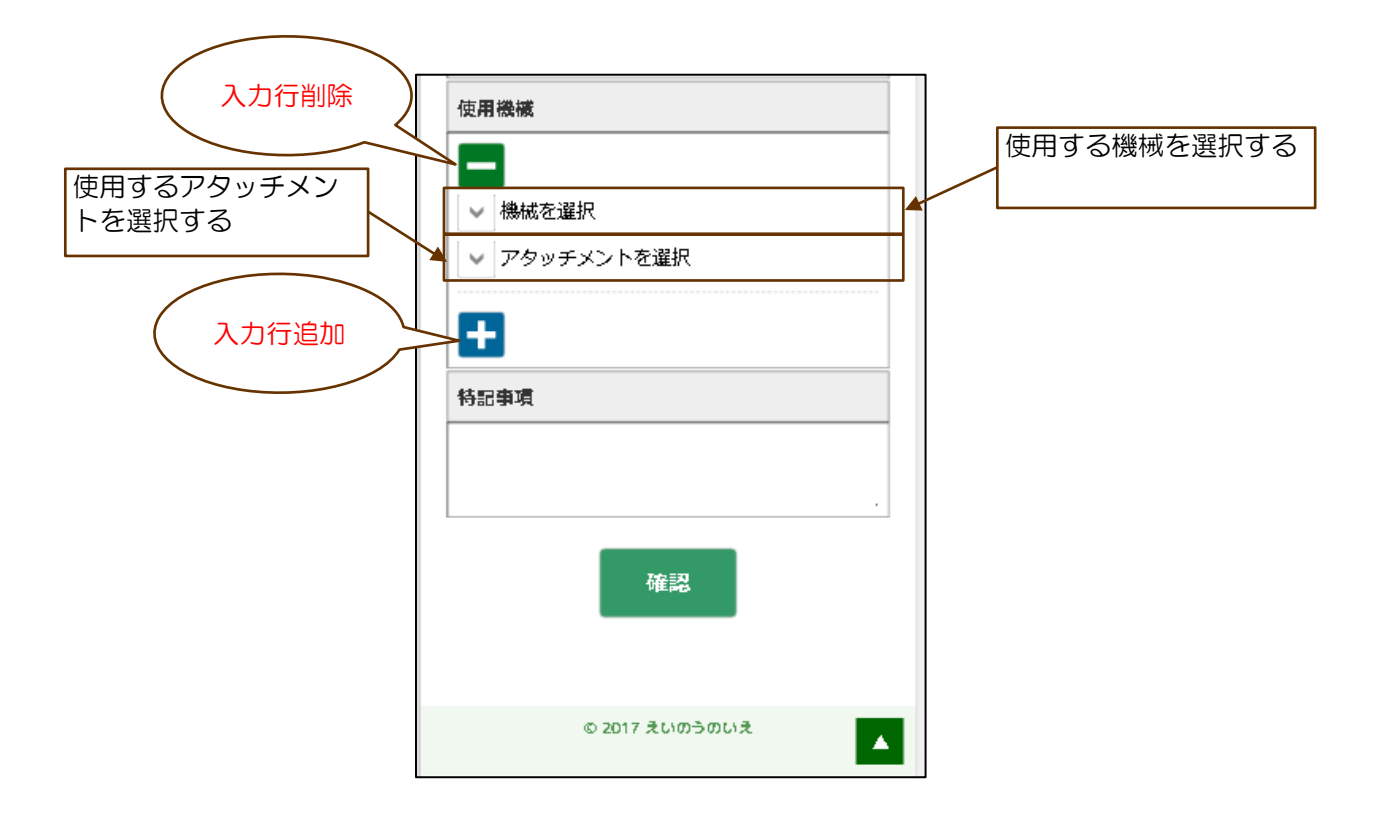

#### 8.3 収穫予定確認画面の構成

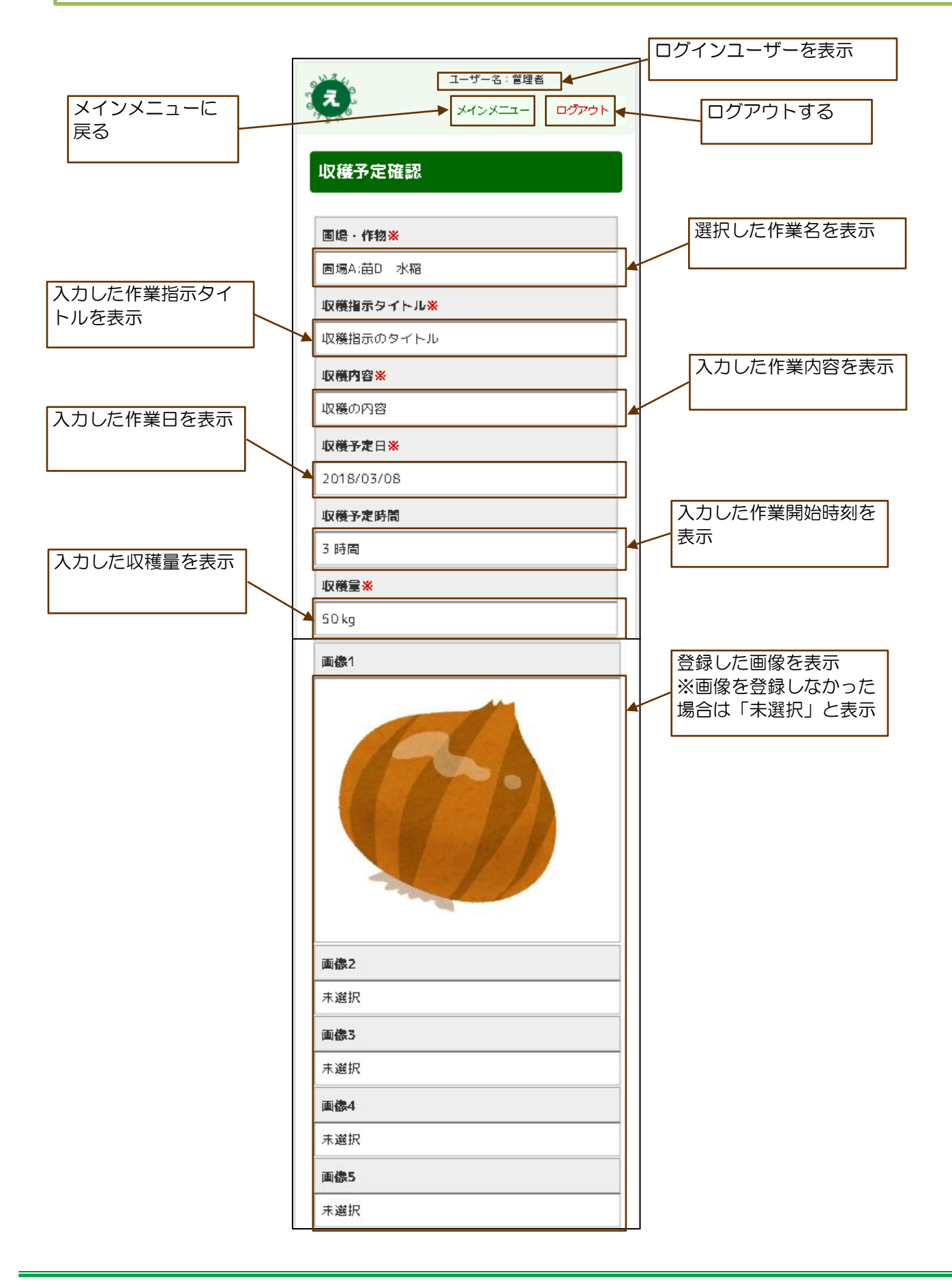

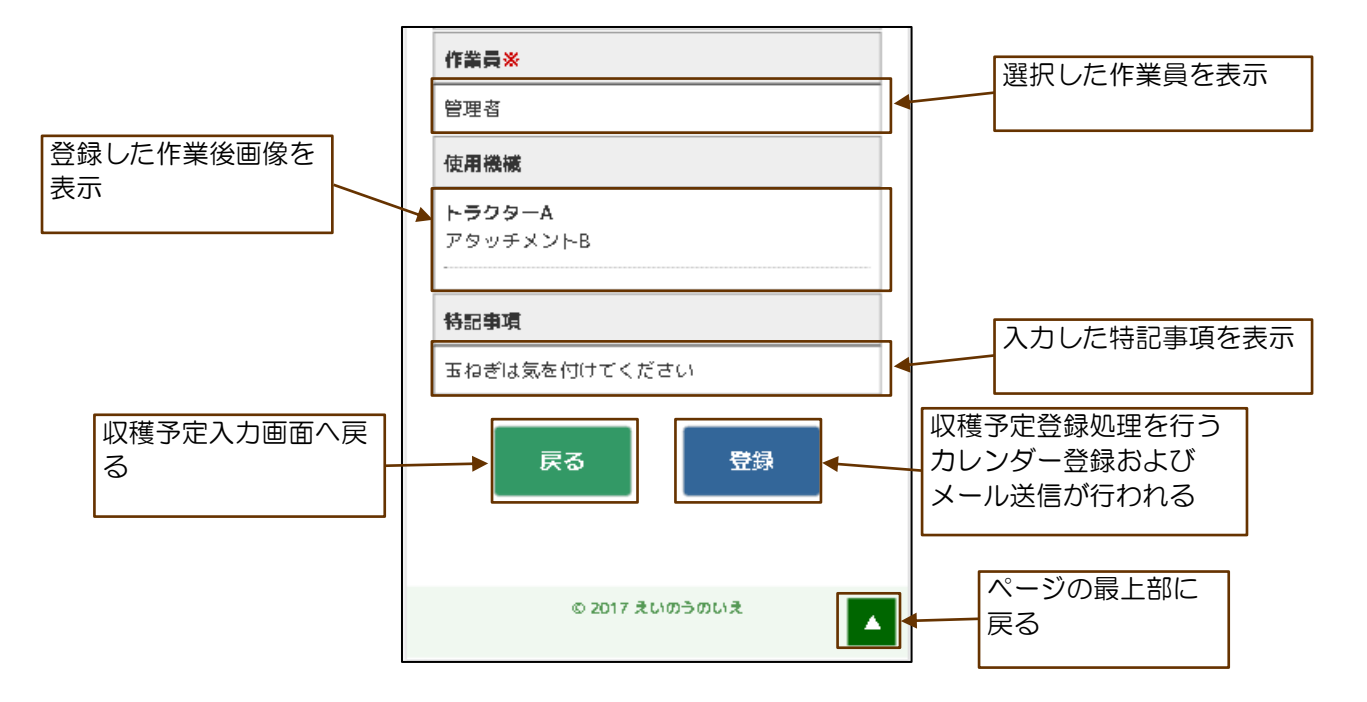

### 8.4 収穫予定登録完了画面の構成

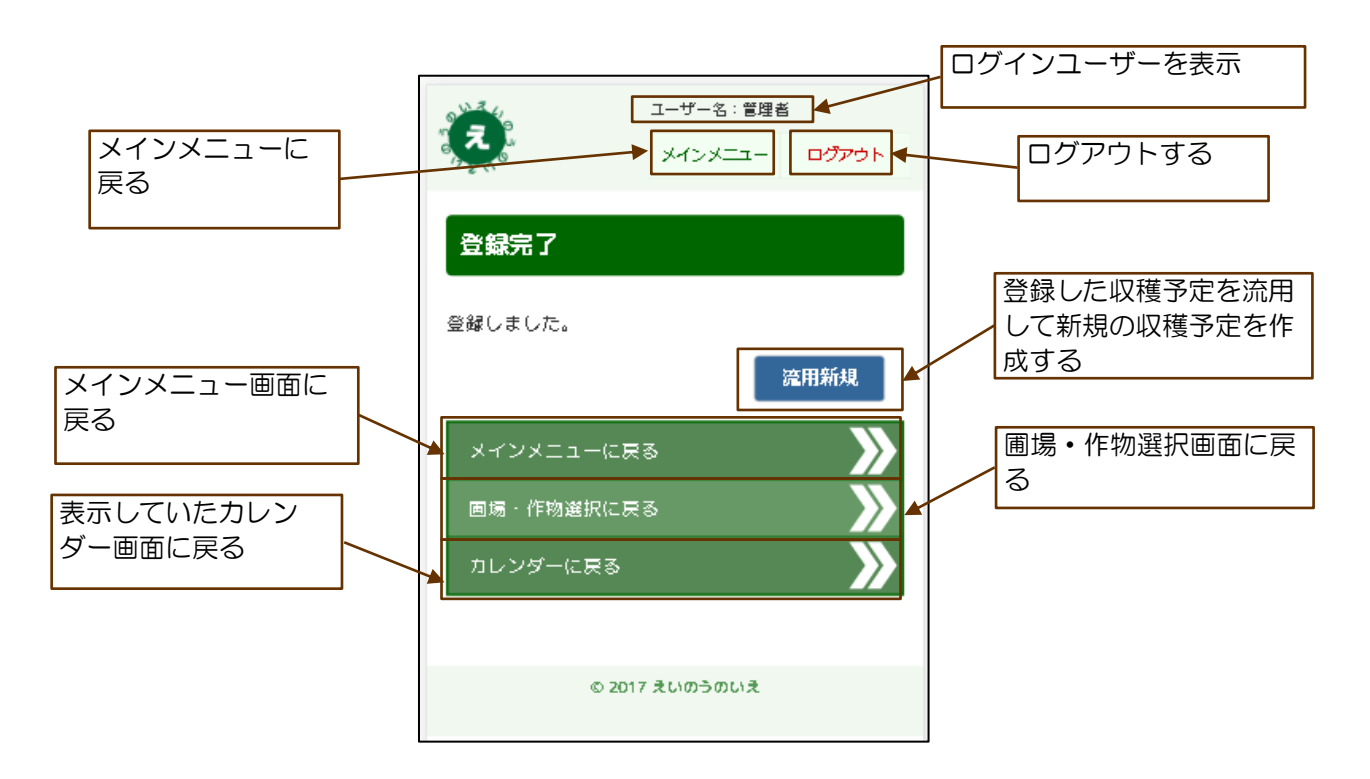

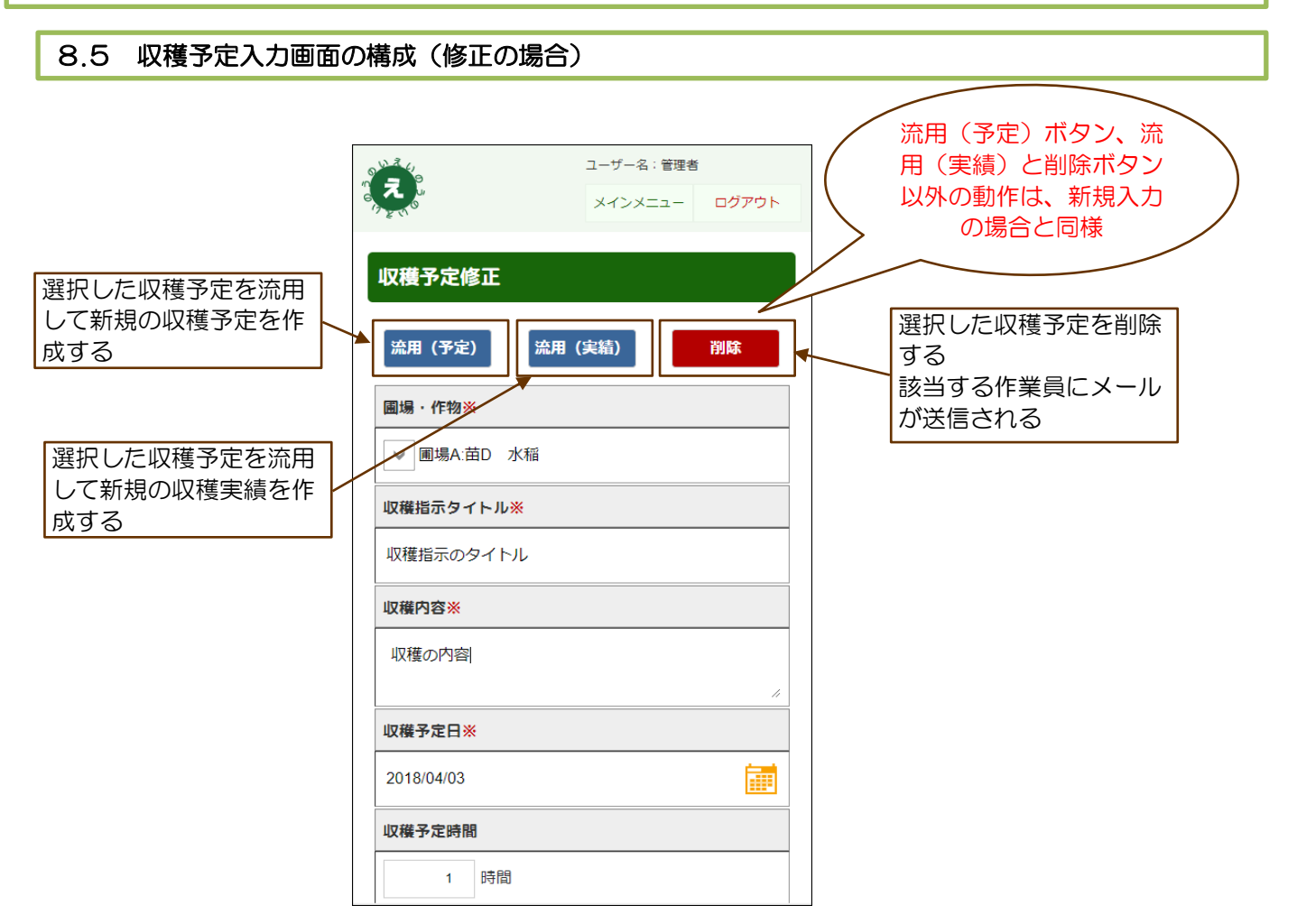
#### 9.1 収穫実績入力画面の構成

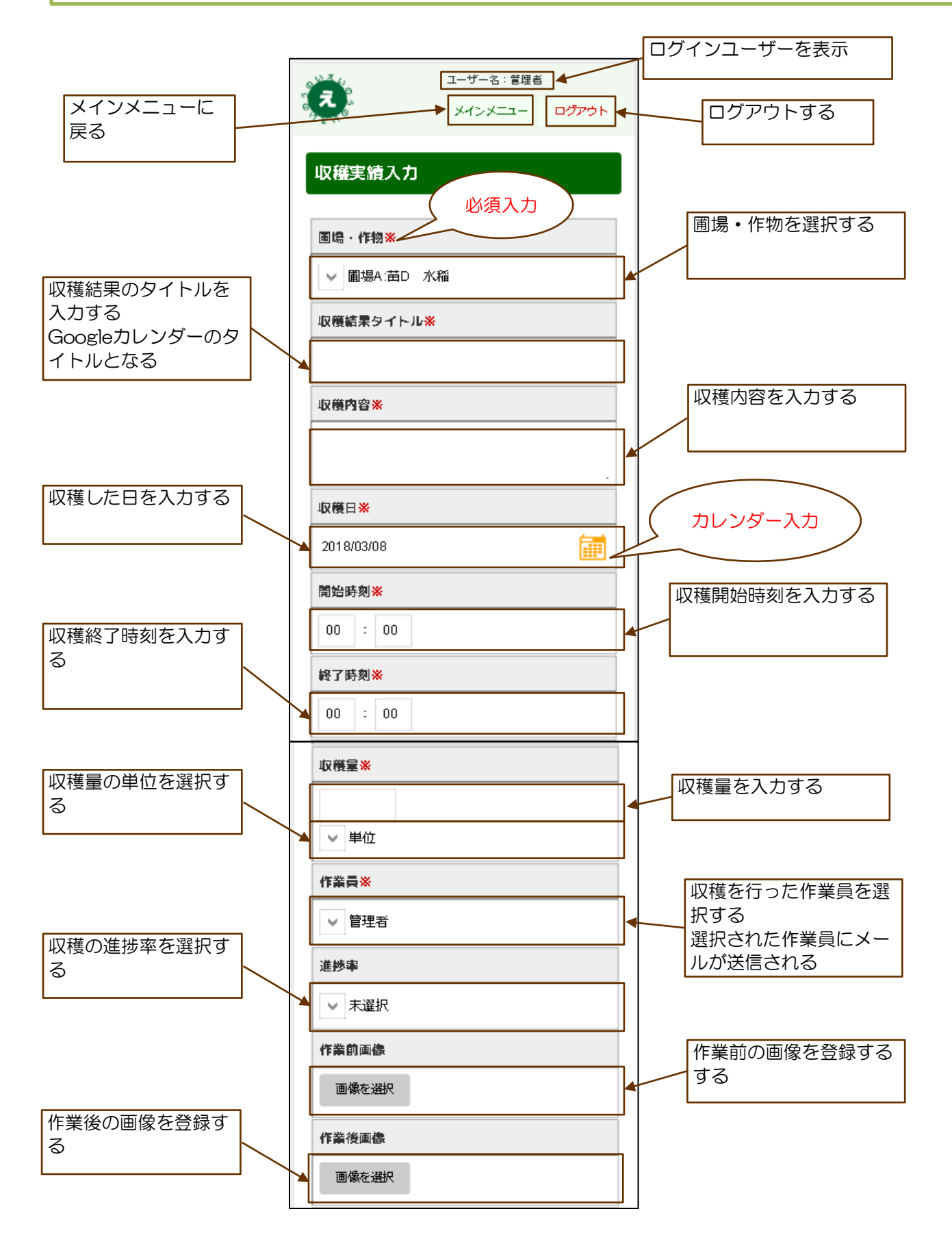

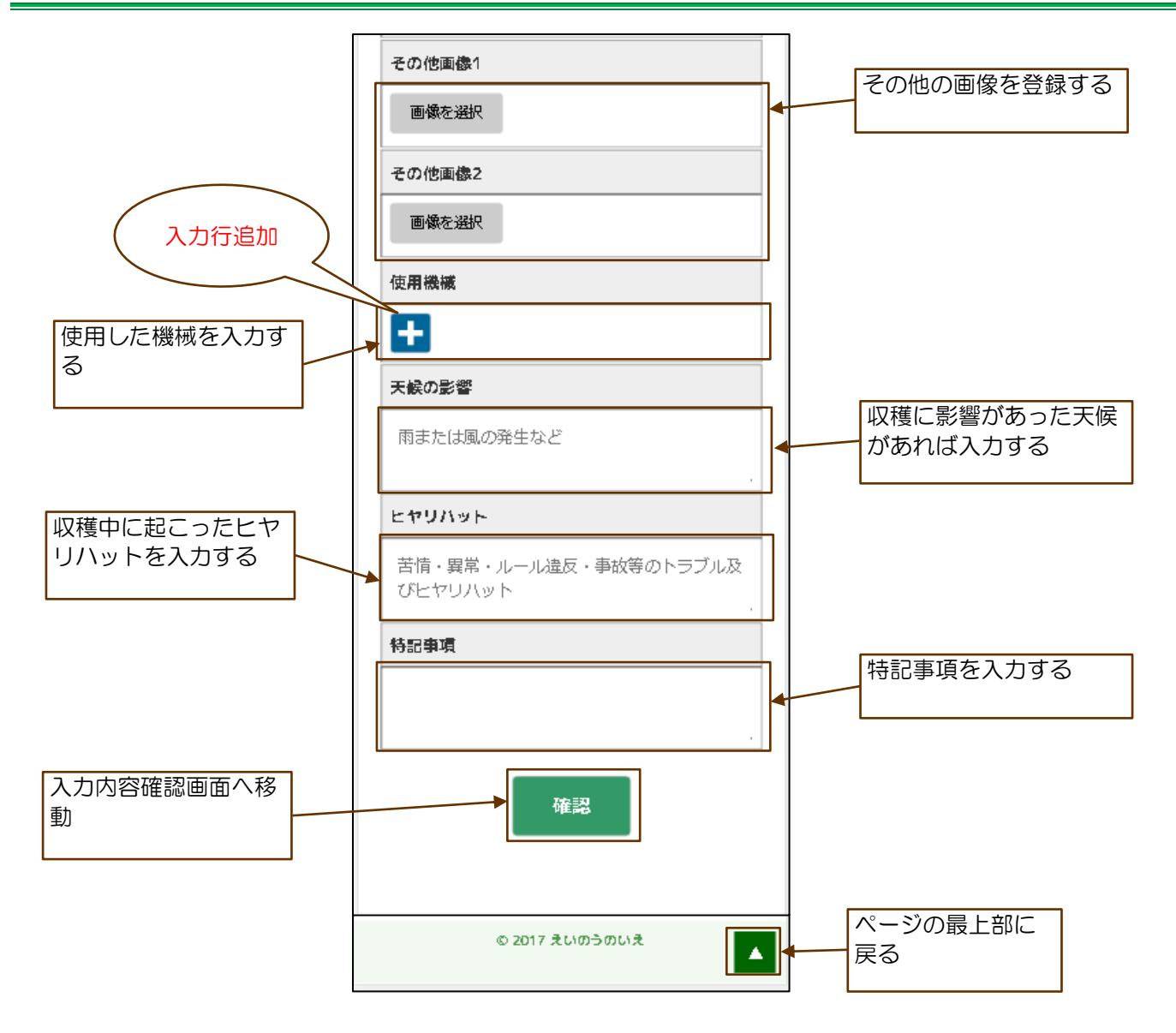

9.2 使用機械の入力

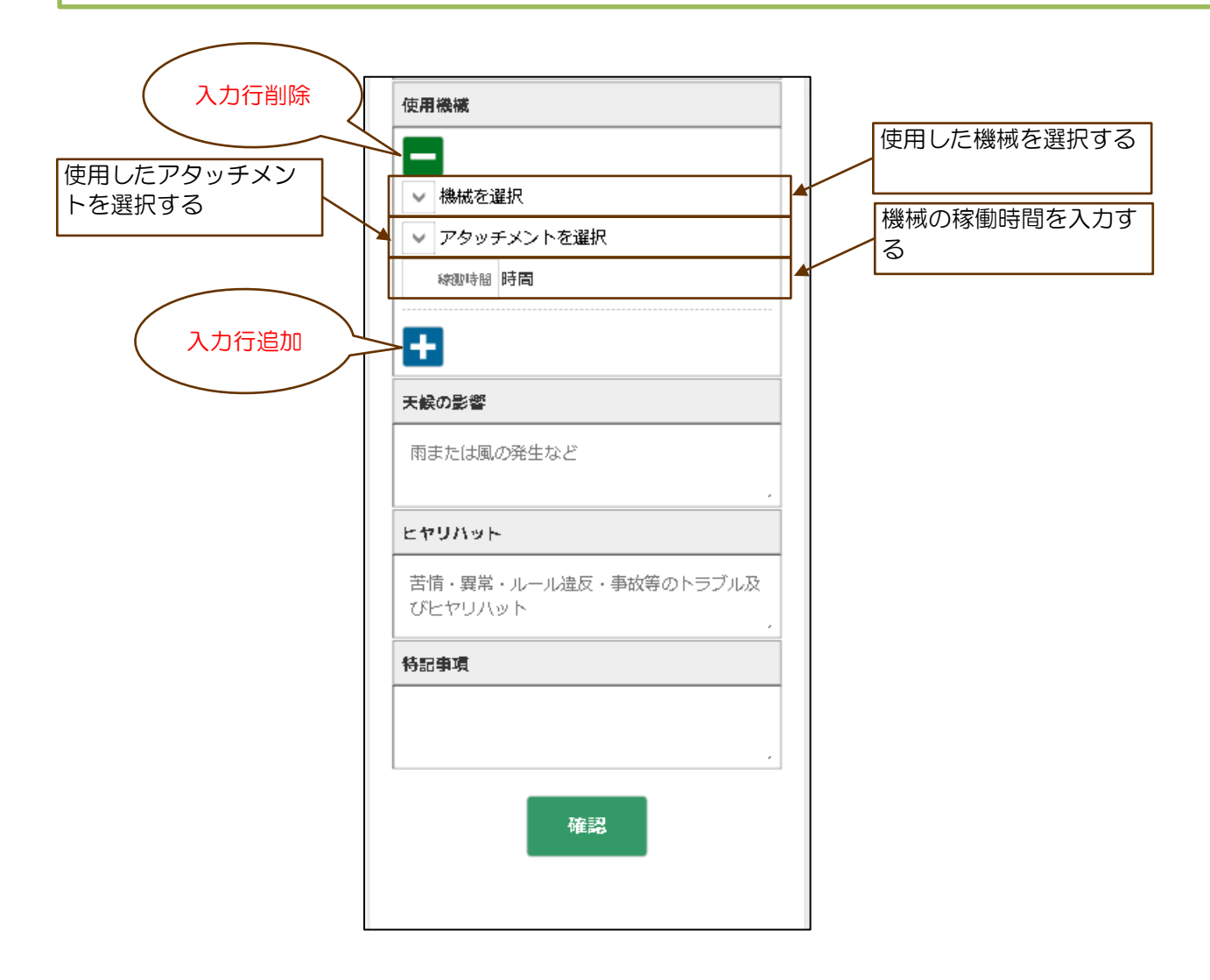

#### 9.3 収穫実績確認画面の構成

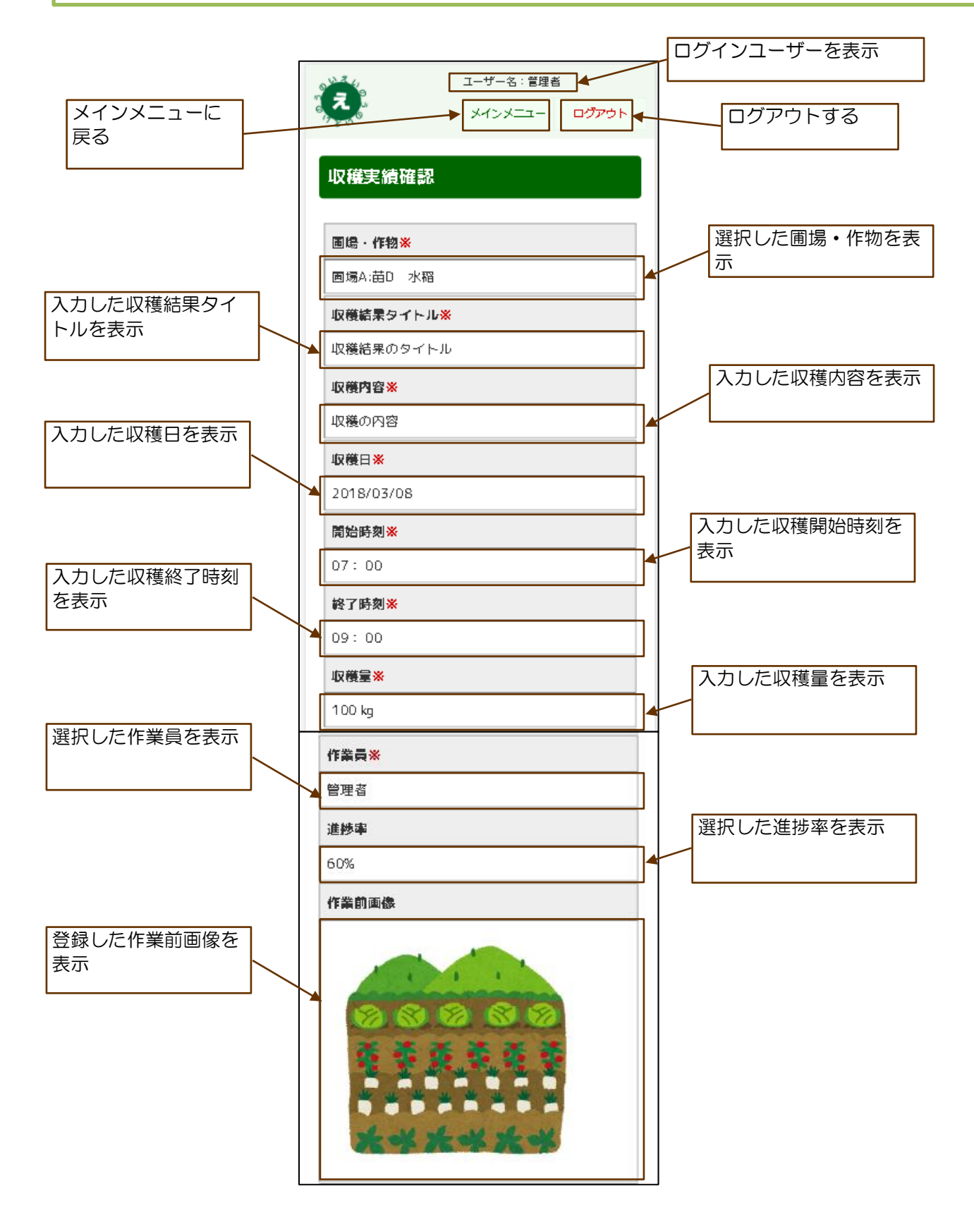

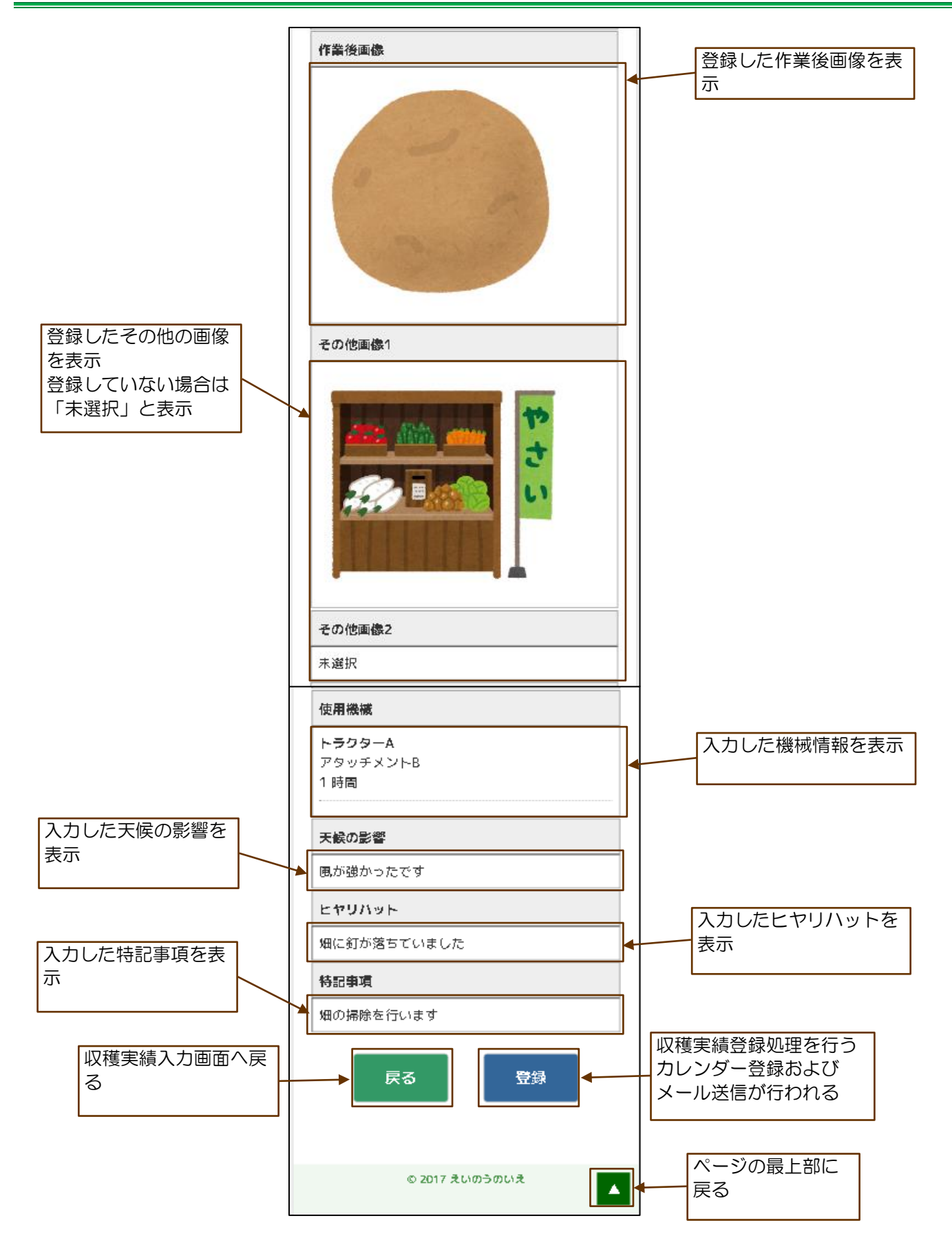

### 9.4 収穫実績登録完了画面の構成

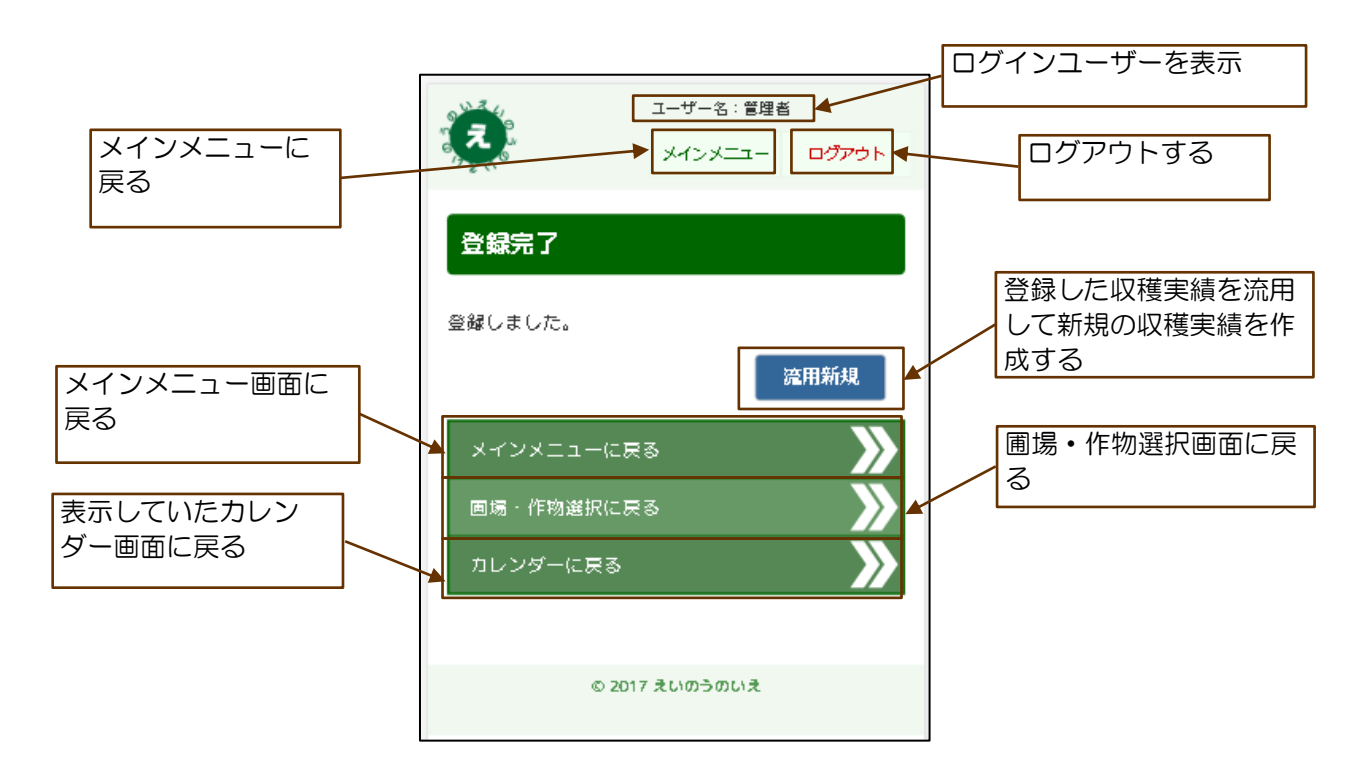

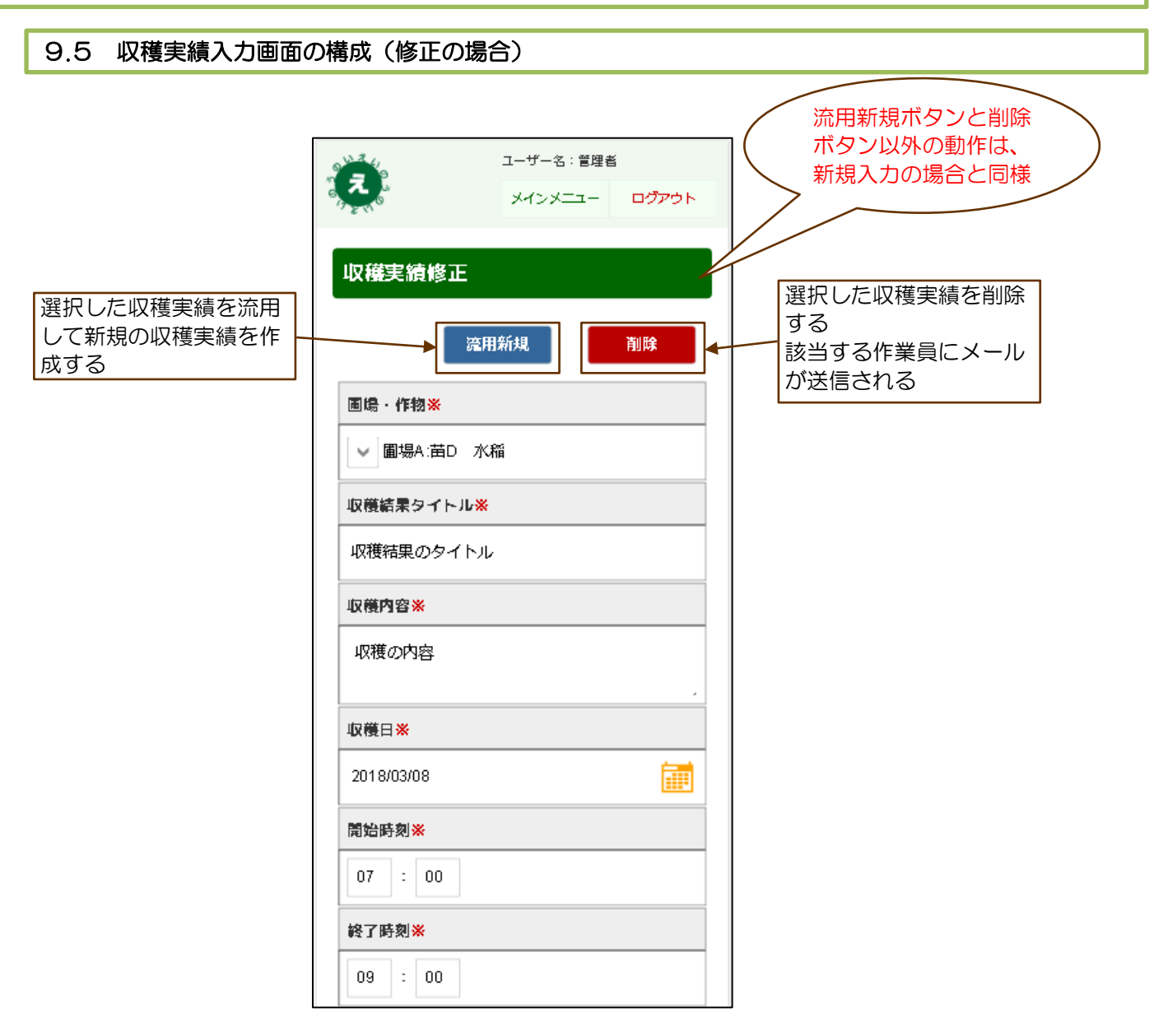

#### 10.1 出荷予定入力画面の構成

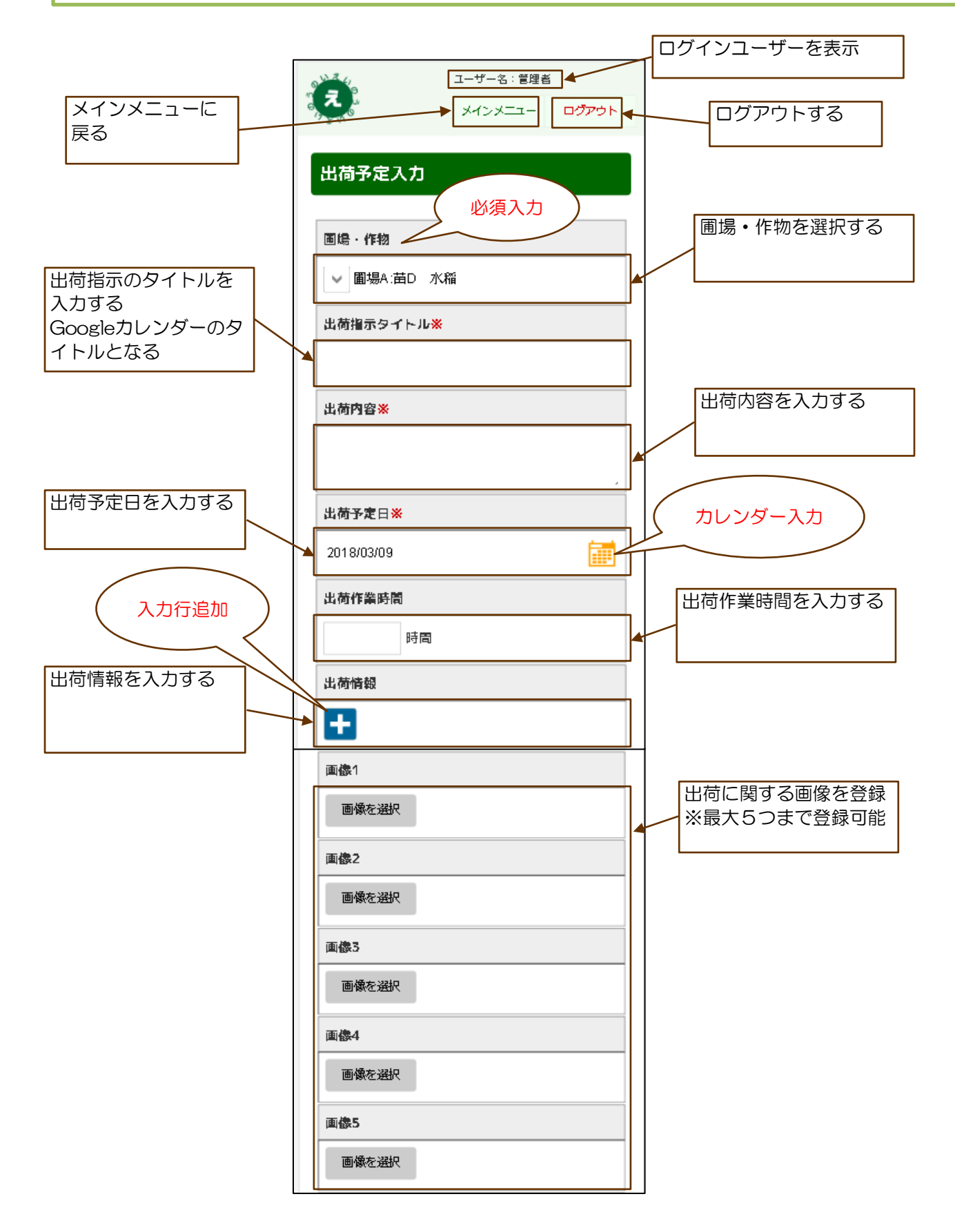

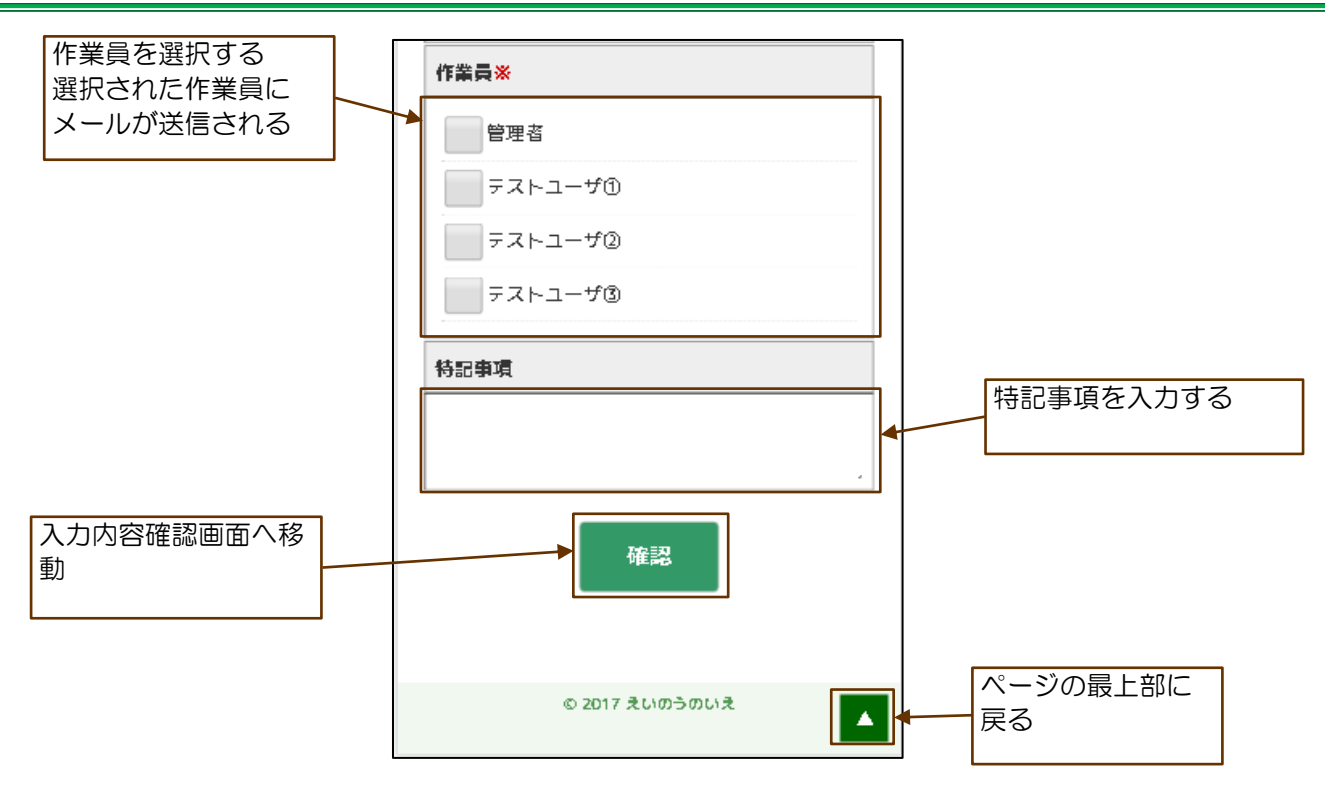

10.2 出荷情報の入力

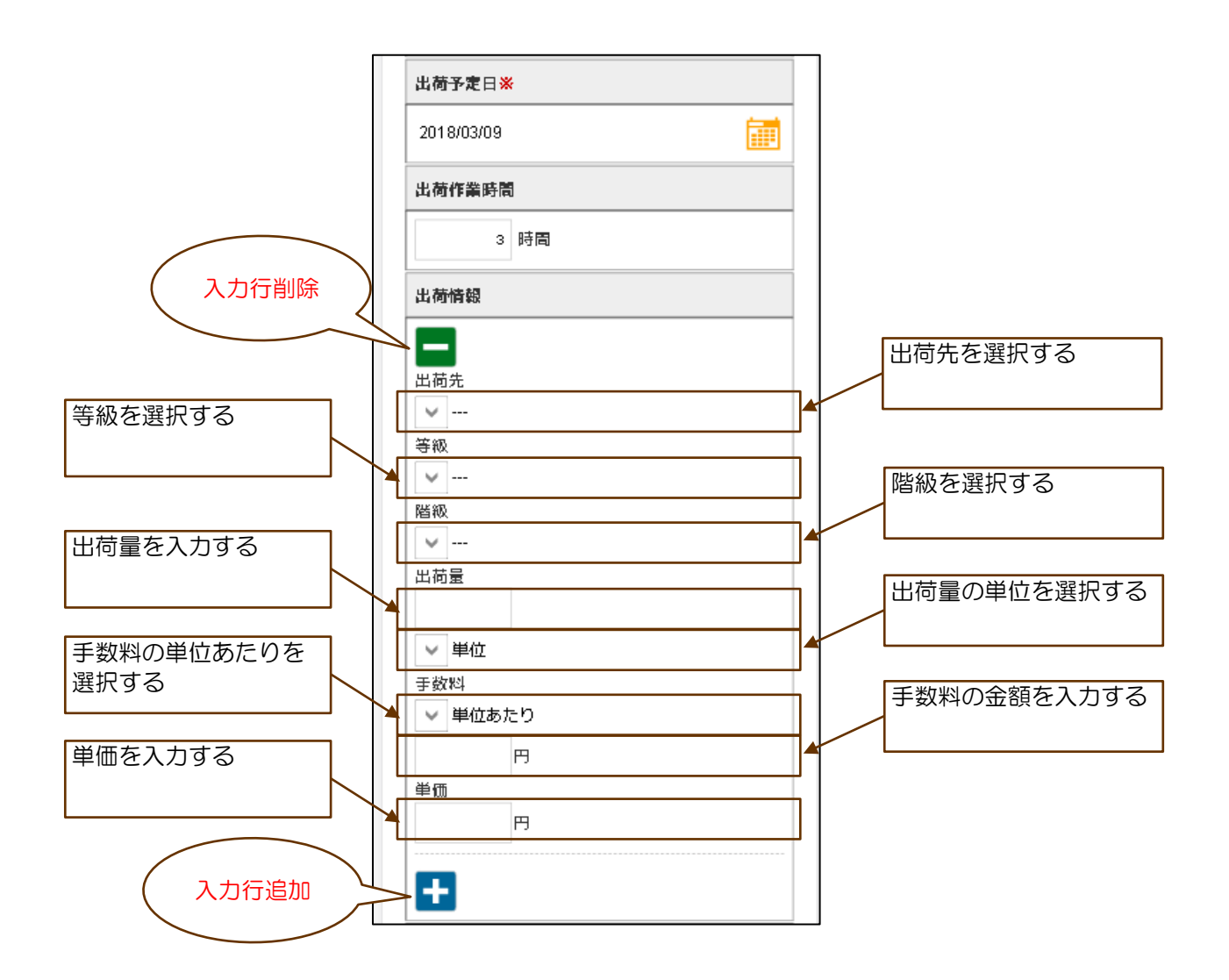

#### 10.3 出荷予定確認画面の構成

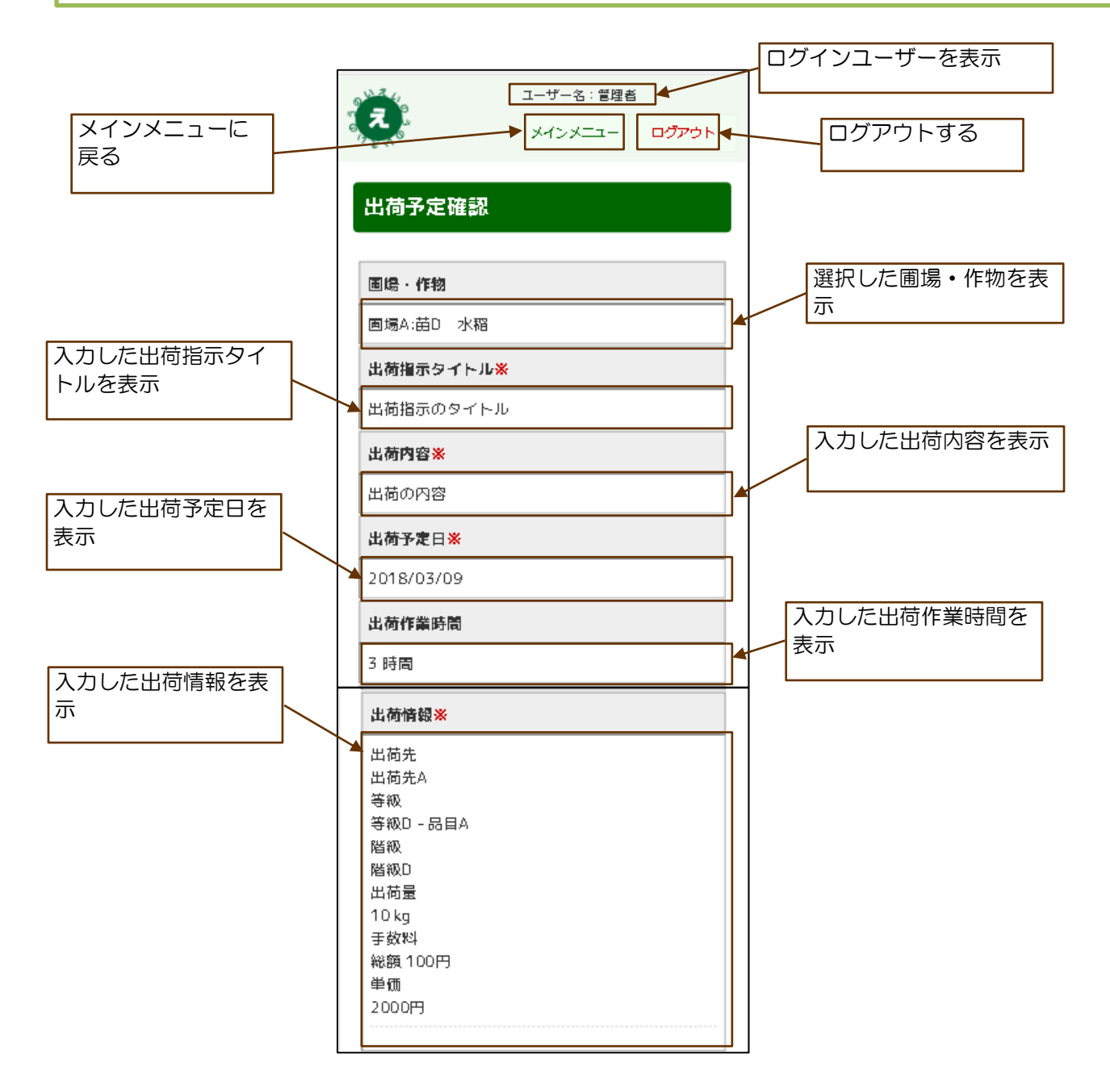

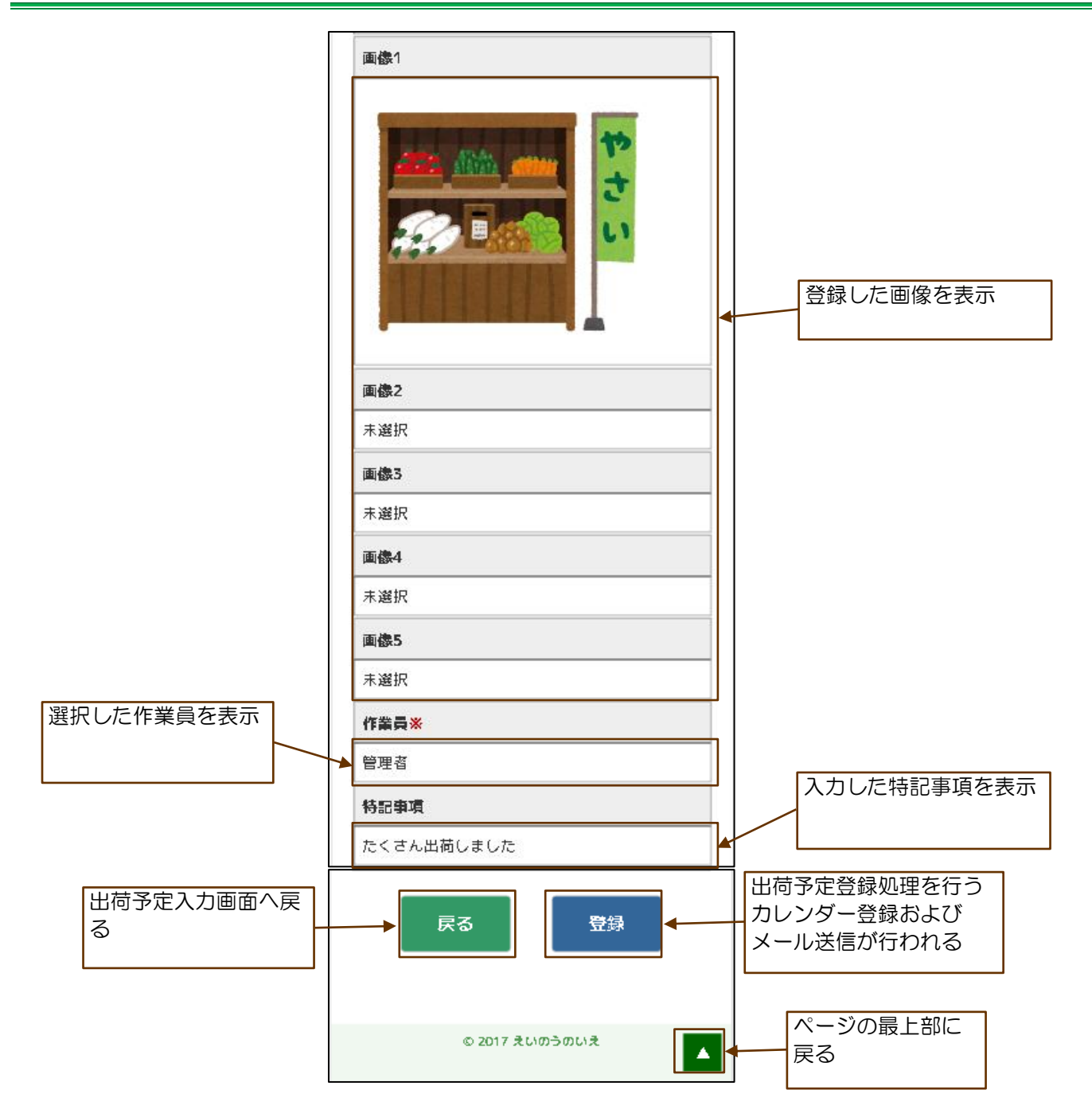

### 10.4 出荷予定登録完了画面の構成

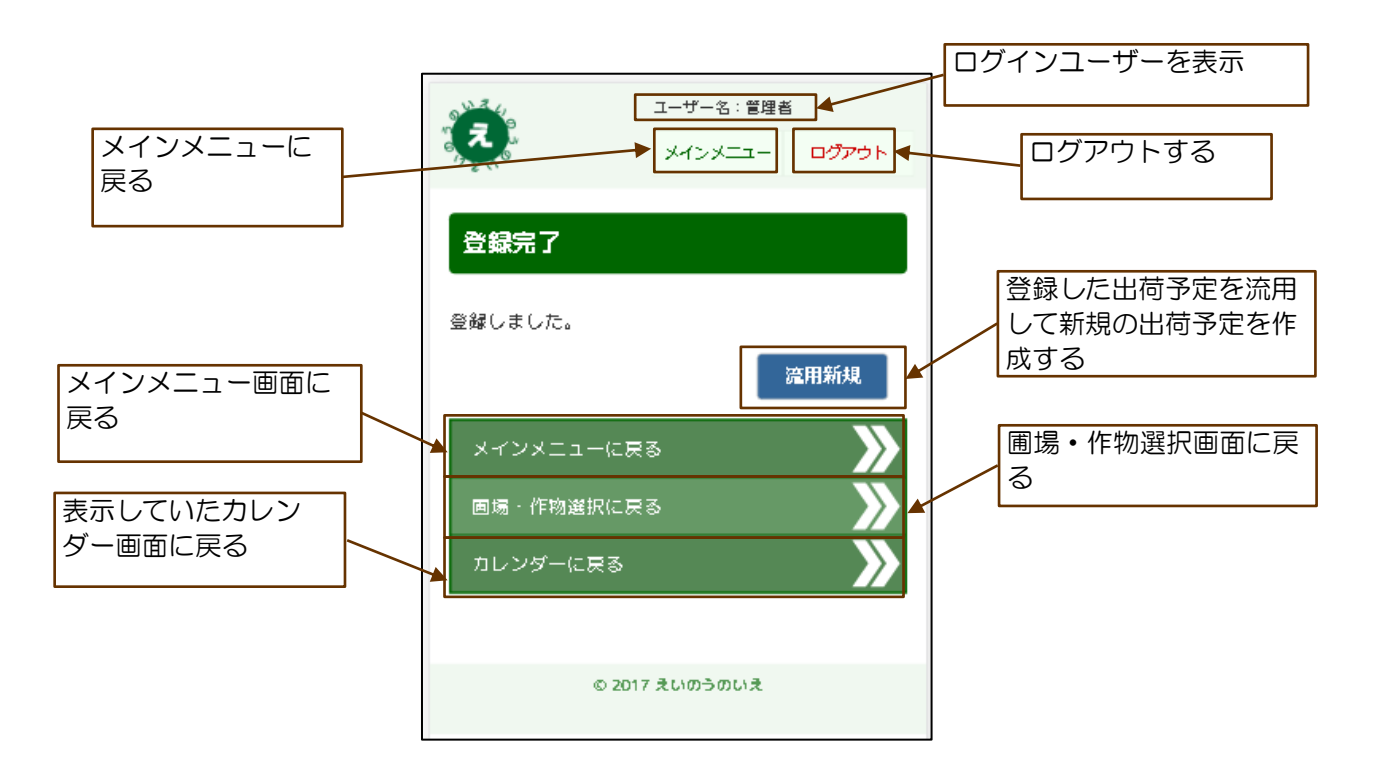

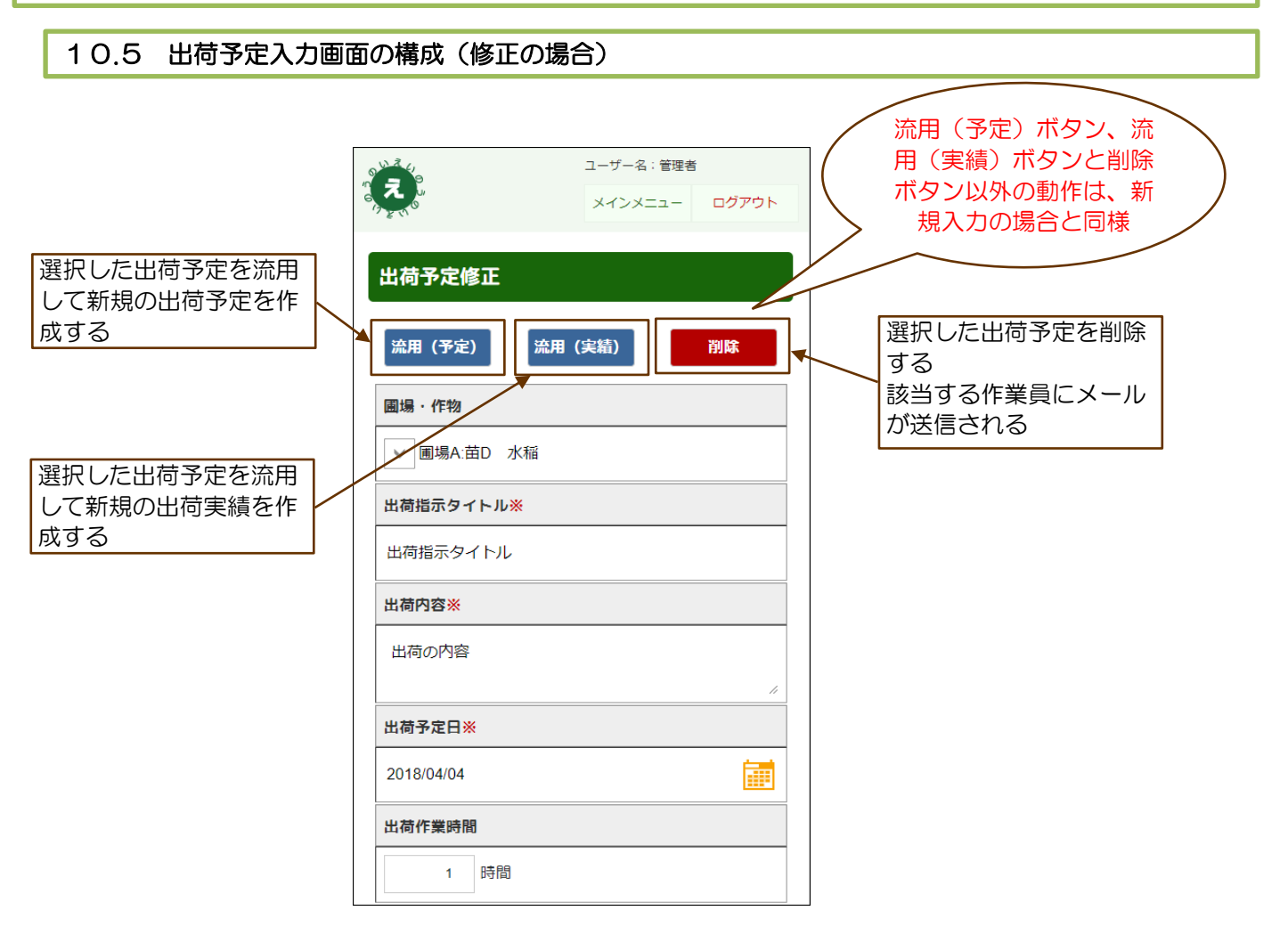

#### 11.1 出荷実績入力画面の構成

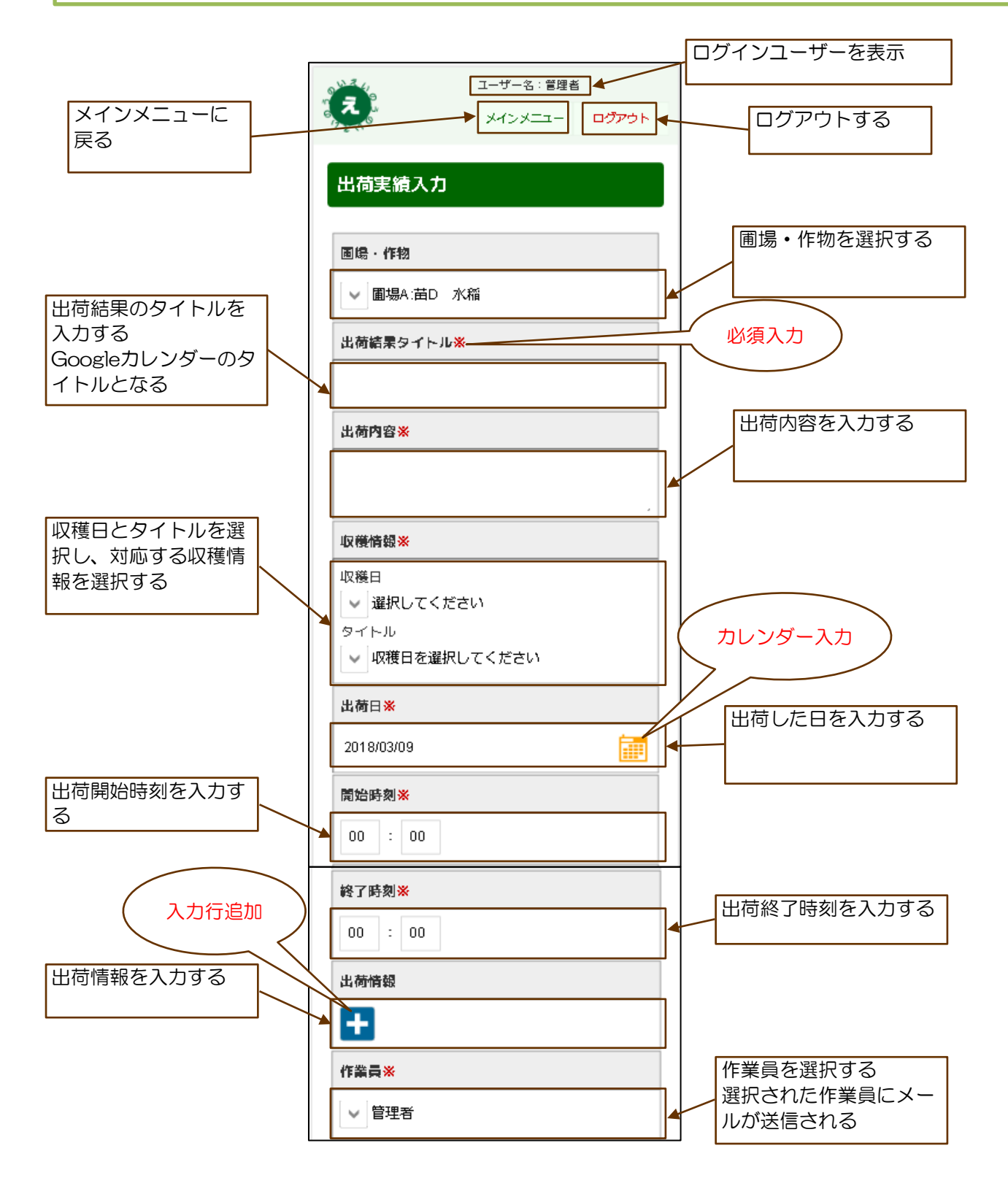

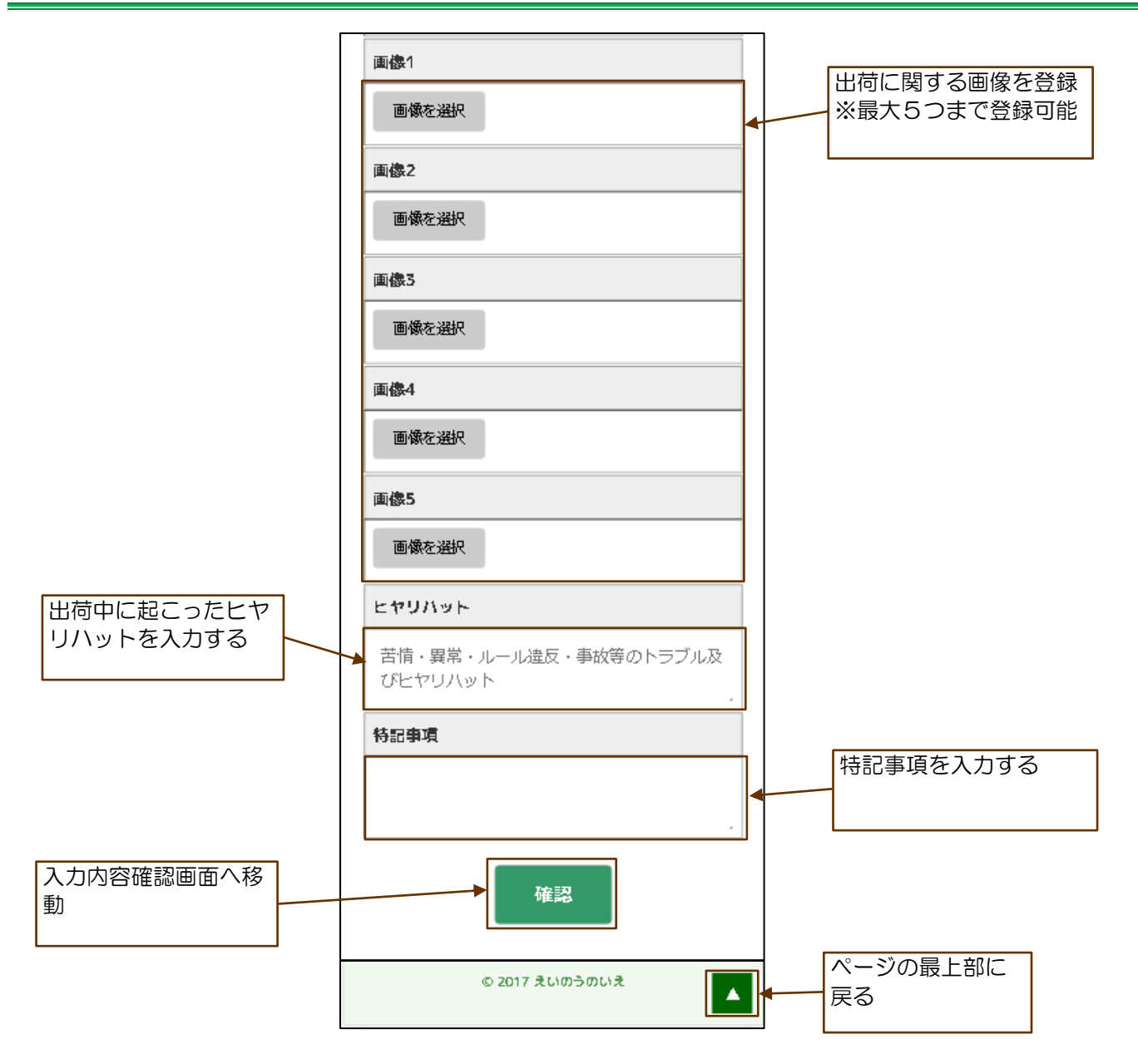

### 11.2 出荷情報の入力

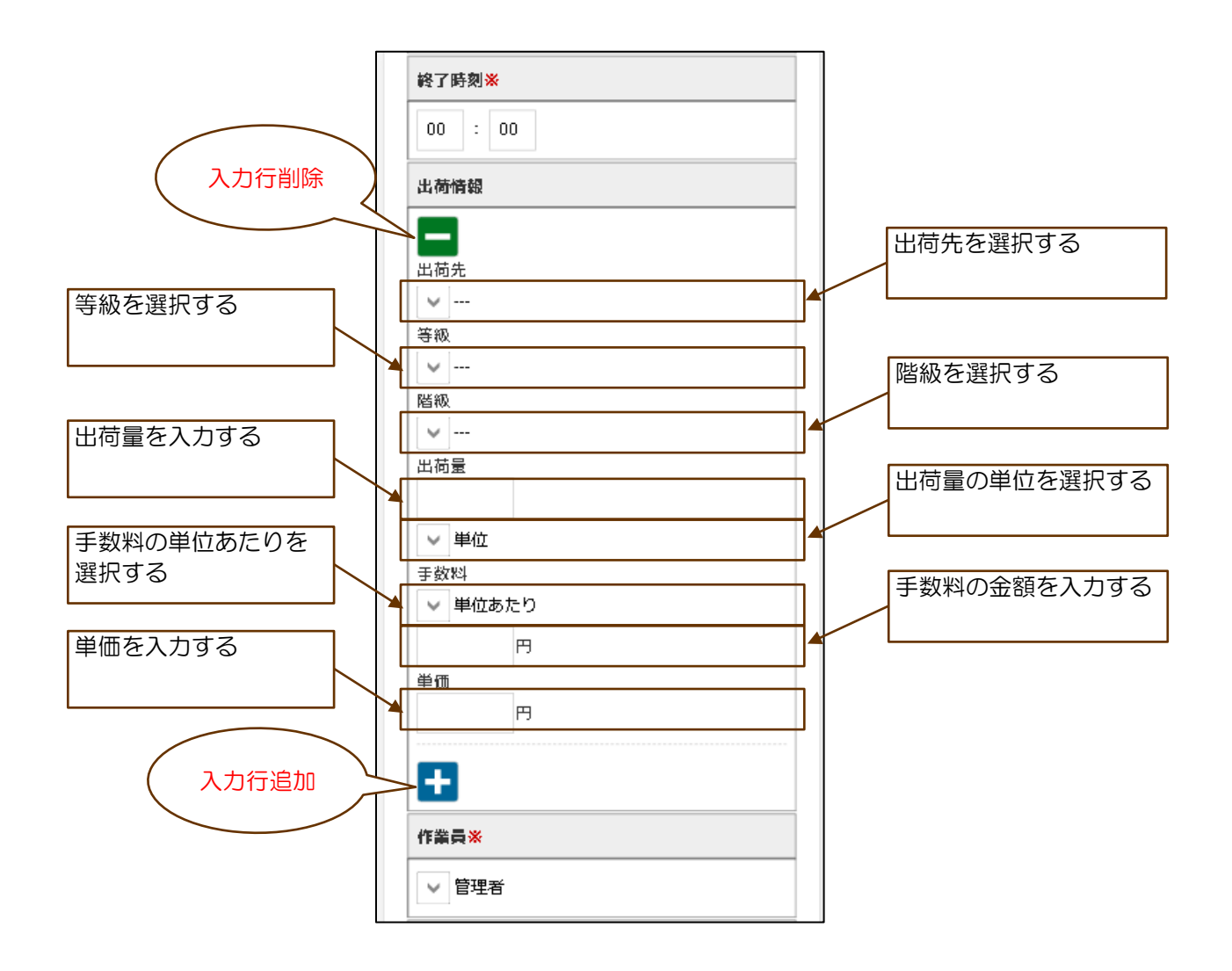

#### 11.3 出荷実績確認画面の構成

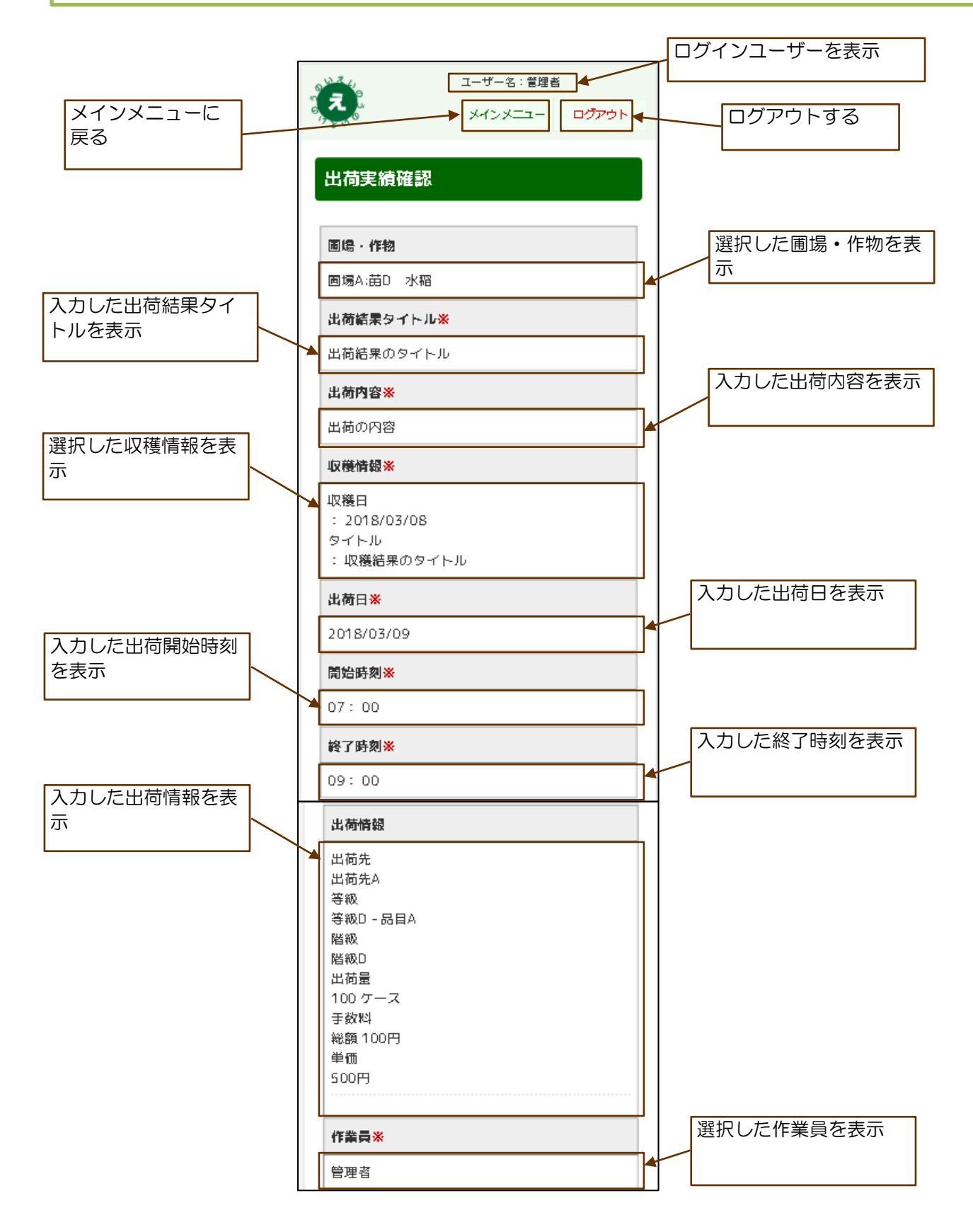

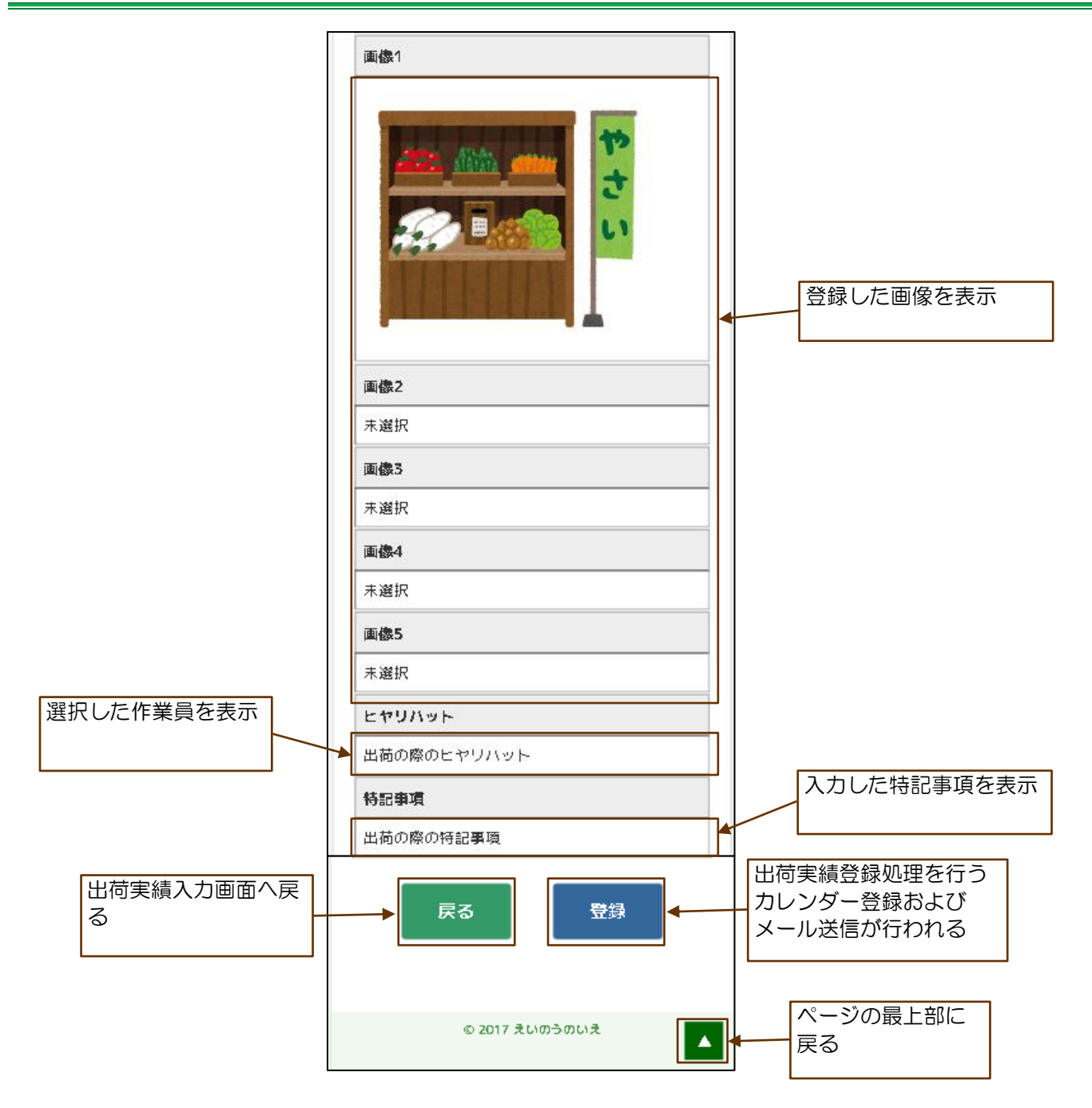

### 11.4 出荷実績登録完了画面の構成

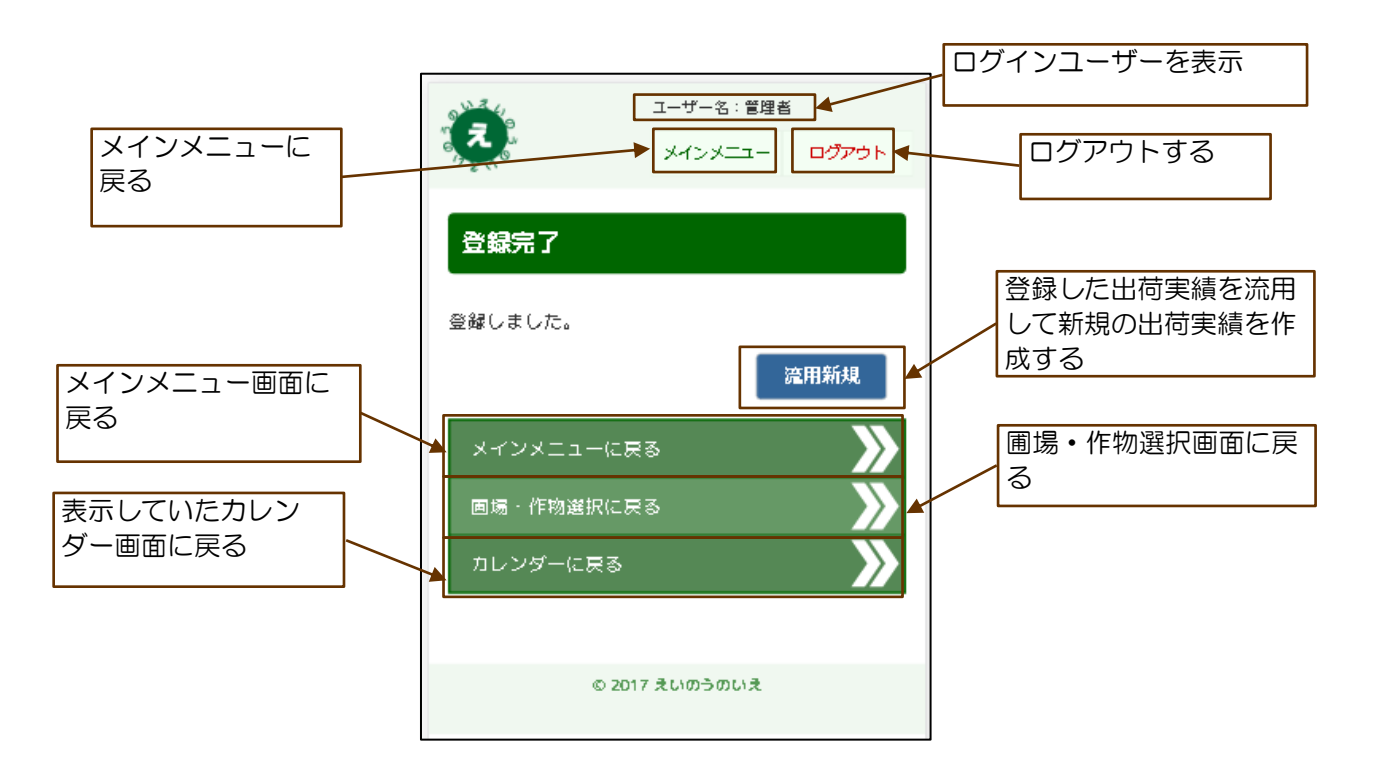

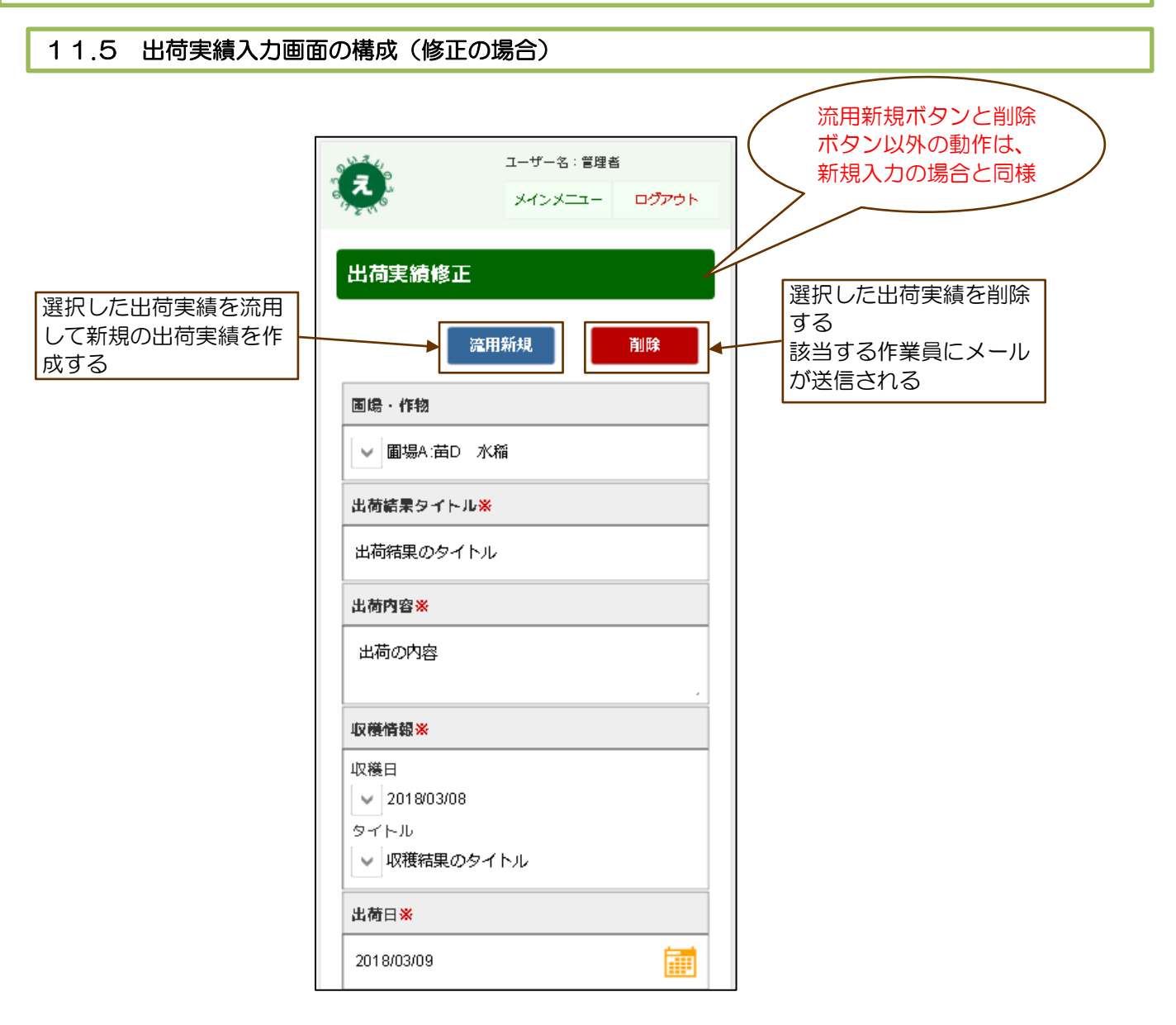

### 12. 集計・帳票出力画面

#### 12.1 集計・帳票出力画面の構成

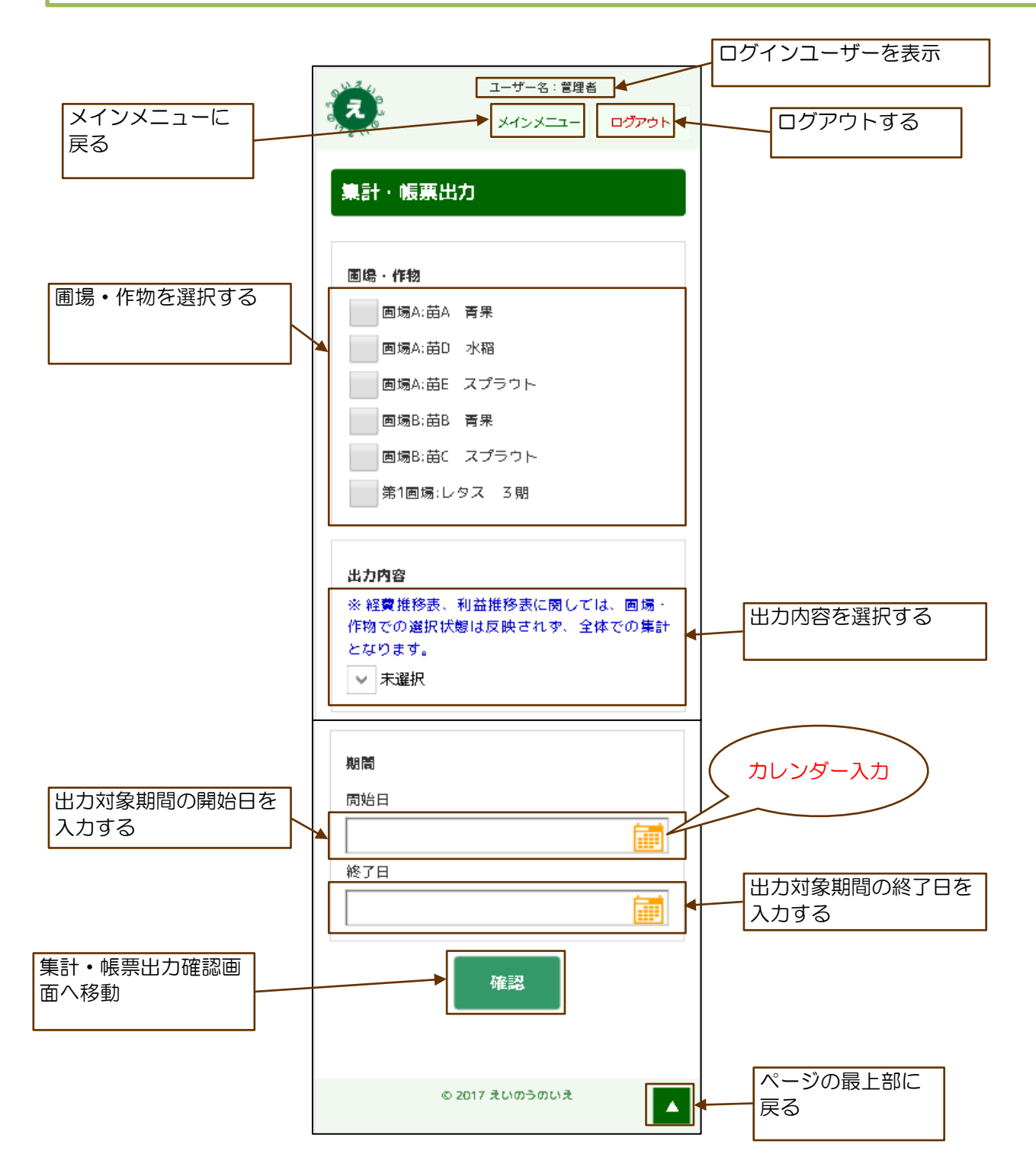

### 12. 集計・帳票出力画面

### 12.2 集計・帳票出力確認画面の構成

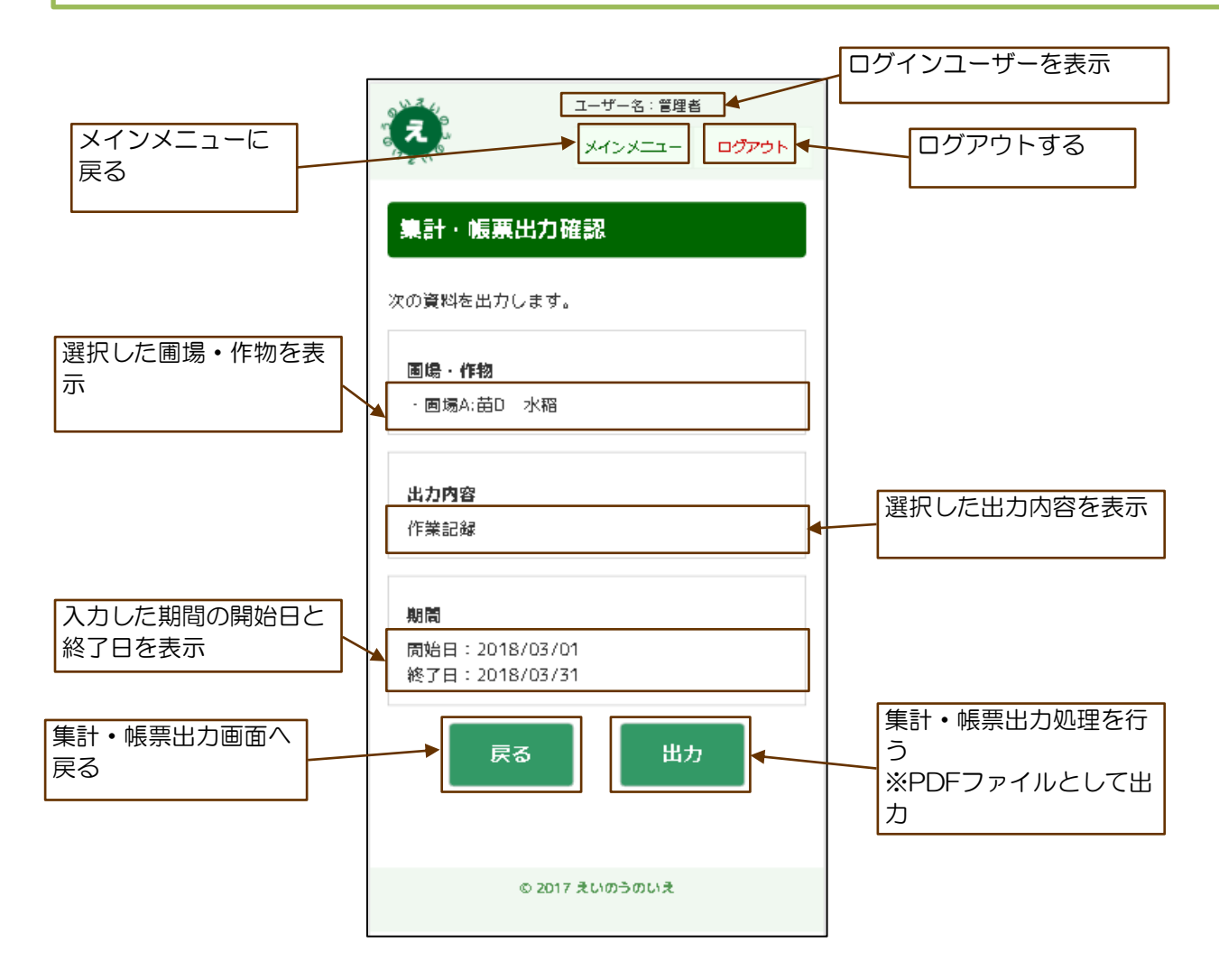

## 12.集計・帳票出力画面

#### 12.3 出力完了画面の構成

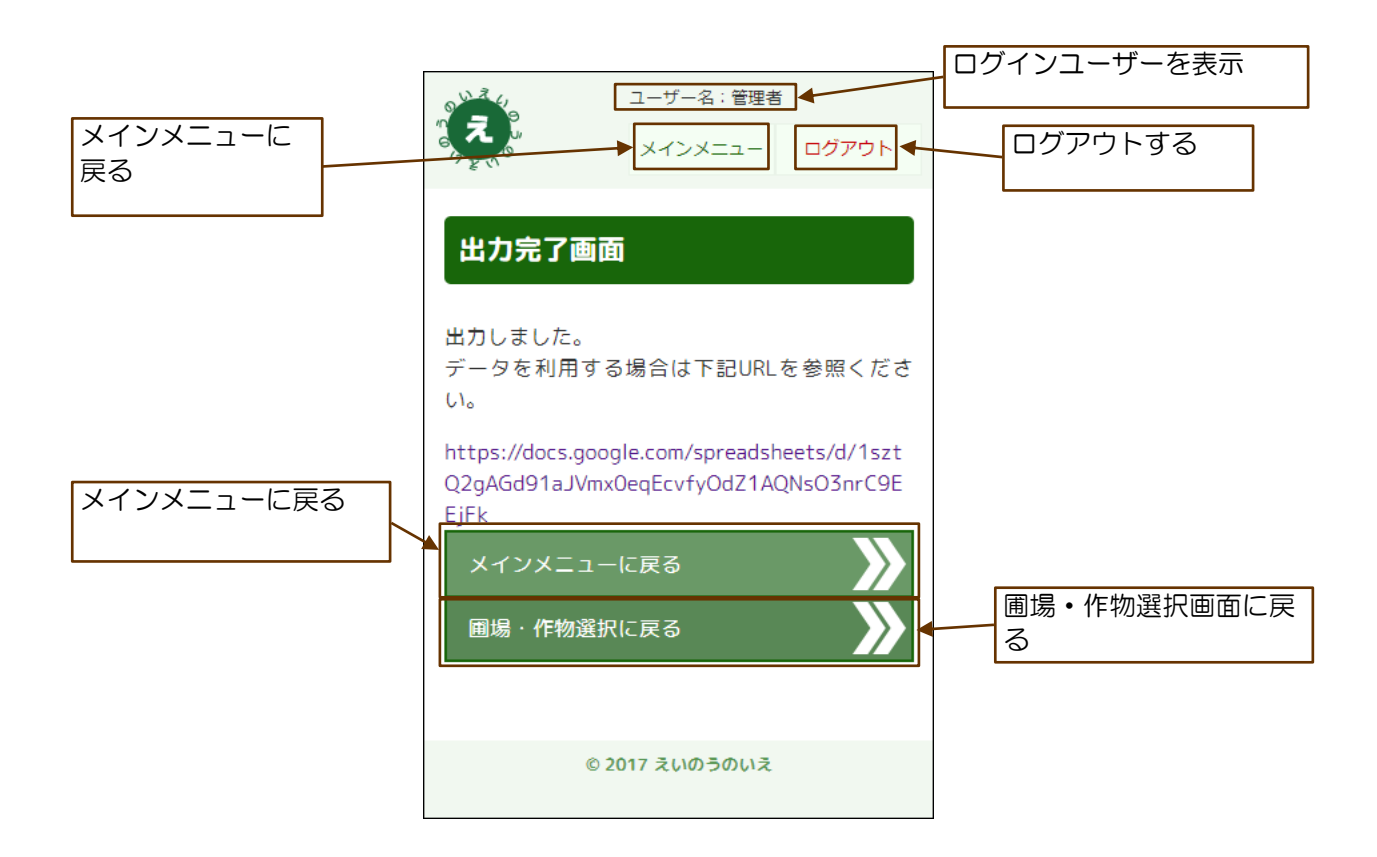

## 13. 過去情報検索画面

#### 13.1 検索画面の構成

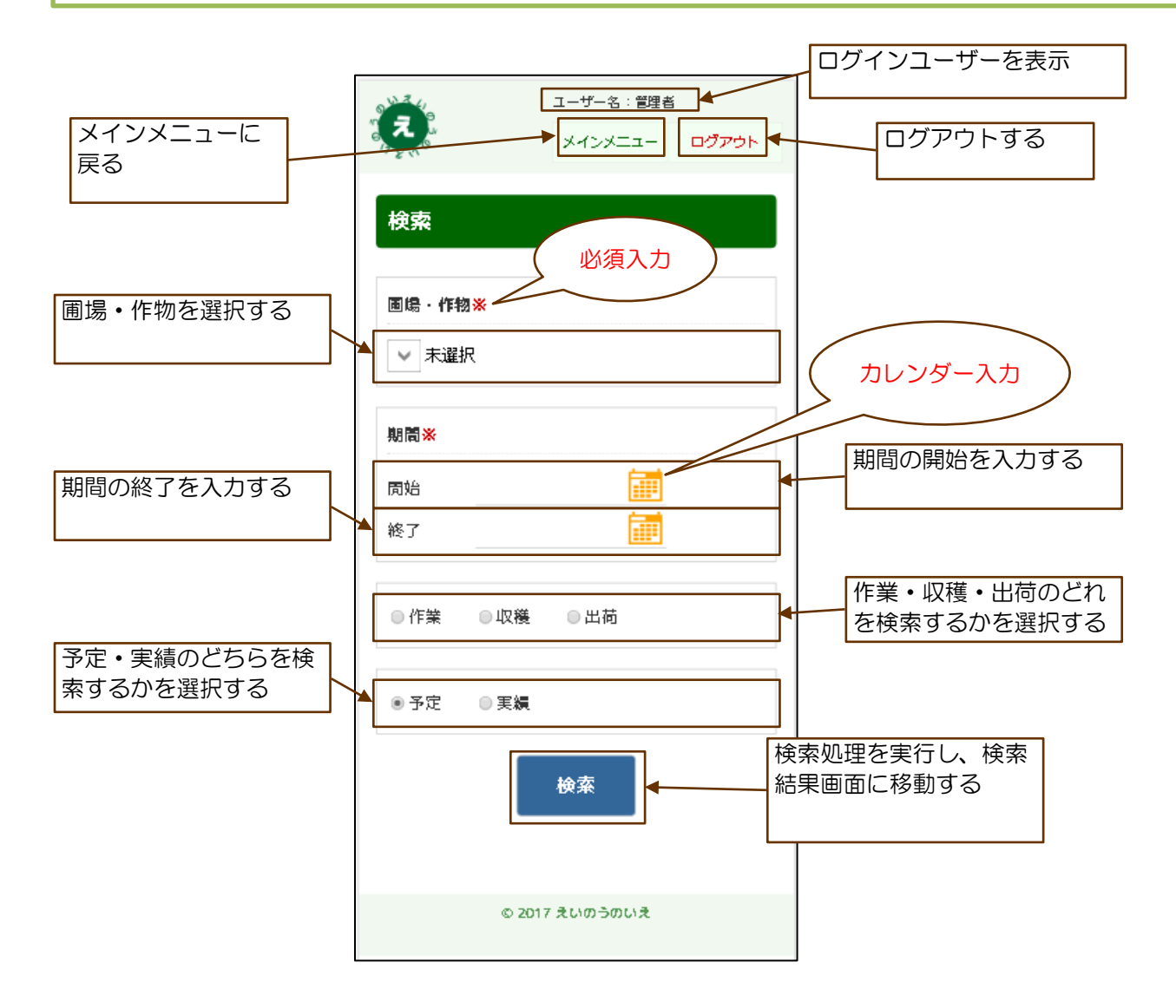

# 13. 過去情報検索画面

#### 13.2 検索結果画面の構成

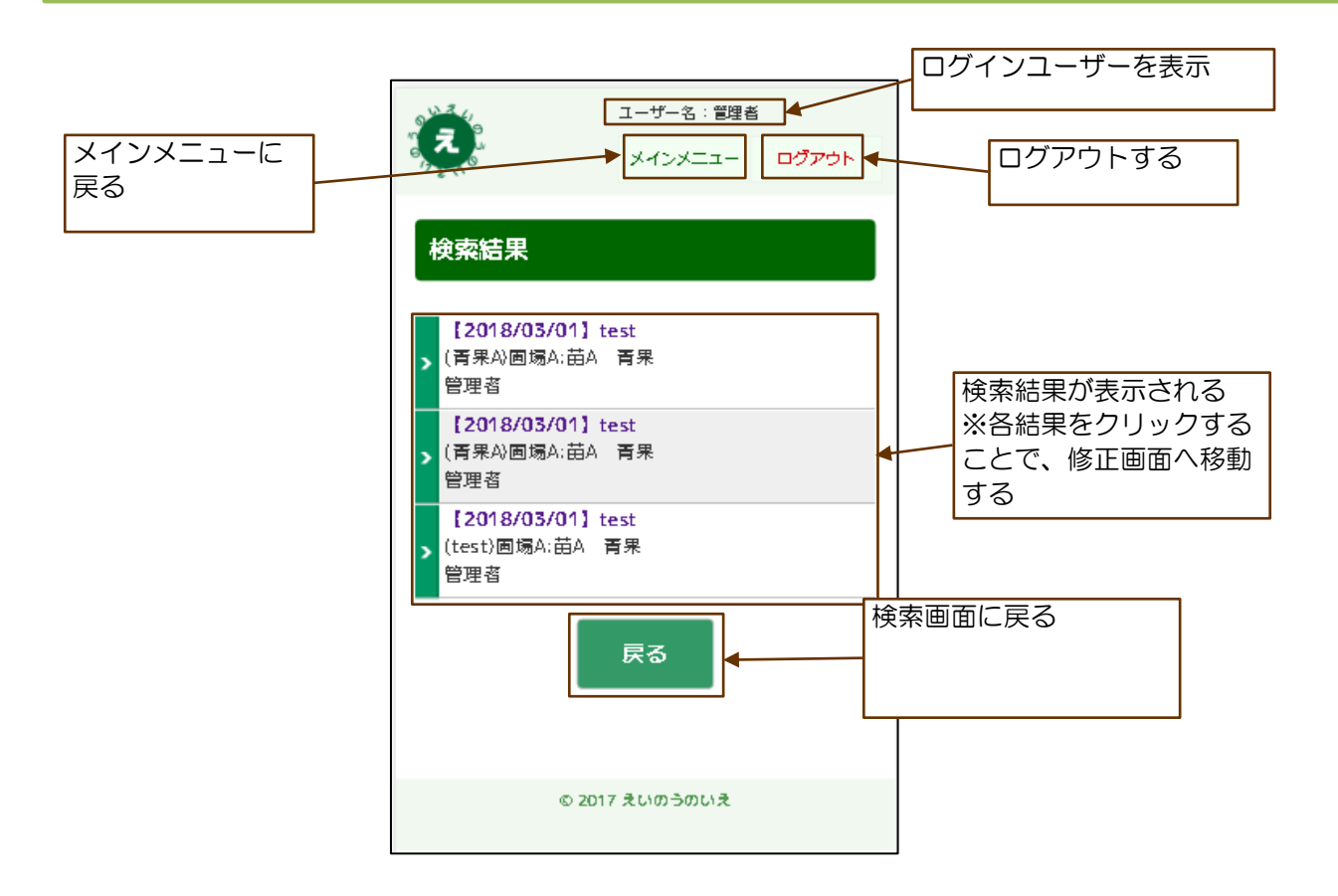

## 14.とりあえずメモ画面

### 14.1 とりあえずメモ画面の構成

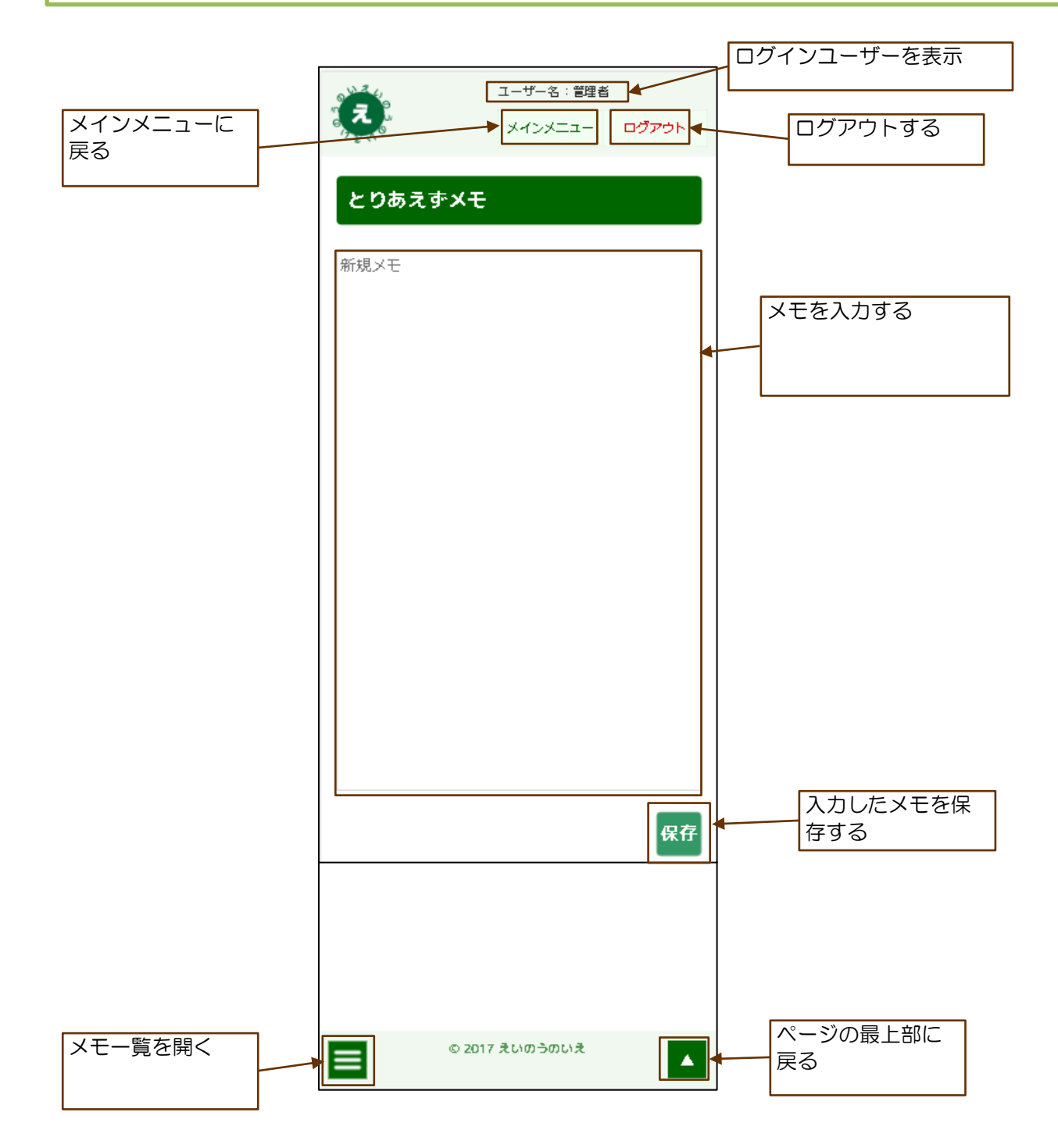

### 14.とりあえずメモ画面

14.2 とりあえずメモ画面の構成(メモー覧)

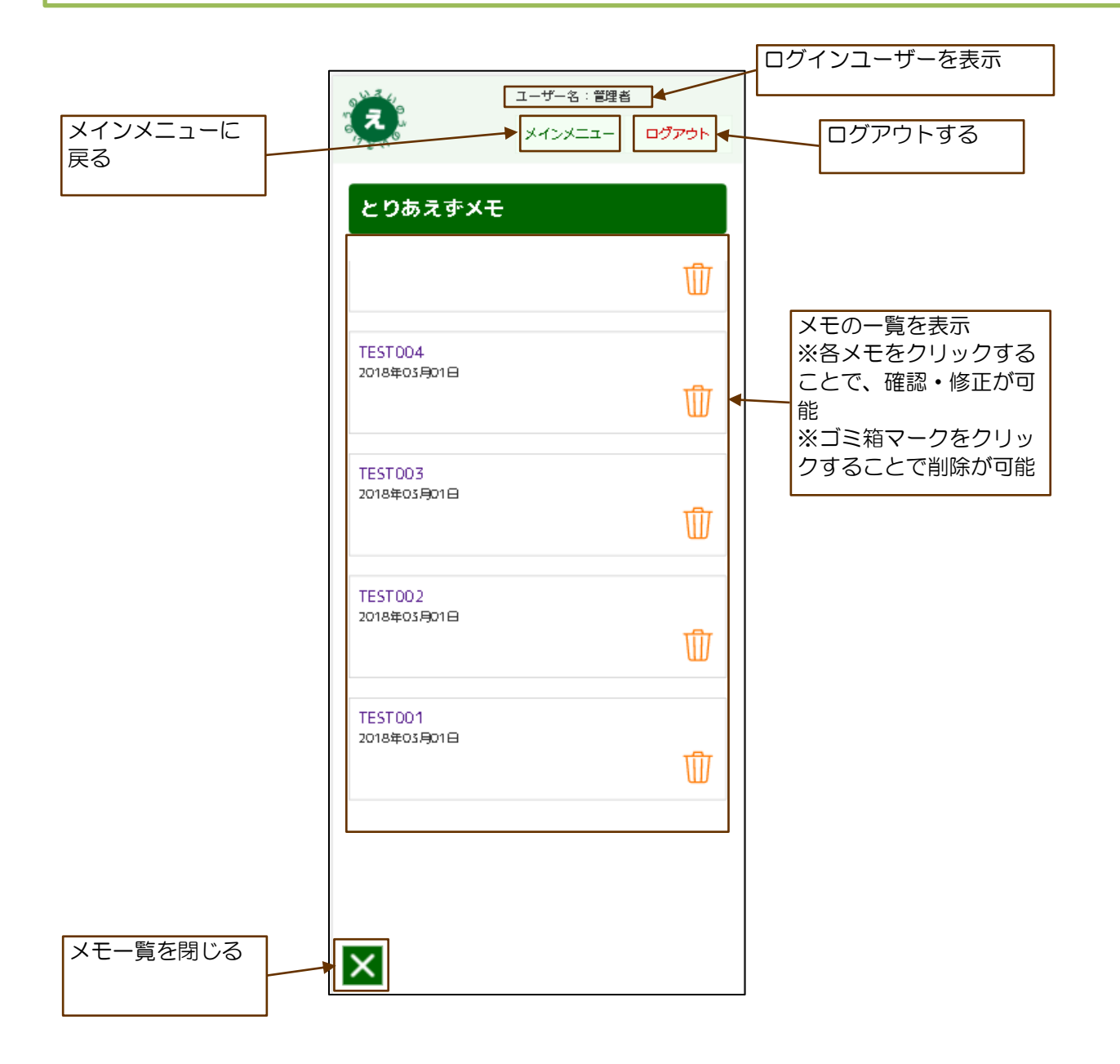

## 14. とりあえずメモ画面

14.3 とりあえずメモ画面の構成(修正)

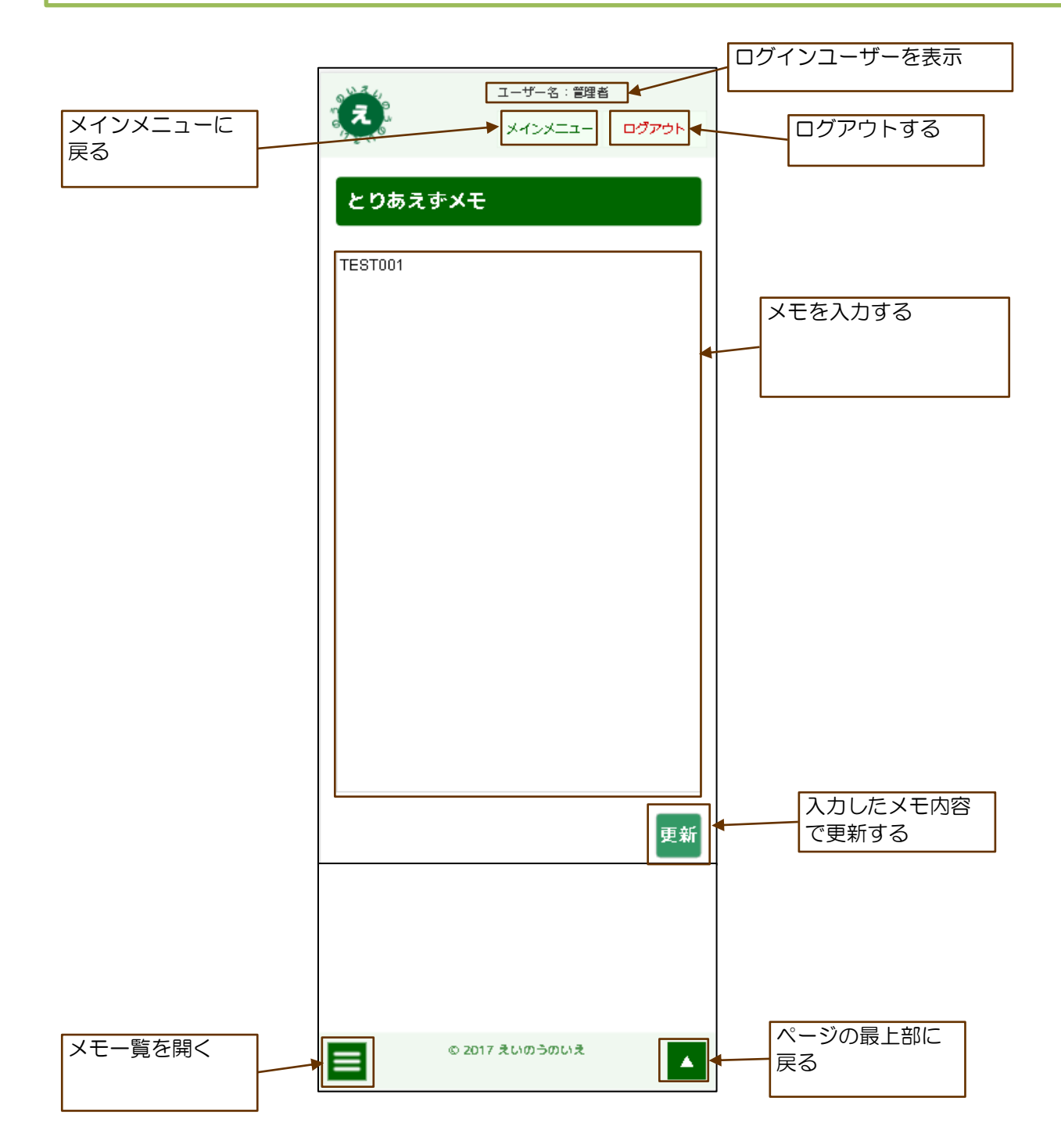

#### 15.1 設定画面の構成

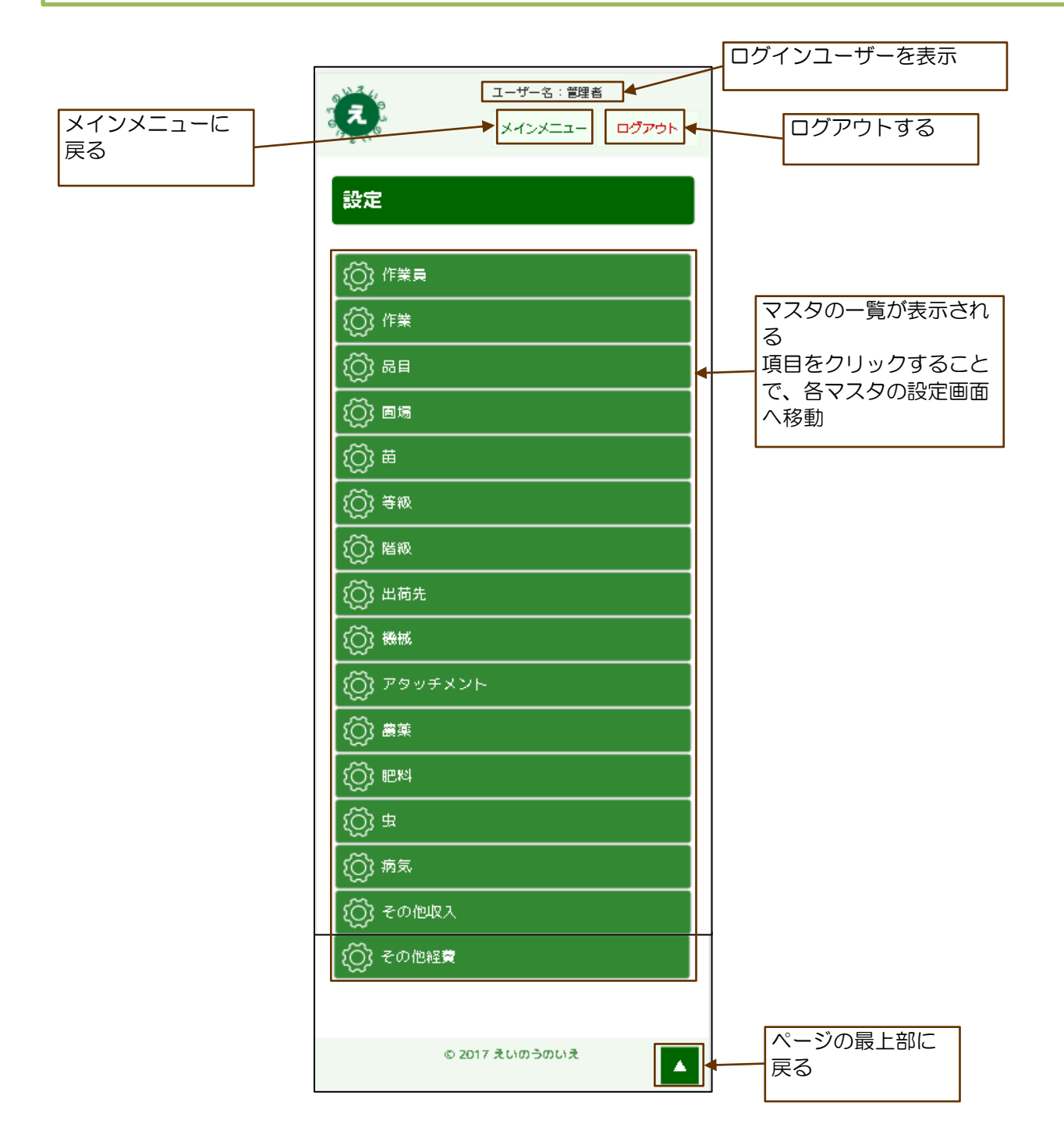

#### 15.2 作業員設定画面の構成

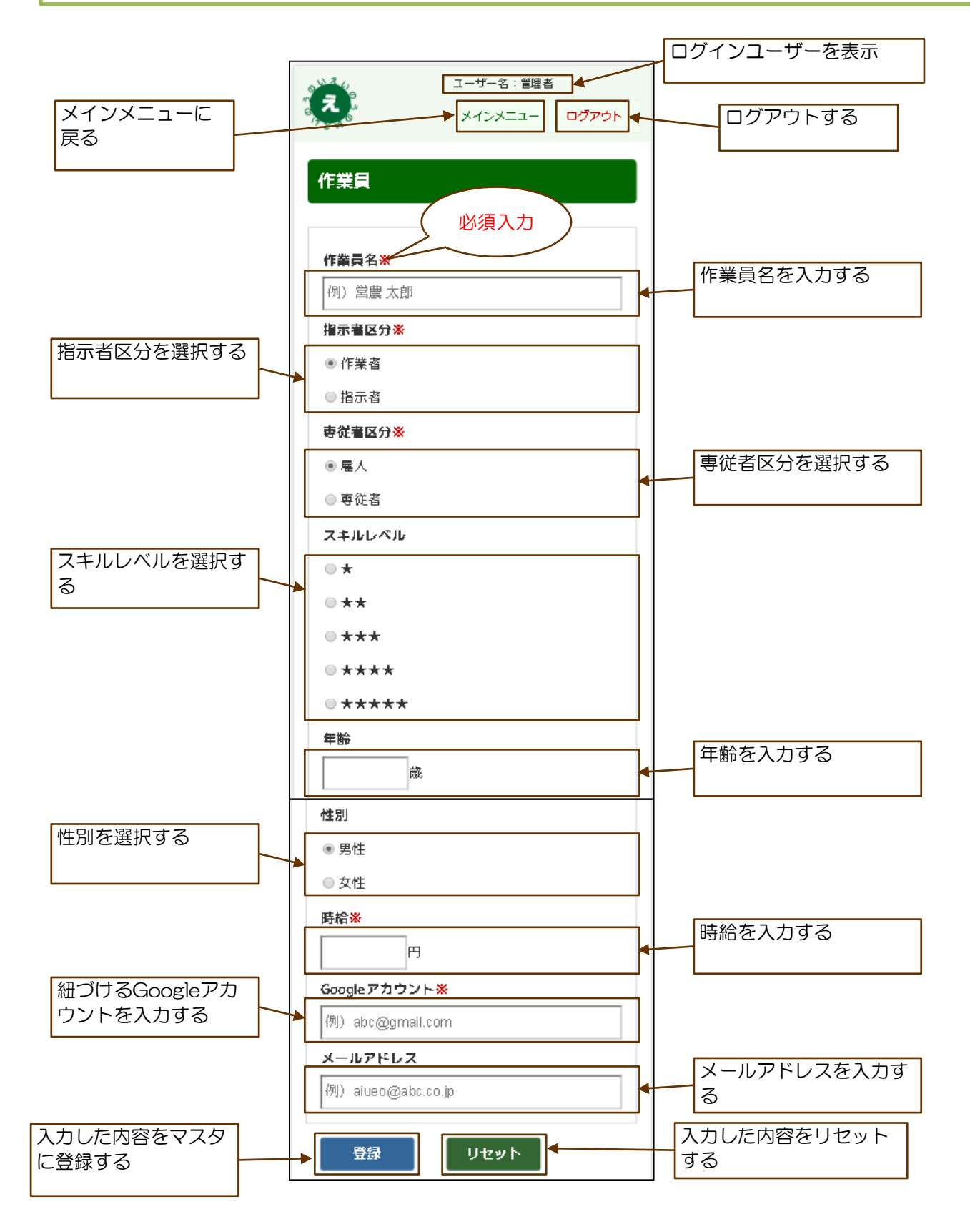

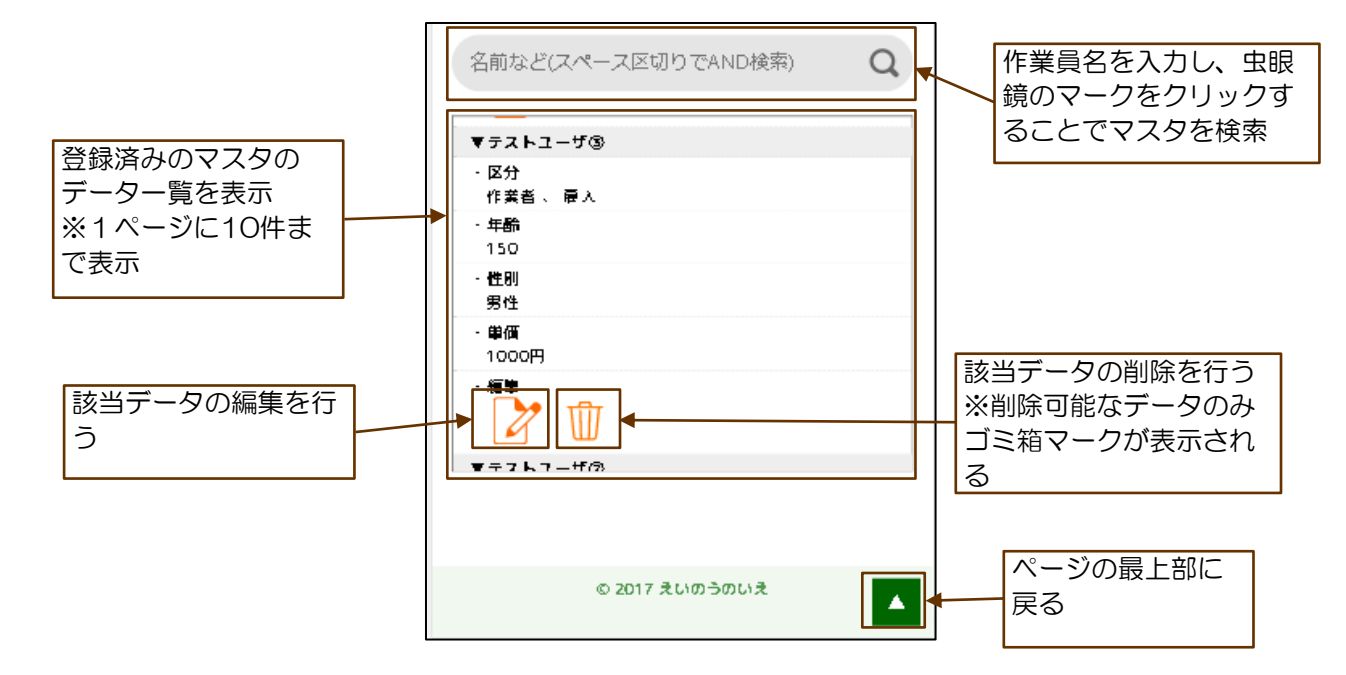

#### 15.3 作業設定画面の構成

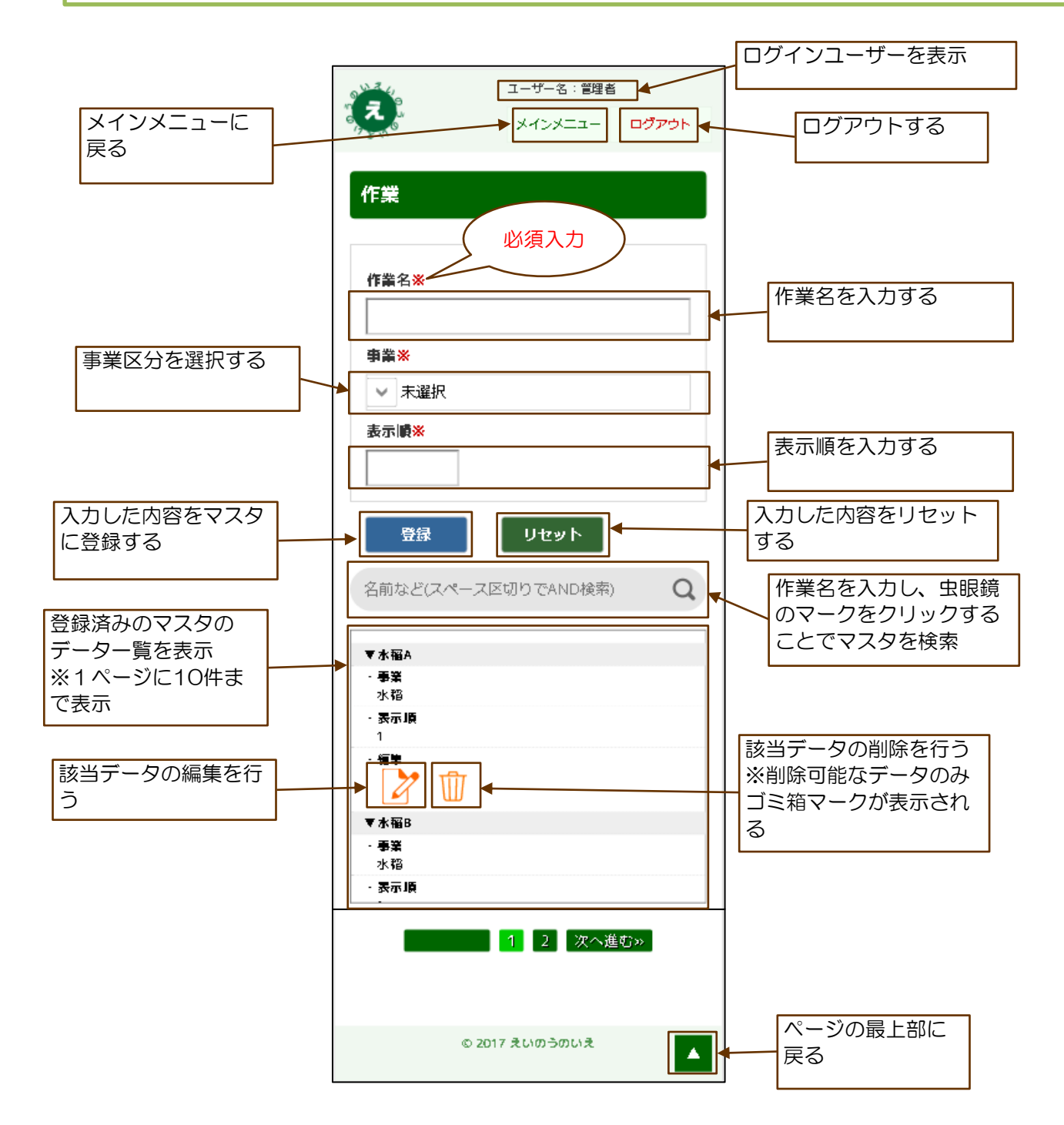

#### 15.4 品目設定画面の構成

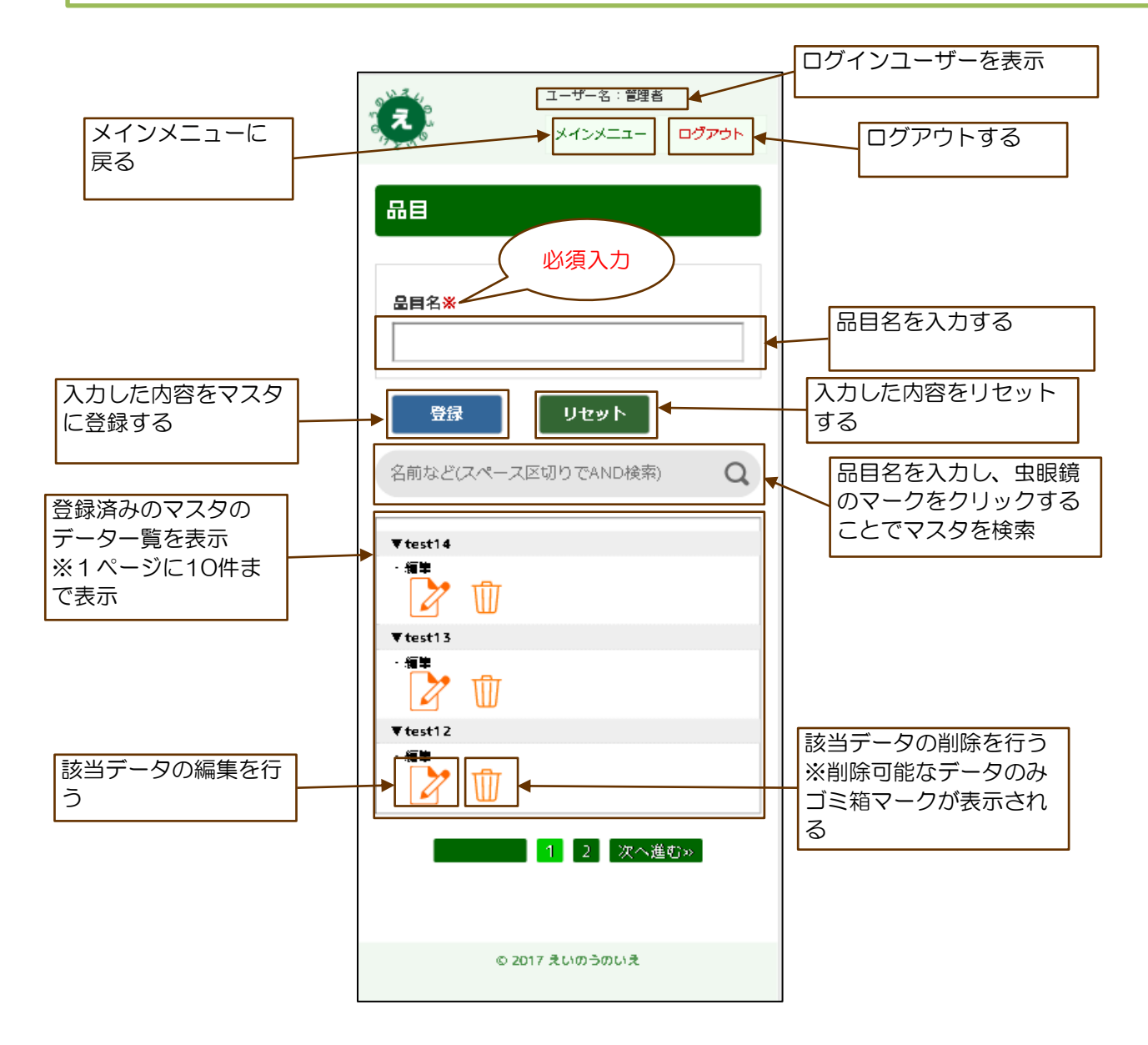

#### 15.5 圃場設定画面の構成

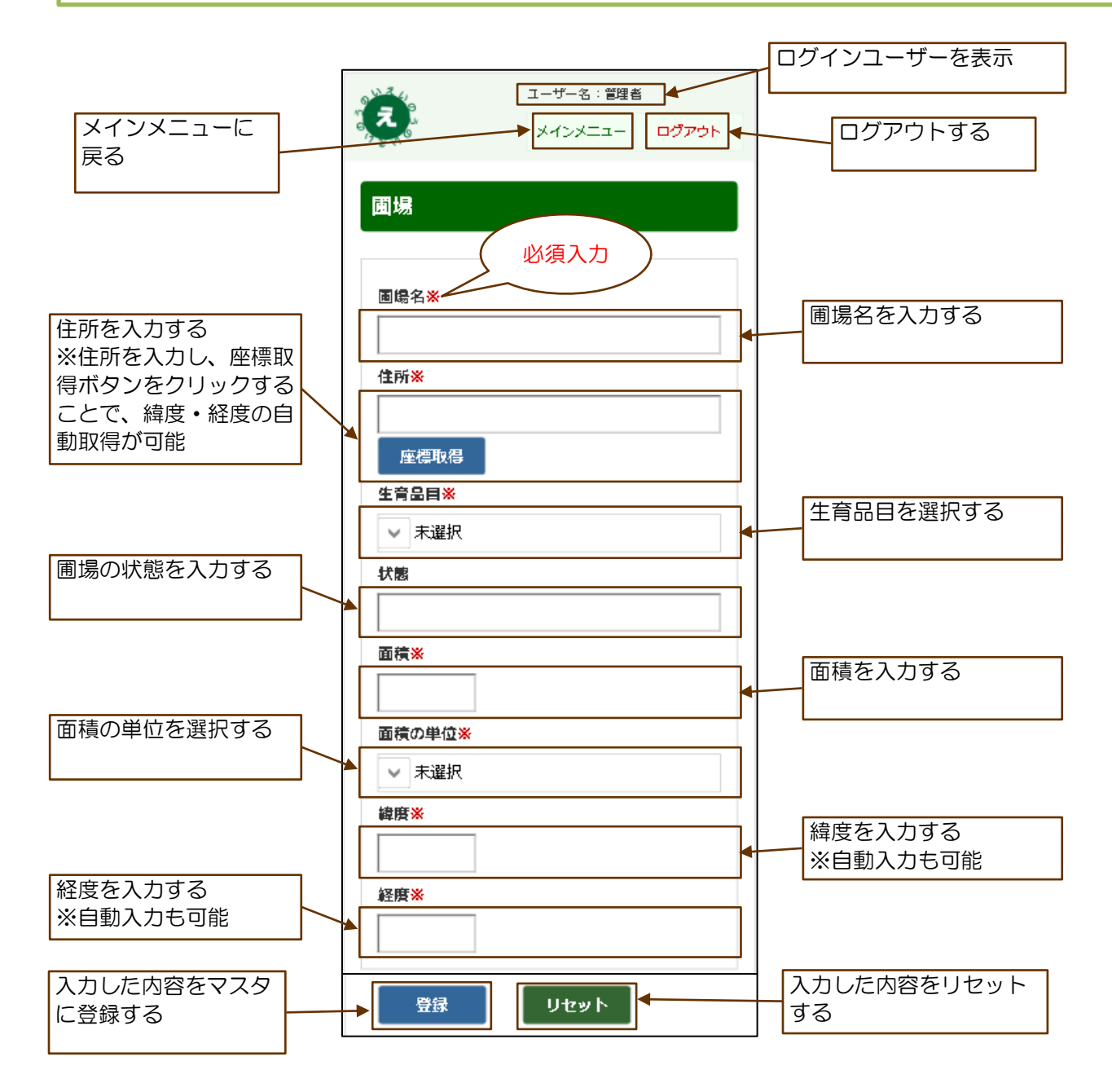

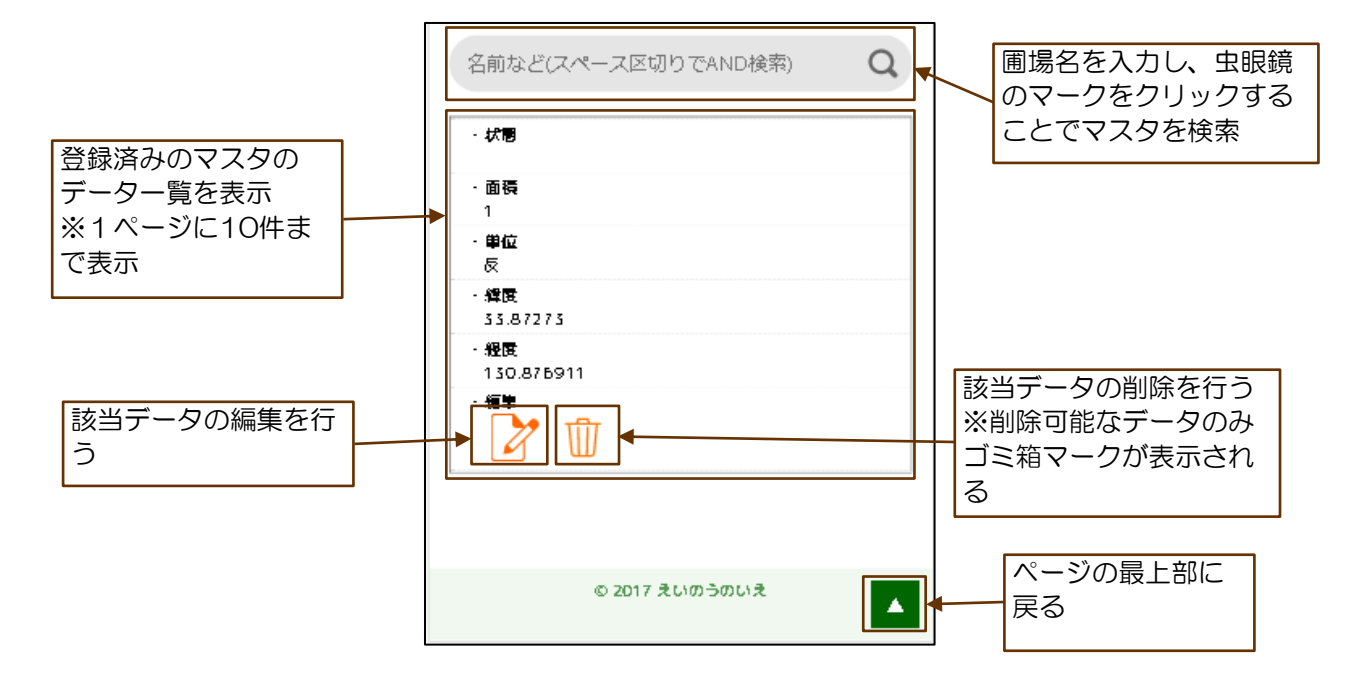
### 15.6 苗設定画面の構成

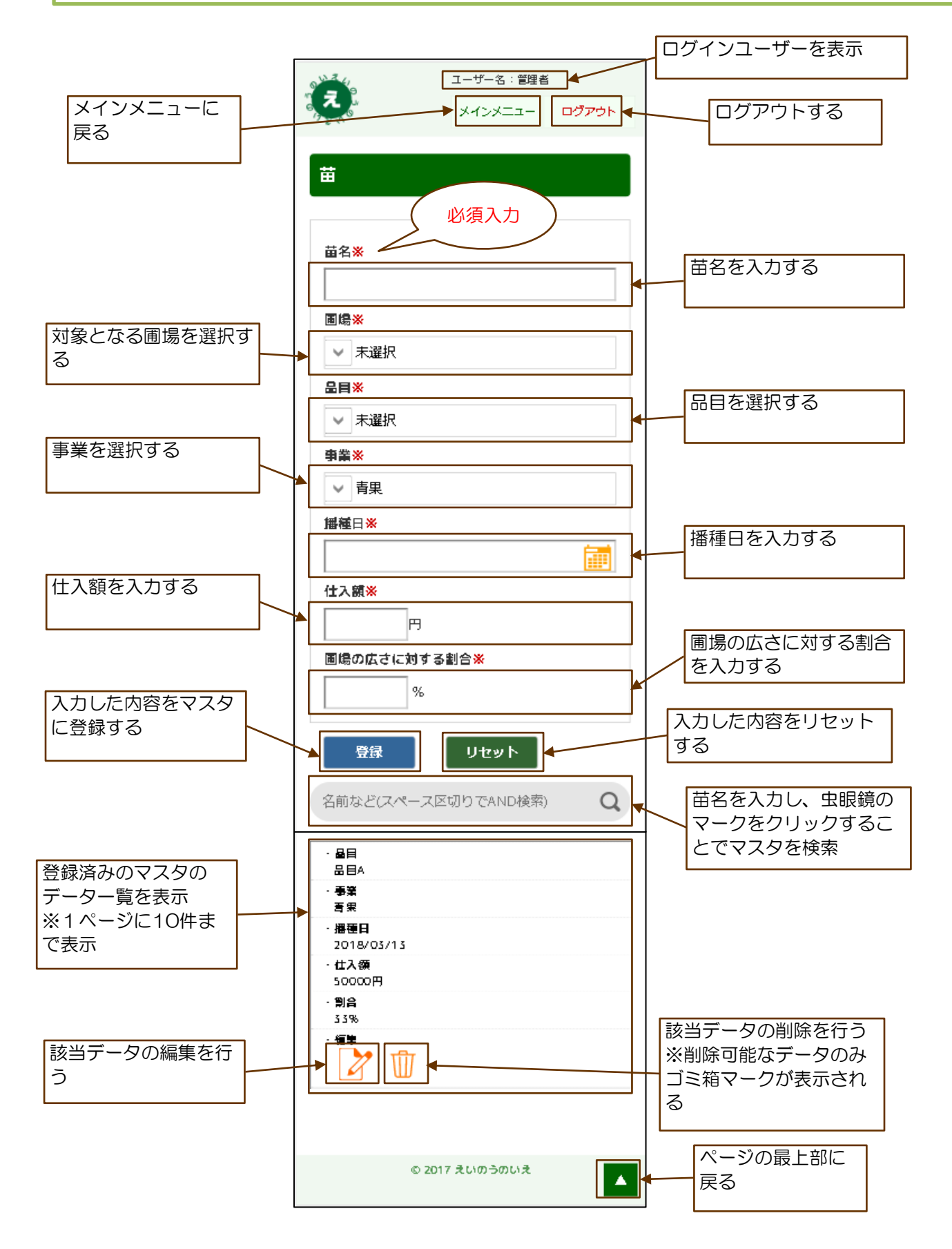

### 15.7 等級設定画面の構成

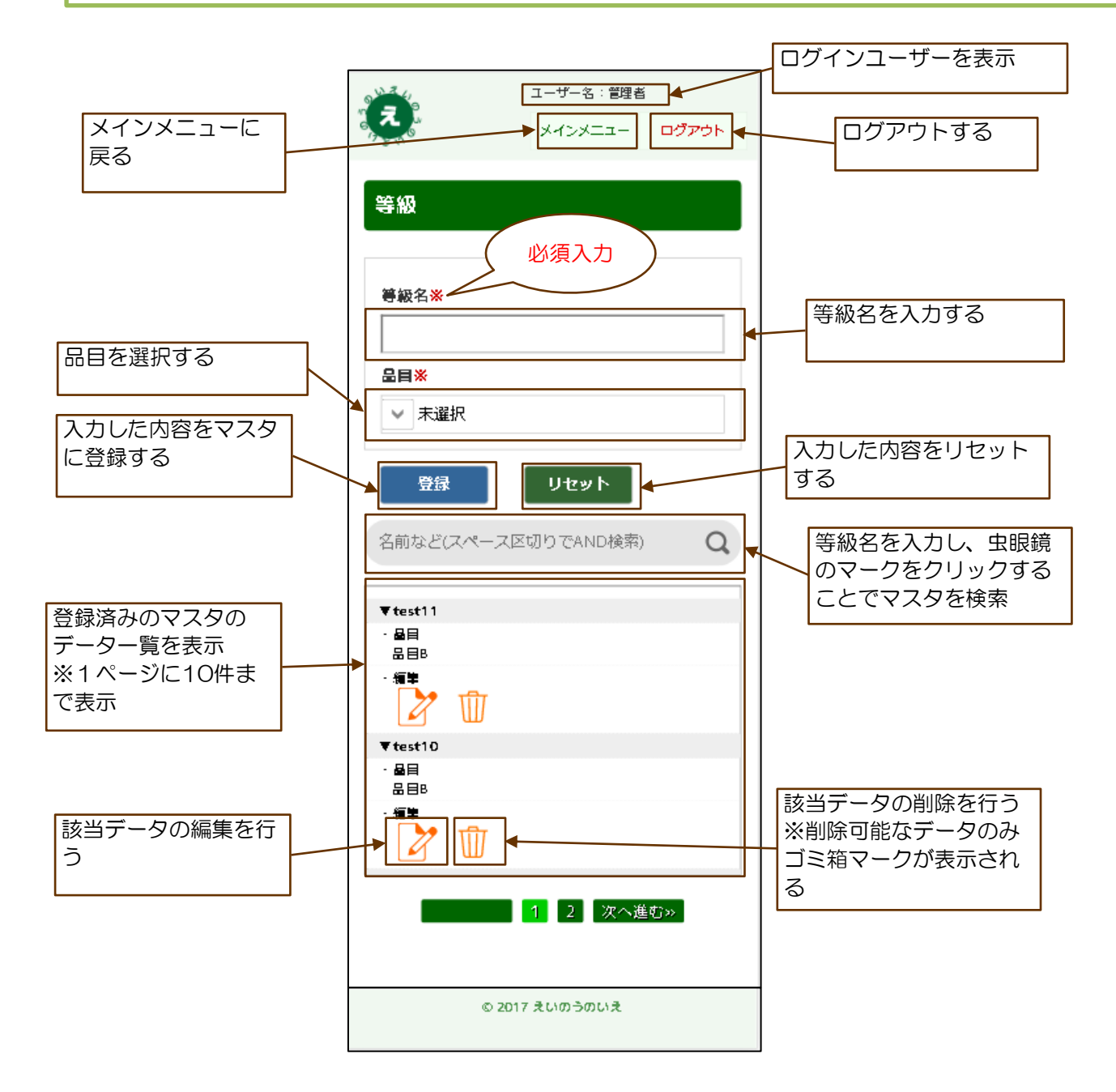

### 15.8 階級設定画面の構成

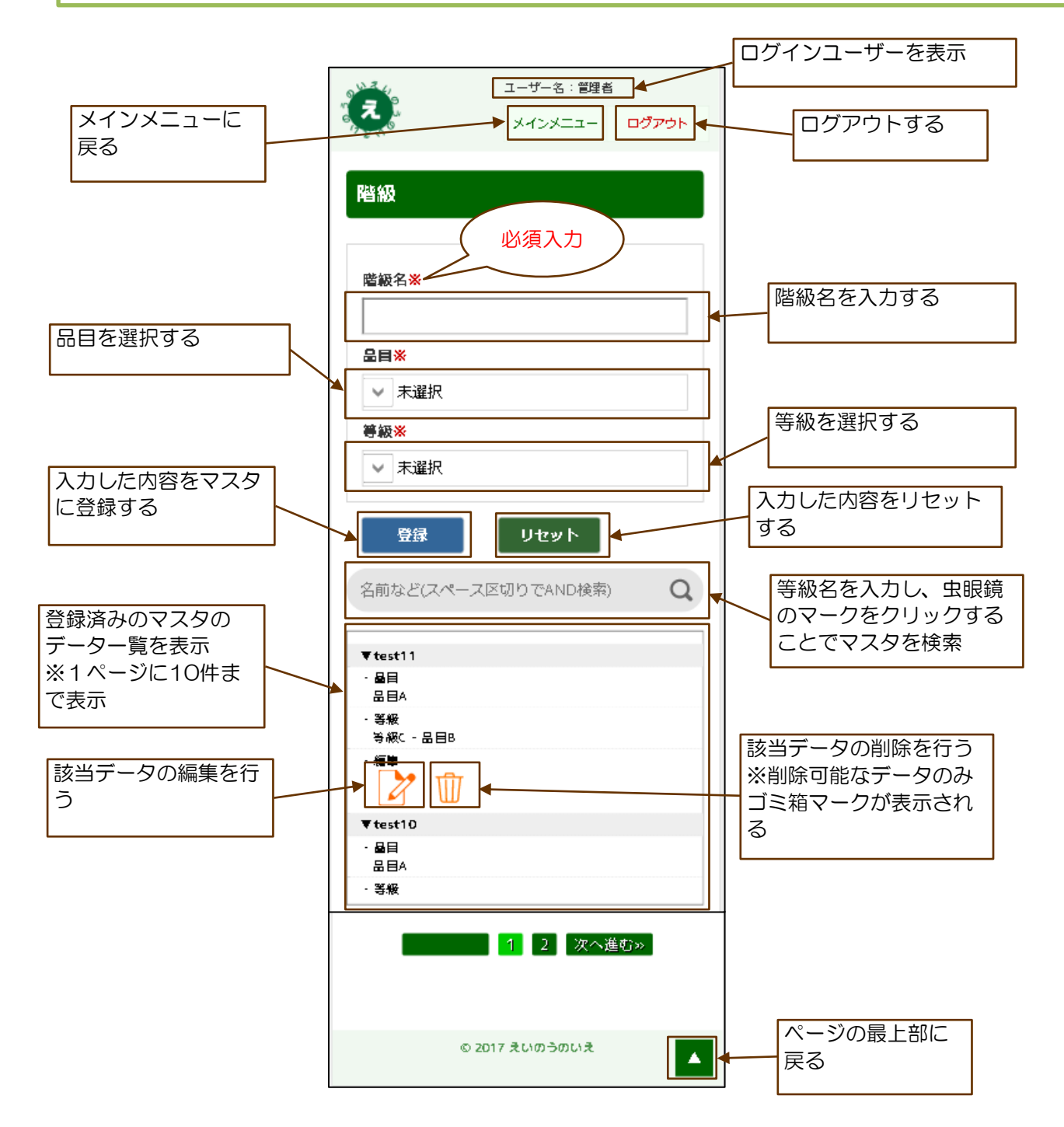

### 15.9 出荷先設定画面の構成

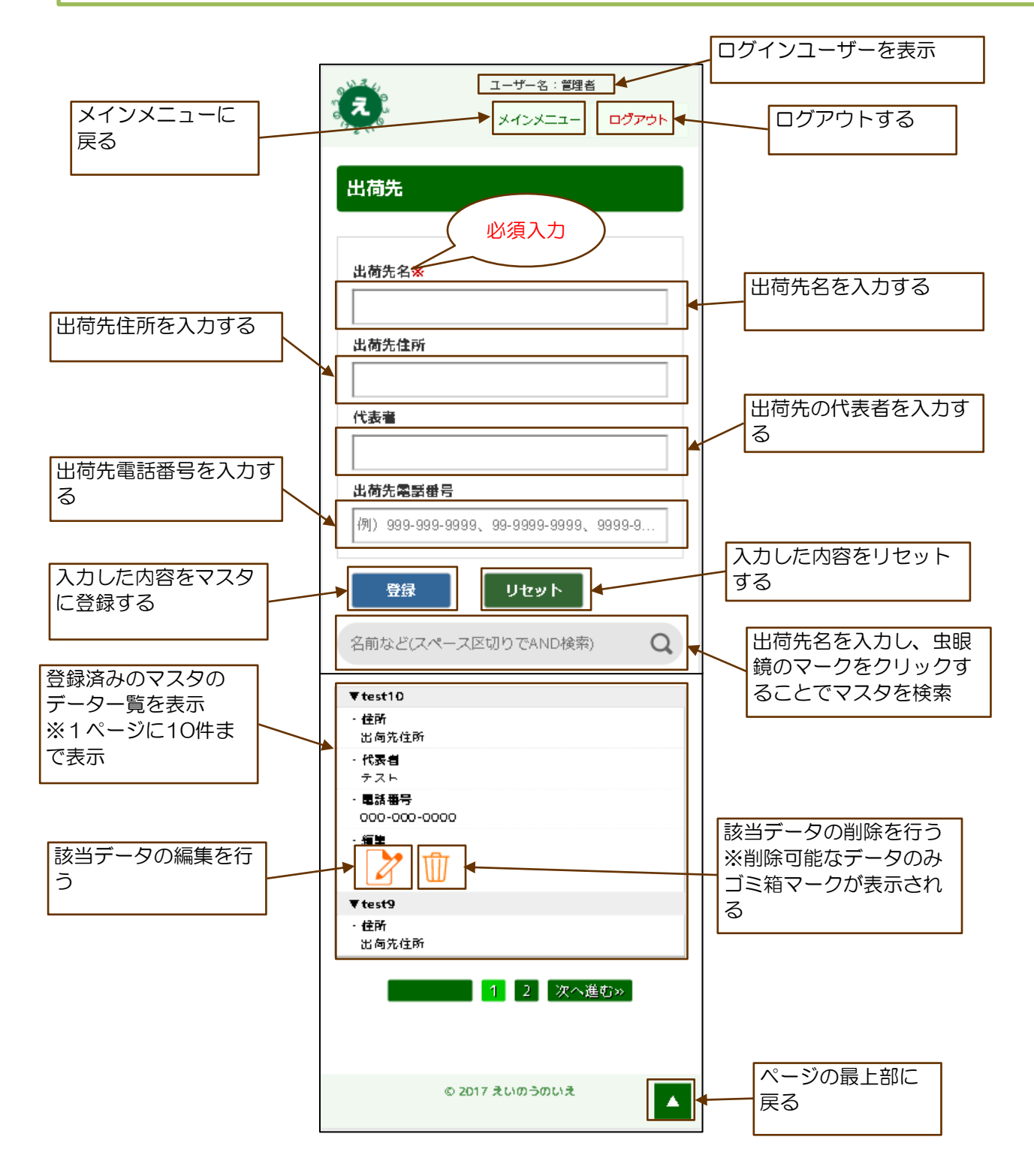

### 15.10 機械設定画面の構成

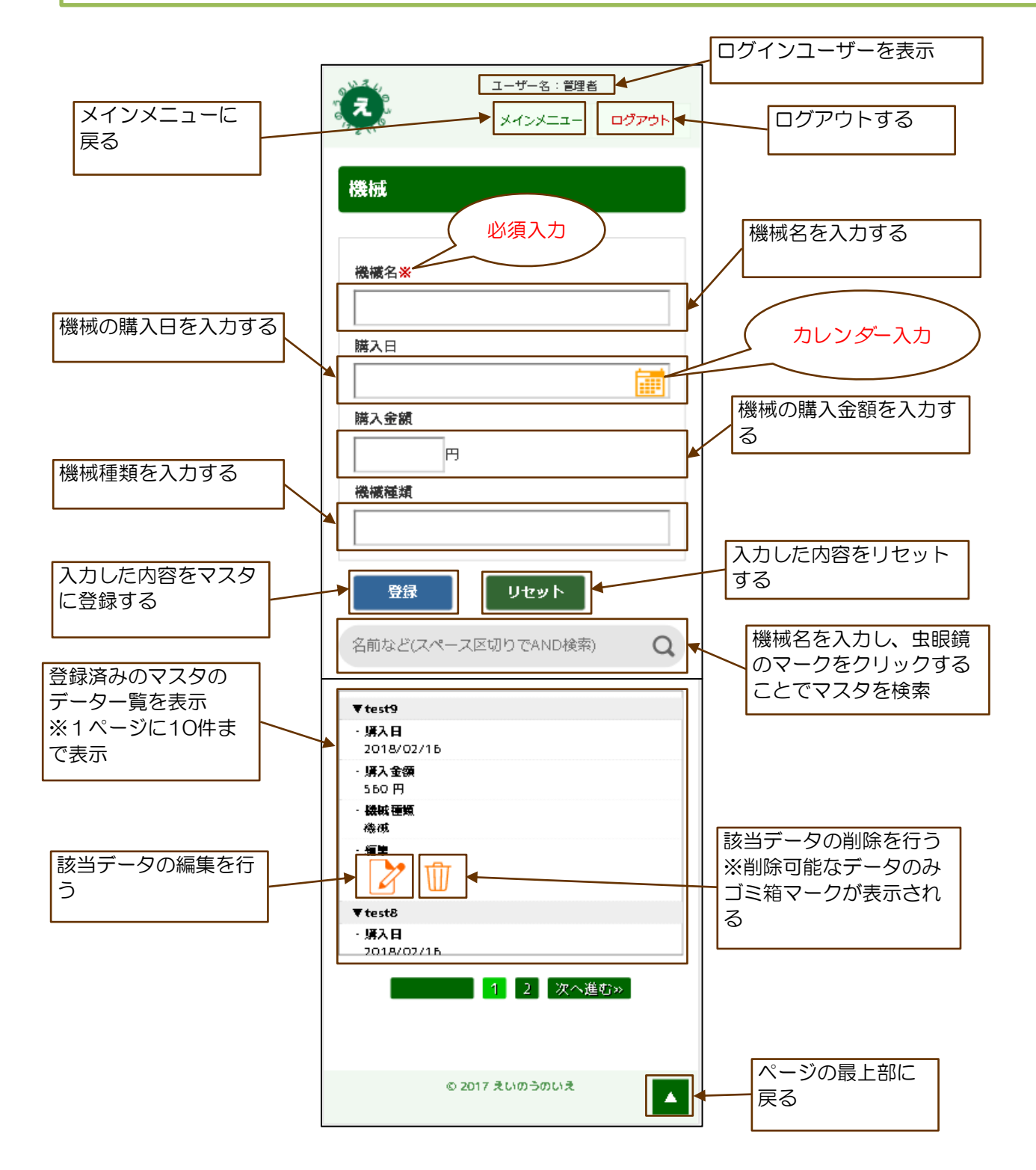

15.11 アタッチメント設定画面の構成

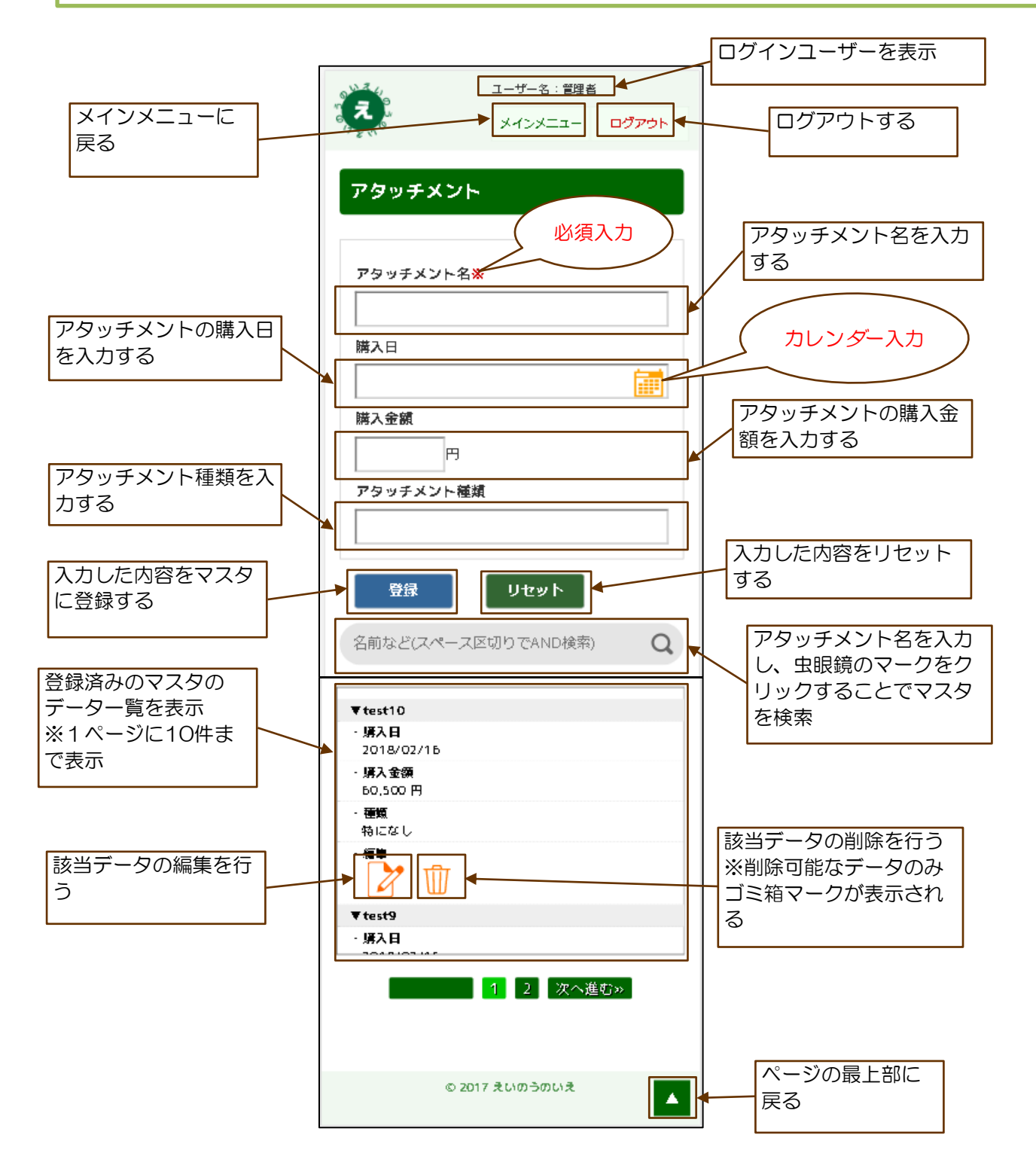

#### 15.12 農薬設定画面の構成

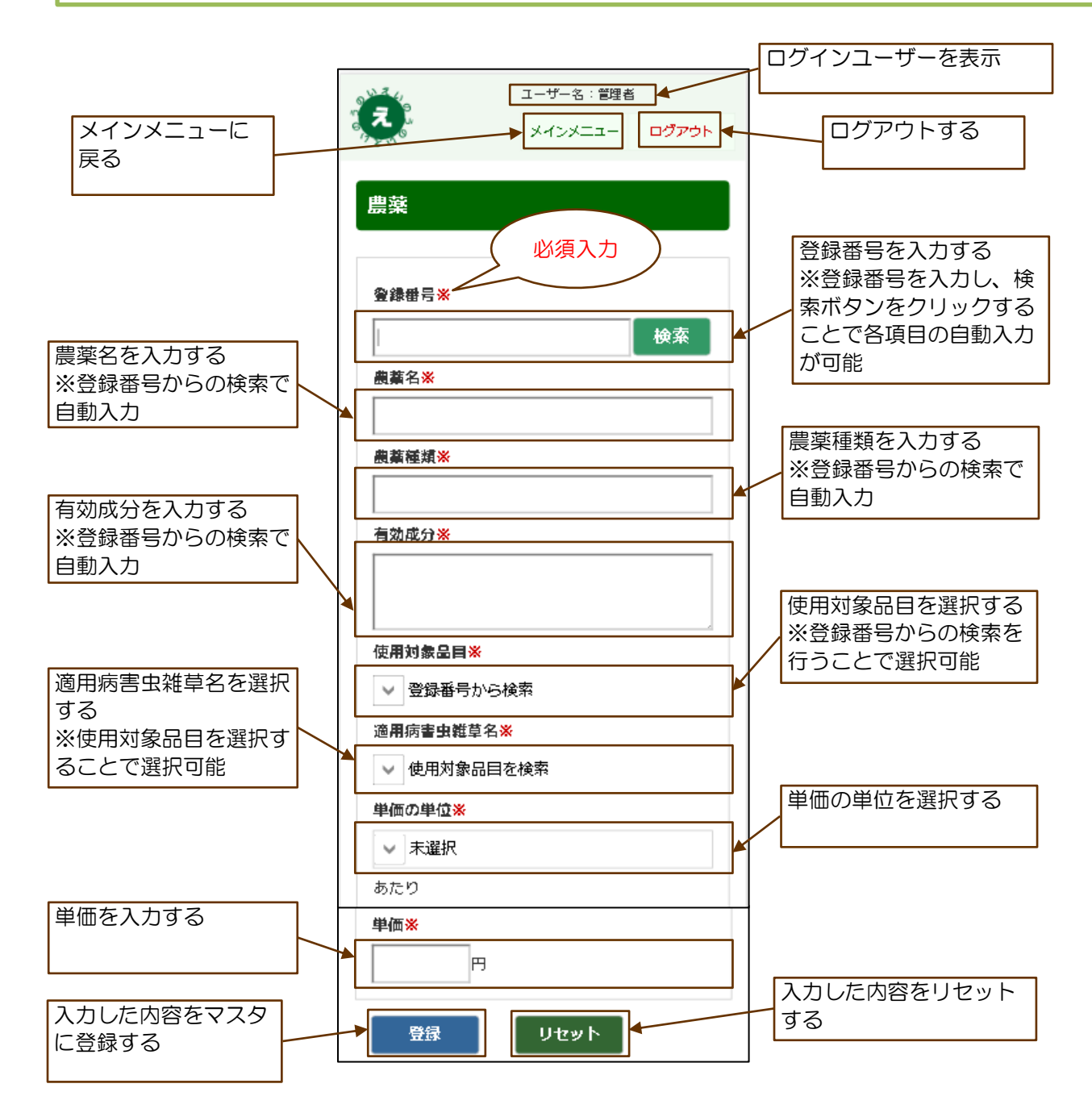

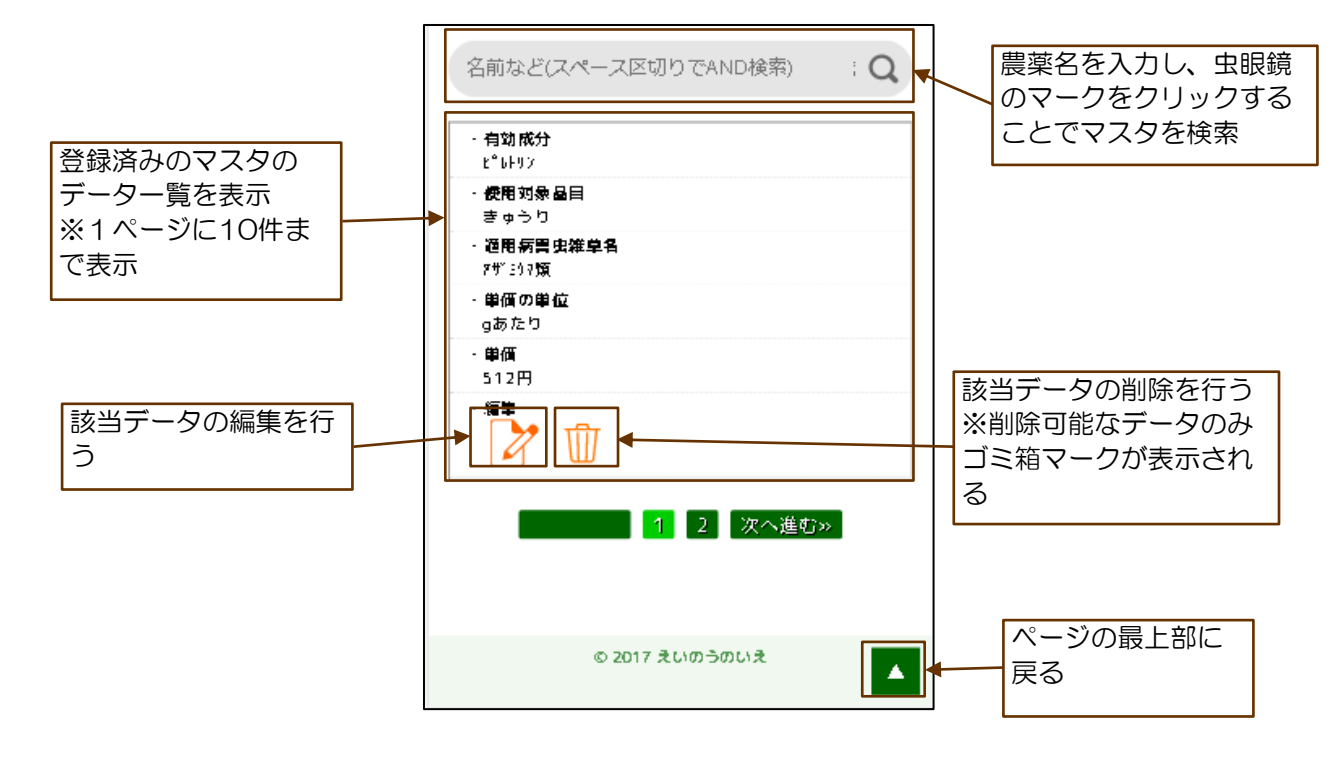

### 15.13 肥料設定画面の構成

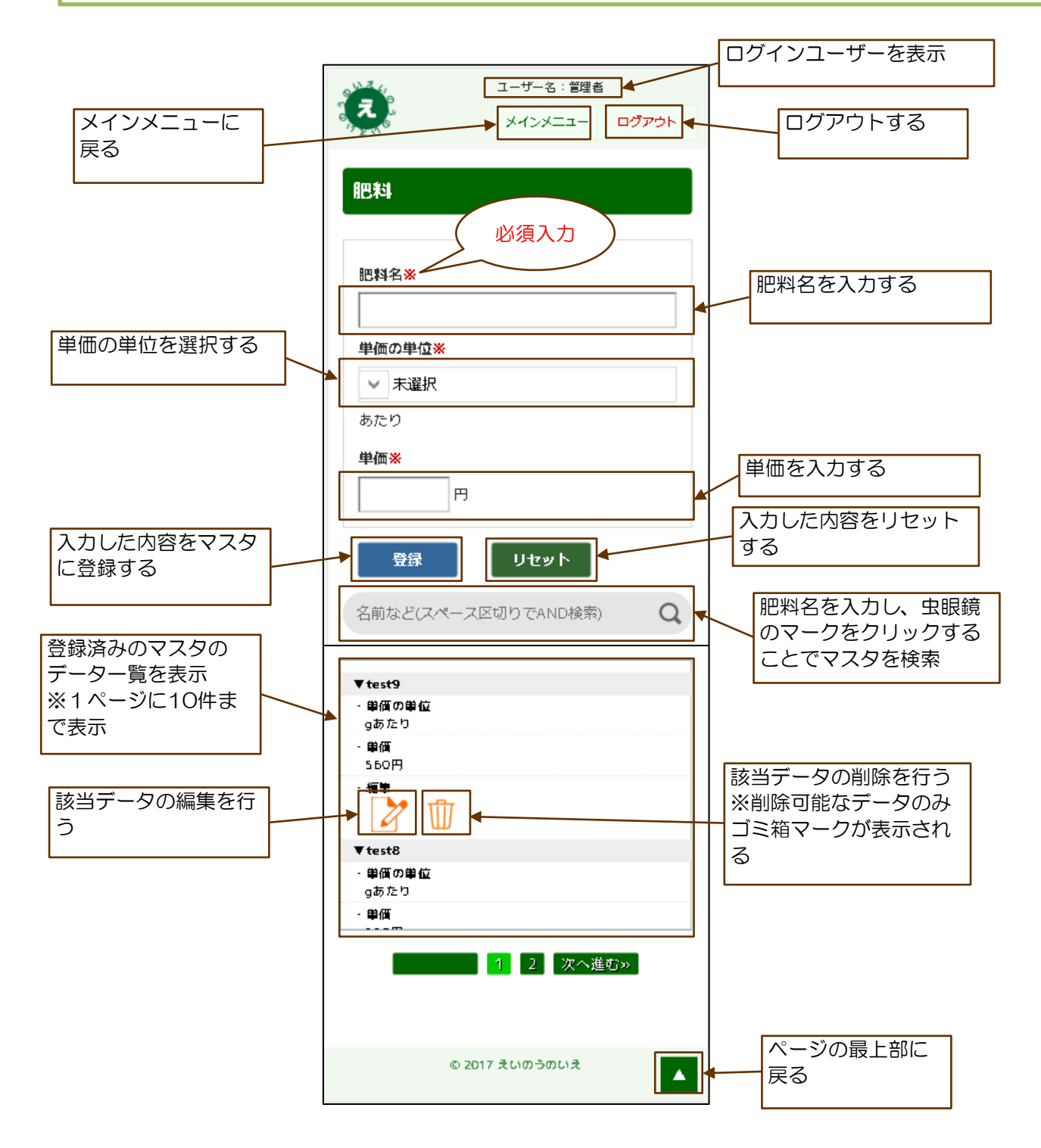

### 15.14 虫設定画面の構成

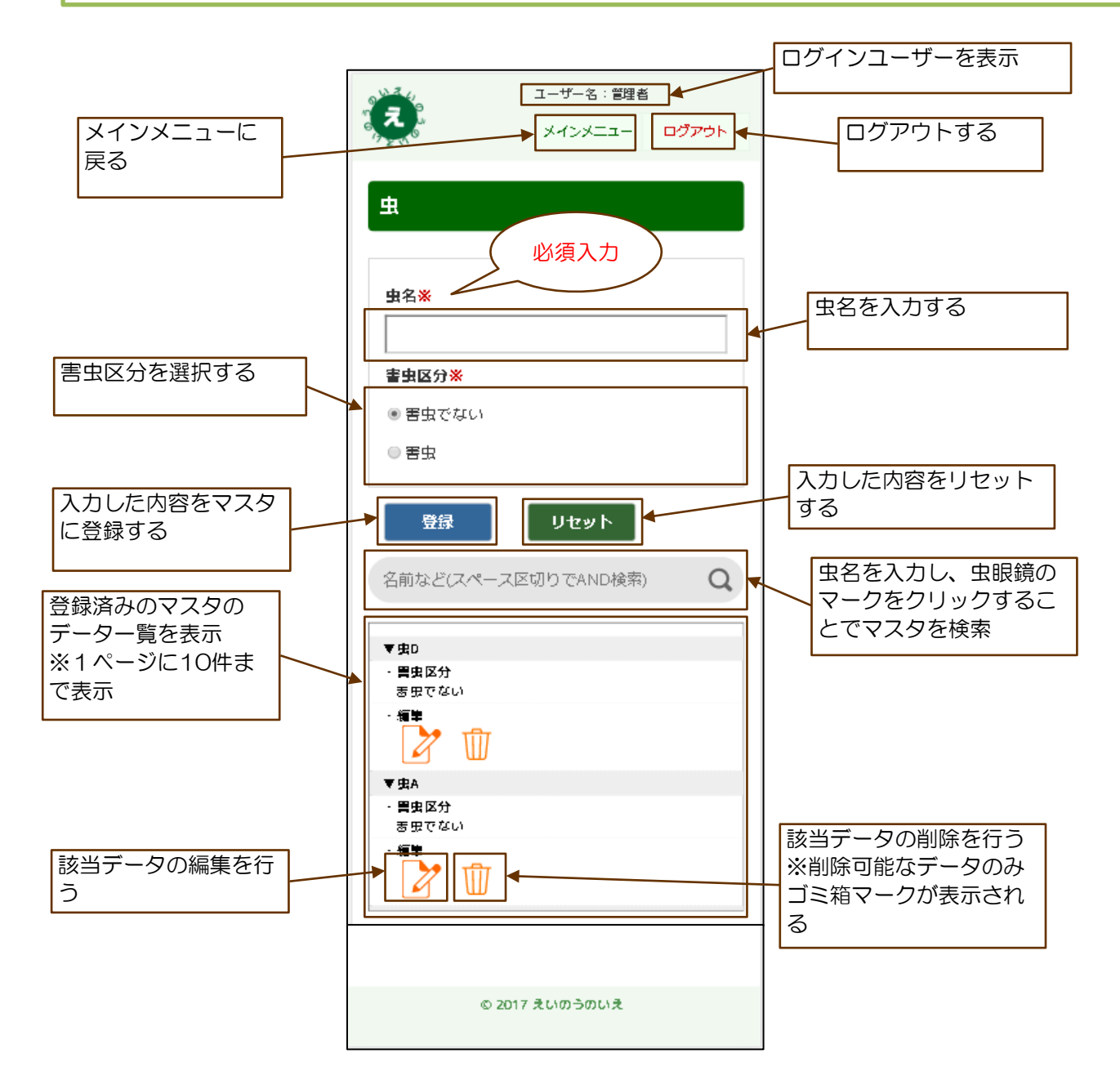

### 15.15 病気設定画面の構成

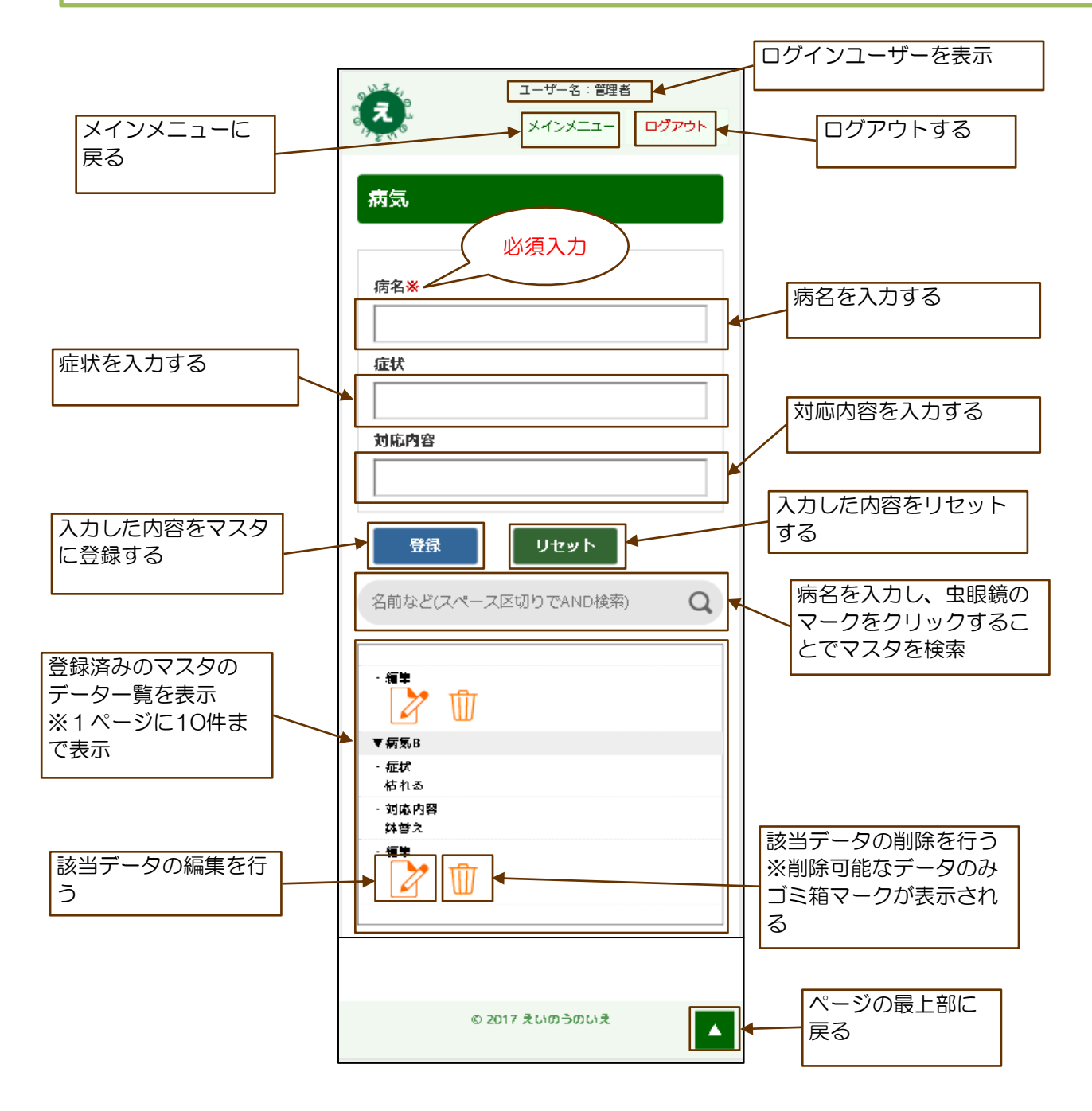

#### 15.16 その他収入設定画面の構成

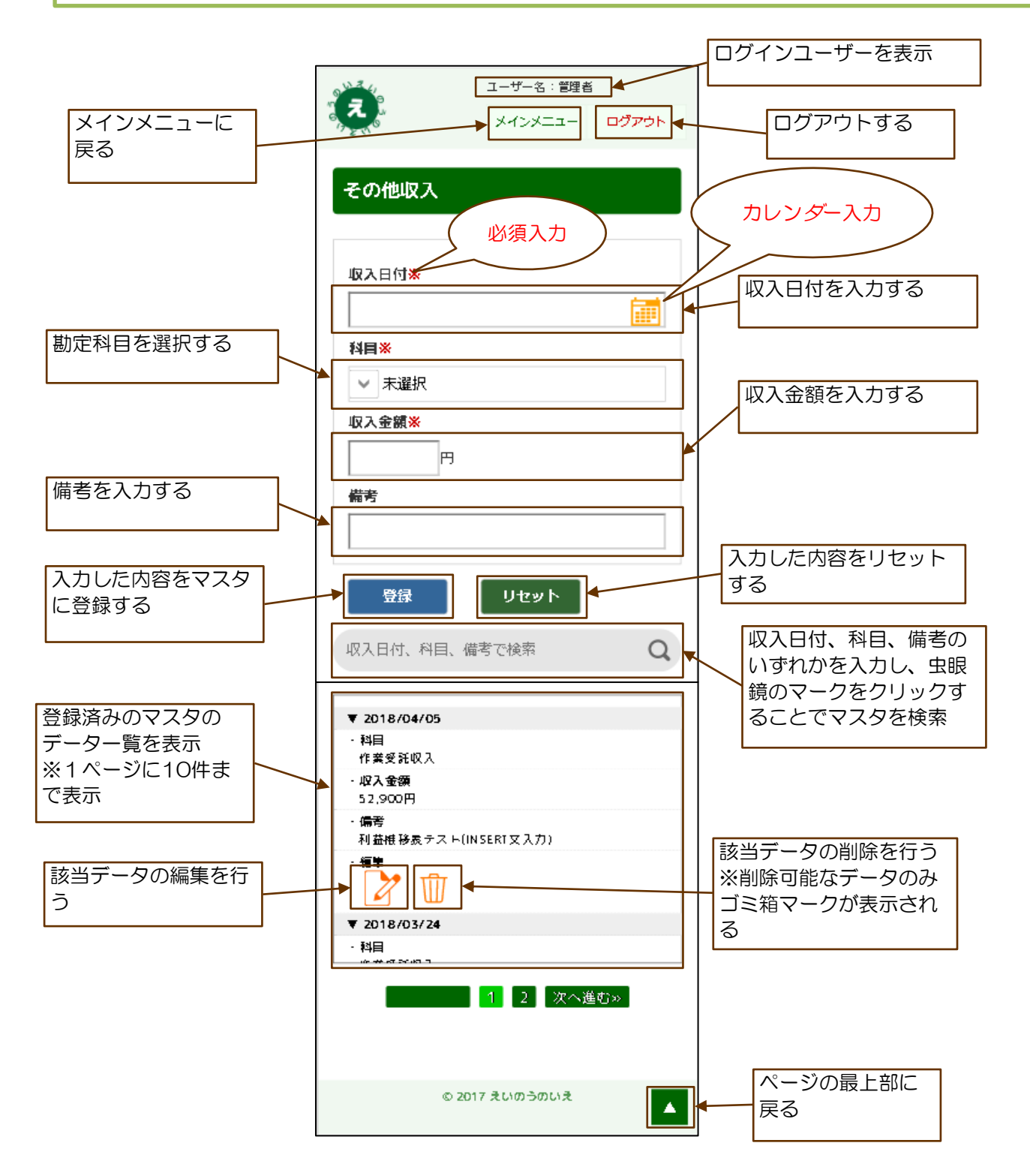

#### 15.17 その他経費設定画面の構成

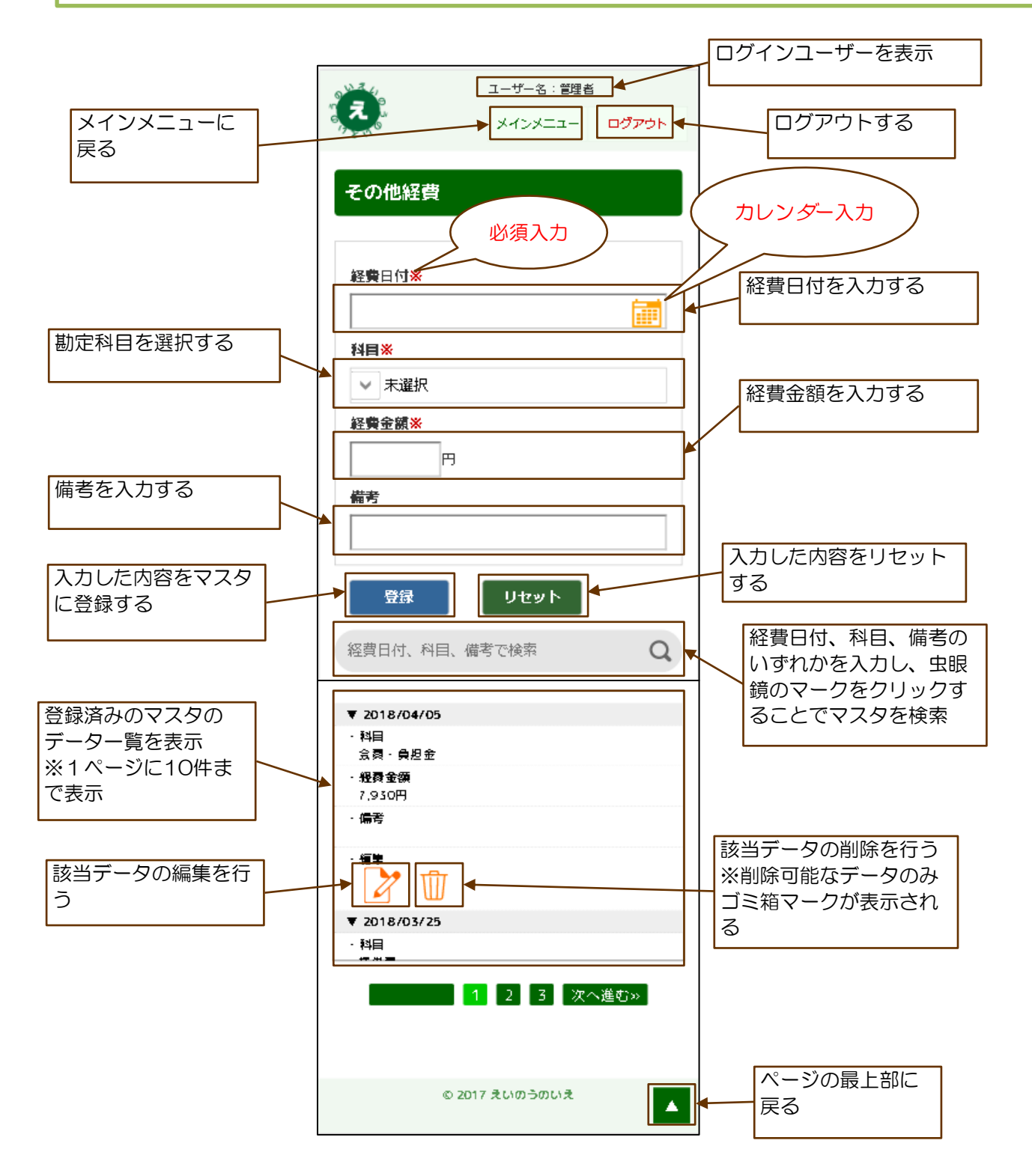